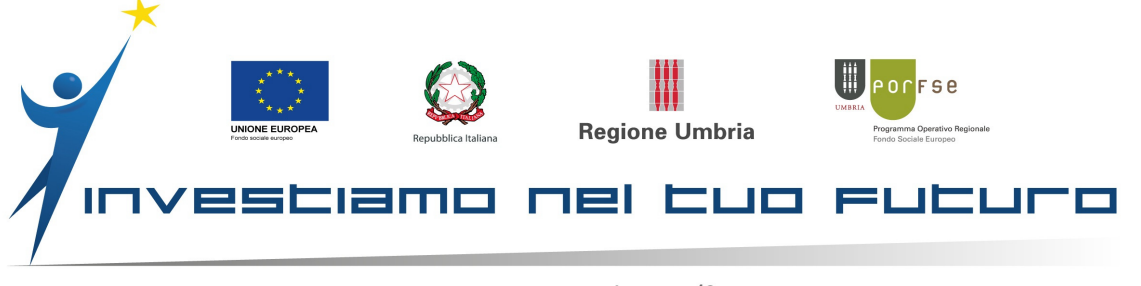

## "UMBRIATTIVA Giovani e Adulti" Caricamento in Siru dei Tirocini INDICAZIONI OPERATIVE

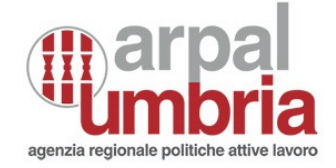

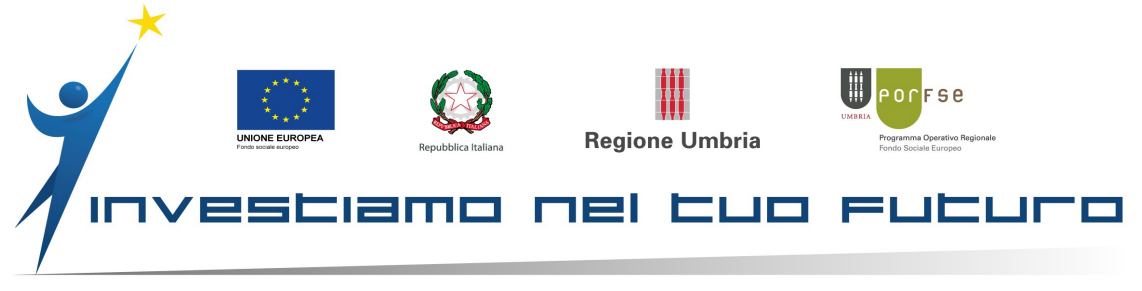

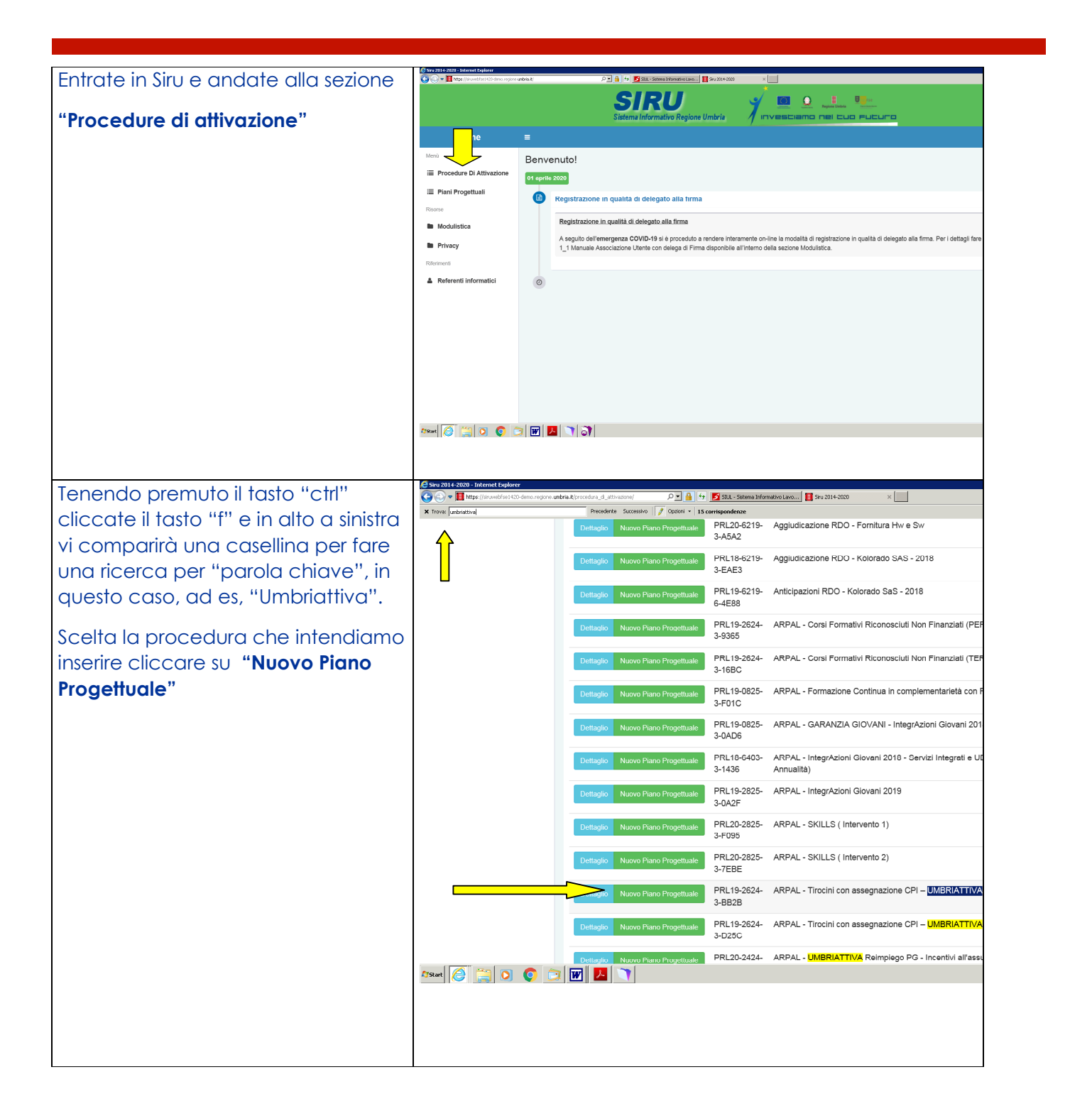

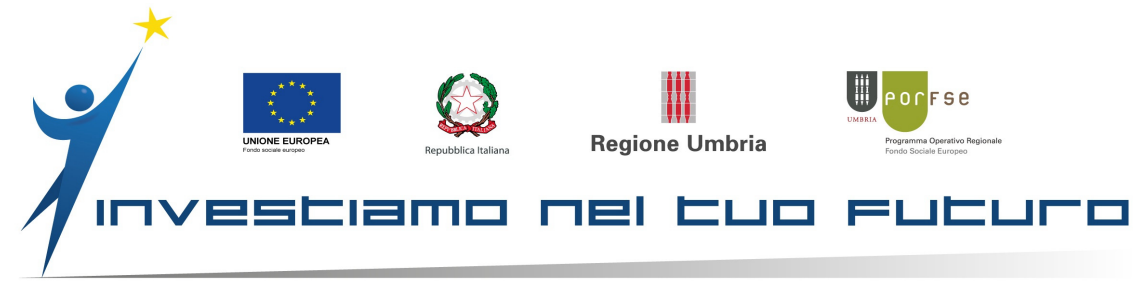

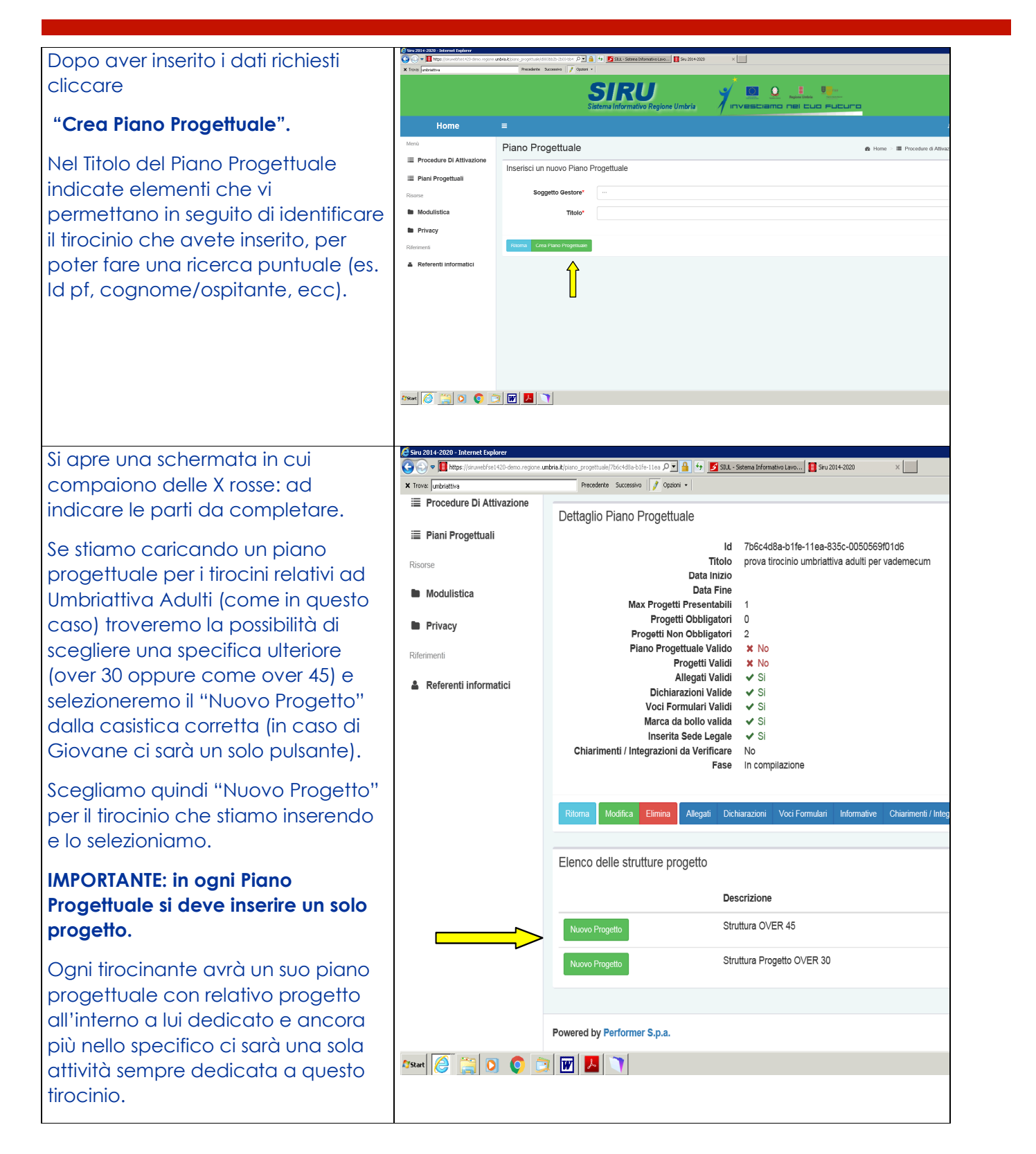

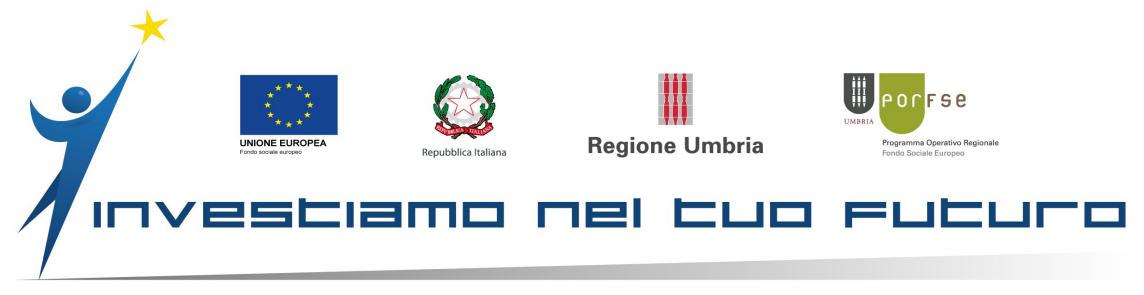

| Index model insertion of the state of the state of the | Nel Titolo Progetto si consiglia di                                    | 🗲 Siru 2014-2020 - Internet Explorer        |                                                      |                           |                                                                                            |
|----------------------------------------------------------------------------------------------------|------------------------------------------------------------------------|---------------------------------------------|------------------------------------------------------|---------------------------|--------------------------------------------------------------------------------------------|
| Corporation in mode dense da plant of<br>progettuale, così come lo avevamo<br>identificativo e univoco per poter<br>ritrovare in seguito il progetto.       Procedure DI Attivazione<br>il Plant Progettuali         Il avoce Tipo Aiuto selezionare<br>l'unica voce selezionabile       Intervento Specifico<br>Trochio formativo ene urcular regio<br>Risutta Atteso<br>Favorie l'inserime il numero di progetto<br>formativo che trovate stampato<br>appunto nel progetto formativo che<br>si è auto compilato nel catalogo dei<br>tirocini e che è stato sottoscritto<br>dalle parti. Si tratta di un numero a 4<br>cifre.       Referenti informatici       Inserisci un Nuovo Progetto<br>Tochie Progetto         Alla voce Codice CP2011 inserite il<br>codice identificativo della mansione<br>che avete scelto in fase di<br>inserimento del progetto formativo<br>nel "catalogo tirocini"       Referenti informatici<br>Alla voce Sintesi Progetto potete<br>scrivere: "Sintesi: ( e copiare il titolo<br>del progetto)       Referenti informatici                                                                                                    | copiare il titolo dato al piano                                        | C C 🗢 T https://siruwebfse1420-demo.regione | umbria.it/progetto/7b6c4d8a-b1fe-11ea-835c-00! 🔎 💽 🤮 | 😚 🗾 SILL -                | Sistema Informativo Lavo 📳 Siru 2014-2020 🛛 🗙 🛛                                            |
| elaborato in modo che sia<br>identificativo e univoco per poter<br>ritrovare in seguito il progetto.       Imarene Di Attivazione<br>Il pini Progetuali<br>Rome       Struttura del progetto         Alla voce Tipo Aiuto selezionare<br>l'unica voce selezionabile       Modulistica       Imarene Specifico Tirocinio<br>Risuitto Attivazione<br>Il progetto formativo che<br>si è auto compilato nel catalogo dei<br>tirocini e che è stato sottoscritto<br>dalle parti. Si tratta di un numero a 4<br>cifre.       Mereneti<br>and voce Codice CP2011 inserite il<br>codice identificativo della mansione<br>che avete scelto in fase di<br>inserimento del progetto formativo<br>nel "catalogo tirocini"       Referenti informatici       Inserisci un Nuovo Progetto<br>codice Progetto Tirocinio<br>Risuitto Attivazione<br>inserimento del progetto formativo<br>nel "catalogo tirocini"         Alla voce Sintesi Progetto potete<br>scrivere: "Sintesi: ( e copiare il titolo<br>del progetto)       Inserisci un Nuovo Progetto<br>recententi informatici                                                                                                    | progettuale, così come lo avevamo                                      | × Trova: jumbriattiva                       | Precedente Successivo / Opzioni -                    |                           |                                                                                            |
| Identificativo e univoco per poter       iii Piani Progettuali         ritrovare in seguito il progetto.       Alla voce Tipo Aiuto selezionare         l'unica voce selezionabile       Modulistica         Alla voce Codice Progetto Tirocinio       Modulistica         Dovete inserire il numero di progetto appunto nel progetto formativo che trovate stampato appunto nel progetto formativo che si è auto compilato nel catalogo dei tirocini e che è stato sottoscritto dalle parti. Si tratta di un numero a 4 cifre.       Inserisci un Nuovo Progetto Tirocinio         Alla voce Codice CP2011 inserite il codice identificativo della mansione che avete scelto in fase di inserimento del progetto formativo nel "catalogo tirocini"       Fistata di un numero a 4 cifre.         Alla voce Sintesi Progetto potete scrivere: "Sintesi: (e copiare il titolo del progetto)       Fistata scritto di conta di conta di con                                                                                                    | elaborato in modo che sia                                              | Procedure Di Attivazione                    | Struttura del progetto                               |                           |                                                                                            |
| Alla voce Tipo Aiuto selezionare<br>l'unica voce selezionabile       Modulistica         Alla voce Codice Progetto Tirocinio<br>Dovete inserire il numero di progetto<br>formativo che trovate stampato<br>appunto nel progetto formativo che<br>si è auto compilato nel catalogo dei<br>tirocini e che è stato sottoscritto<br>dalle parti. Si tratta di un numero a 4<br>cifre.       Inserisci un Nuovo Progetto         Alla voce Codice CP2011 inserite il<br>codice identificativo della mansione<br>che avete scelto in fase di<br>inserimento del progetto formativo<br>nel "catalogo tirocini"       Inserisci un Nuovo Progetto         Alla voce Sintesi Progetto potete<br>scrivere: "Sintesi: ( e copiare il titolo<br>del progetto)       Inserise il condice CP2011                                                                                                    | identificativo e univoco per poter<br>ritrovare in seguito il progetto | i Piani Progettuali ≣                       | C                                                    | Descrizione               | Struttura Progetto OVER 30                                                                 |
| Alla voce <b>Tipo Aluto</b> Selezionabile I'unica voce selezionabile I'unica voce selezionabile Alla voce <b>Codice Progetto Tirocinio</b> Dovete inserire il numero di progetto formativo che trovate stampato appunto nel progetto formativo che si è auto compilato nel catalogo dei tirocini e che è stato sottoscritto dalle parti. Si tratta di un numero a 4 cifre. Alla voce <b>Codice CP2011</b> inserite il codice identificativo della mansione che avete scelto in fase di inserimento del progetto formativo nel "catalogo tirocini" Alla voce <b>Sintesi Progetto</b> potete scrivere: " Sintesi: (e copiare il titolo del progetto)                                                                                                    |                                                                        | Risorse                                     | Codie<br>Intervente                                  | ce Por-Geo<br>o Specifico | FSE1420_1_8.1_8.5_1_1.A_222_17<br>Tirocinio formativo extra curriculare region             |
| Index voce Sciedulo induite <ul> <li>Privacy</li> <li>Classe Geo Trochi extracuricolari</li> <li>Privacy</li> <li>Referenti informatici</li> <li>Referenti informatici</li> <li>Codice locale del Progetto</li> <li>FSE1420-20-1-81-136-DEB7AFA1</li> <li>Titolo Progetto</li> <li>Titolo Progetto</li> <li>Titolo Progetto</li> <li>Titolo Progetto</li> <li>Tipo Aiuto*</li> <li>Codice CP2011*</li> <li>Codice CP2011*</li> <li>Codice CP2011*</li> <li>Sintesi Progetto</li> <li>Rume Cere Progetto</li> <li>Rume Cere Progetto</li> <li>Rume Cere Progetto</li> <li>Rume Cere Progetto</li> <li>Powered by Performer Sp.a.</li> </ul> <li>Provered by Performer Sp.a.</li>                                                                                                    | Alla voce Tipo Aiuto selezionare                                       | Modulistica                                 | Risul                                                | tato Atteso               | Favorire l'inserimento lavorativo e l'occupa<br>sostegno delle persone a rischio di disocc |
| Alla voce Codice Progetto Tirocinio Dovete inserire il numero di progetto formativo che trovate stampato appunto nel progetto formativo che si è auto compilato nel catalogo dei tirocini e che è stato sottoscritto dalle parti. Si tratta di un numero a 4 cifre. Alla voce Codice CP2011 inserite il codice identificativo della mansione che avete scelto in fase di inserimento del progetto formativo nel "catalogo tirocini" Alla voce Sintesi Progetto potete scrivere: " Sintesi: ( e copiare il titolo del progetto) Powered by Performer S.p.a.                                                                                                    |                                                                        | Privacy                                     | (                                                    | Classe Geo                | Tirocini extracurricolari                                                                  |
| bovere inserire informativo che inserire informativo che trovate stampato         appunto nel progetto formativo che         si è auto compilato nel catalogo dei         tirocini e che è stato sottoscritto         dalle parti. Si tratta di un numero a 4         cifre.         Alla voce Codice CP2011 inserite il         codice identificativo della mansione         che avete scelto in fase di         inserimento del progetto formativo         nel "catalogo tirocini"         Alla voce Sintesi Progetto potete         scrivere: " Sintesi: ( e copiare il titolo         del progetto)                                                                                                    | Alla voce <b>Codice Progetto Tirocinio</b>                             | Riferimenti                                 |                                                      |                           |                                                                                            |
| appunto nel progetto formativo che<br>si è auto compilato nel catalogo dei<br>tirocini e che è stato sottoscritto<br>dalle parti. Si tratta di un numero a 4<br>cifre.<br>Alla voce <b>Codice CP2011</b> inserite il<br>codice identificativo della mansione<br>che avete scelto in fase di<br>inserimento del progetto formativo<br>nel "catalogo tirocini"<br>Alla voce <b>Sintesi Progetto</b> potete<br>scrivere: " Sintesi: ( e copiare il titolo<br>del progetto)<br><b>Figure 1</b> titolo<br><b>Powered by Performer S.p.a.</b>                                                                                                    | formativo che trovate stampato                                         | Referenti informatici                       | Inserisci un Nuovo Proget                            | to                        |                                                                                            |
| si è auto compilato nel catalogo dei<br>tirocini e che è stato sottoscritto<br>dalle parti. Si tratta di un numero a 4<br>cifre.<br>Alla voce <b>Codice CP2011</b> inserite il<br>codice identificativo della mansione<br>che avete scelto in fase di<br>inserimento del progetto formativo<br>nel "catalogo tirocini"<br>Alla voce <b>Sintesi Progetto</b> potete<br>scrivere: " Sintesi: ( e copiare il titolo<br>del progetto)<br>Powered by Performer S.p.a.                                                                                                    | appunto nel progetto formativo che                                     |                                             | Codice locale del Progetto                           | FSE1420-                  | 20-1-81-136-DEB7AFA1                                                                       |
| Infocting e che e stato sonoschilo         dalle parti. Si tratta di un numero a 4         cifre.         Alla voce Codice CP2011 inserite il         codice identificativo della mansione         che avete scelto in fase di         inserimento del progetto formativo         nel "catalogo tirocini"         Alla voce Sintesi Progetto potete         scrivere: " Sintesi: ( e copiare il titolo         del progetto)         Powered by Performer S.p.a.                                                                                                    | si è auto compilato nel catalogo dei                                   |                                             | Titolo Progetto*                                     |                           |                                                                                            |
| cifre.<br>Alla voce <b>Codice CP2011</b> inserite il<br>codice identificativo della mansione<br>che avete scelto in fase di<br>inserimento del progetto formativo<br>nel "catalogo tirocini"<br>Alla voce <b>Sintesi Progetto</b> potete<br>scrivere: "Sintesi: ( e copiare il titolo<br>del progetto)<br>Powered by Performer S.p.a.                                                                                                    | dalle parti. Si tratta di un numero a 4                                |                                             | Tipo Aiuto*                                          |                           |                                                                                            |
| Alla voce <b>Codice CP2011</b> inserite il<br>codice identificativo della mansione<br>che avete scelto in fase di<br>inserimento del progetto formativo<br>nel "catalogo tirocini"<br>Alla voce <b>Sintesi Progetto</b> potete<br>scrivere: "Sintesi: ( e copiare il titolo<br>del progetto)<br>Powered by Performer S.p.a.                                                                                                    | cifre.                                                                 |                                             |                                                      |                           |                                                                                            |
| codice identificativo della mansione<br>che avete scelto in fase di<br>inserimento del progetto formativo<br>nel "catalogo tirocini"<br>Alla voce <b>Sintesi Progetto</b> potete<br>scrivere: "Sintesi: ( e copiare il titolo<br>del progetto)<br>Powered by Performer S.p.a.                                                                                                    | Alla voce Codice CP2011 inserite il                                    |                                             | Codice Progetto Tirocinio*                           |                           |                                                                                            |
| che avete scelto in fase di<br>inserimento del progetto formativo<br>nel "catalogo tirocini"<br>Alla voce <b>Sintesi Progetto</b> potete<br>scrivere: "Sintesi: ( e copiare il titolo<br>del progetto)<br>Powered by Performer S.p.a.                                                                                                    | codice identificativo della mansione                                   |                                             | Codice CP2011*                                       |                           |                                                                                            |
| Inserimento del progetto tormativo         nel "catalogo tirocini"         Alla voce Sintesi Progetto potete         scrivere: "Sintesi: ( e copiare il titolo         del progetto)         Powered by Performer S.p.a.                                                                                                    | che avete scelto in fase di                                            |                                             | Sintesi Progetto*                                    |                           |                                                                                            |
| Alla voce <b>Sintesi Progetto</b> potete<br>scrivere: "Sintesi: (e copiare il titolo<br>del progetto) Powered by Performer S.p.a.                                                                                                    | nel "catalogo tirocini"                                                |                                             |                                                      |                           |                                                                                            |
| scrivere: "Sintesi: (e copiare il titolo<br>del progetto) Powered by Performer S.p.a.                                                                                                    | Alla vaca Sintasi Progetta, poteta                                     |                                             | Ritorna Crea Progetto                                | ·                         |                                                                                            |
| del progetto) Powered by Performer S.p.a.                                                                                                    | scrivere: "Sintesi: ( e copiare il titolo                              |                                             |                                                      | -                         |                                                                                            |
|                                                                                                    | del progetto)                                                          |                                             | Powered by Performer S.p.a.                          |                           |                                                                                            |
| Infine cliccare "Crea Progetto"                                                                                                    | Infine cliccare "Crea Progetto"                                        | 🍂 Start 🦉 😭 🚺 🌔                             | 3 👿 🔼 🕥                                              |                           |                                                                                            |
|                                                                                                    | -                                                                      |                                             |                                                      |                           |                                                                                            |

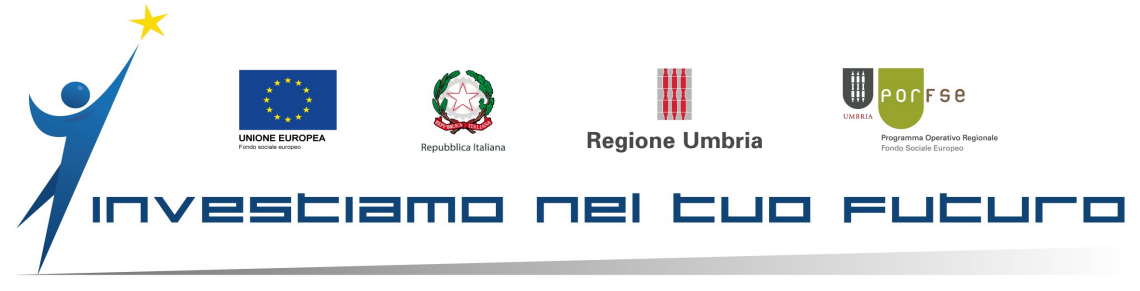

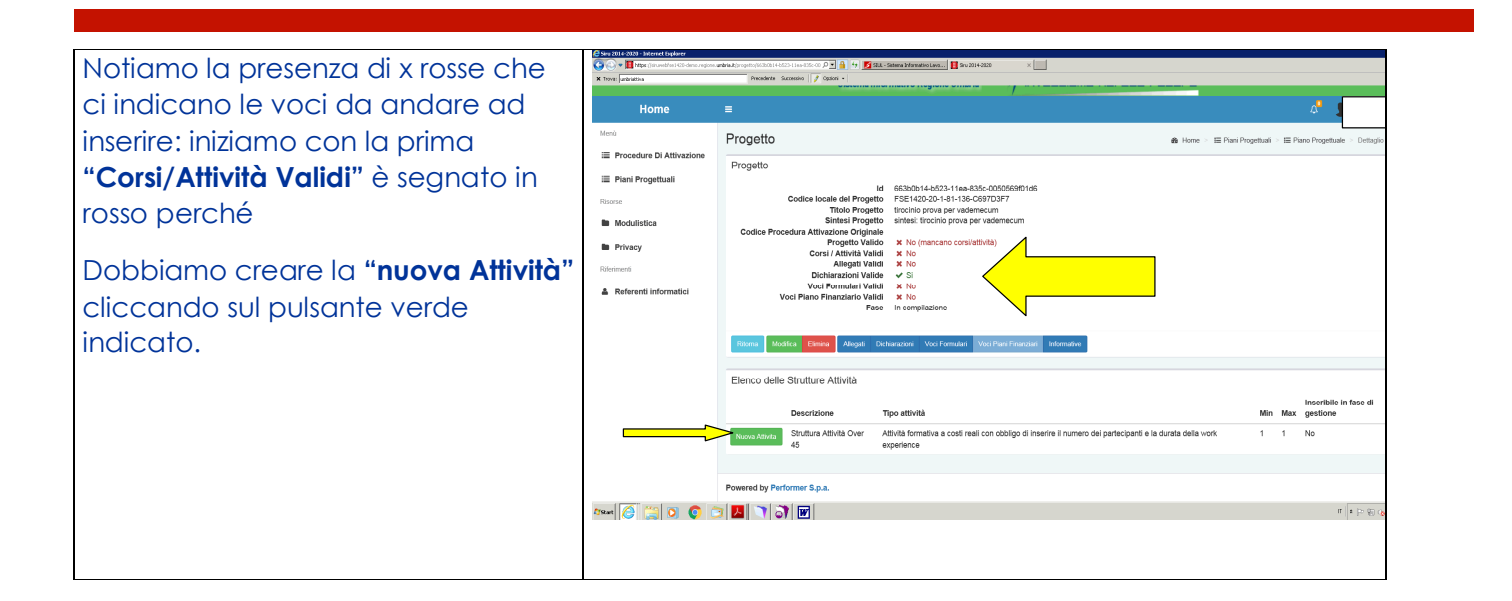

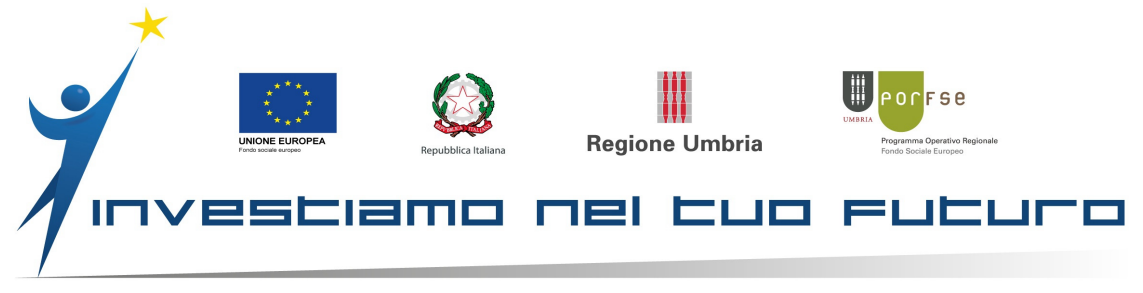

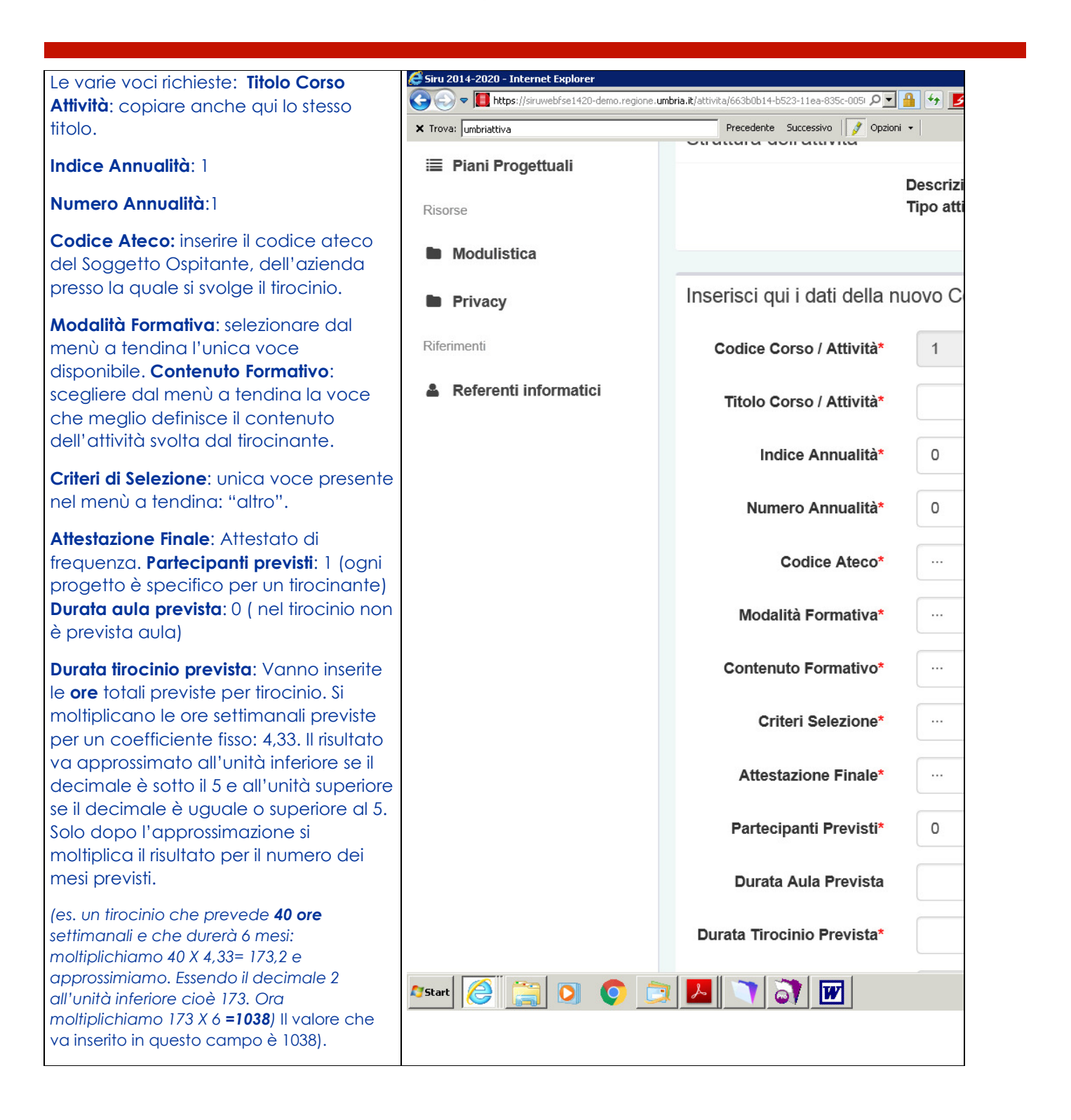

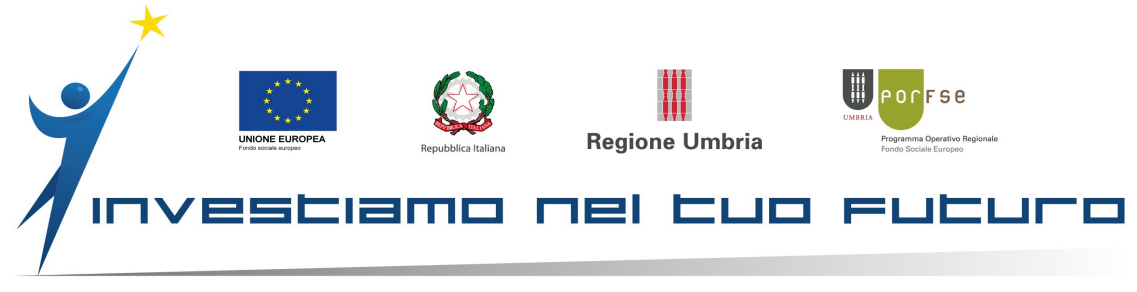

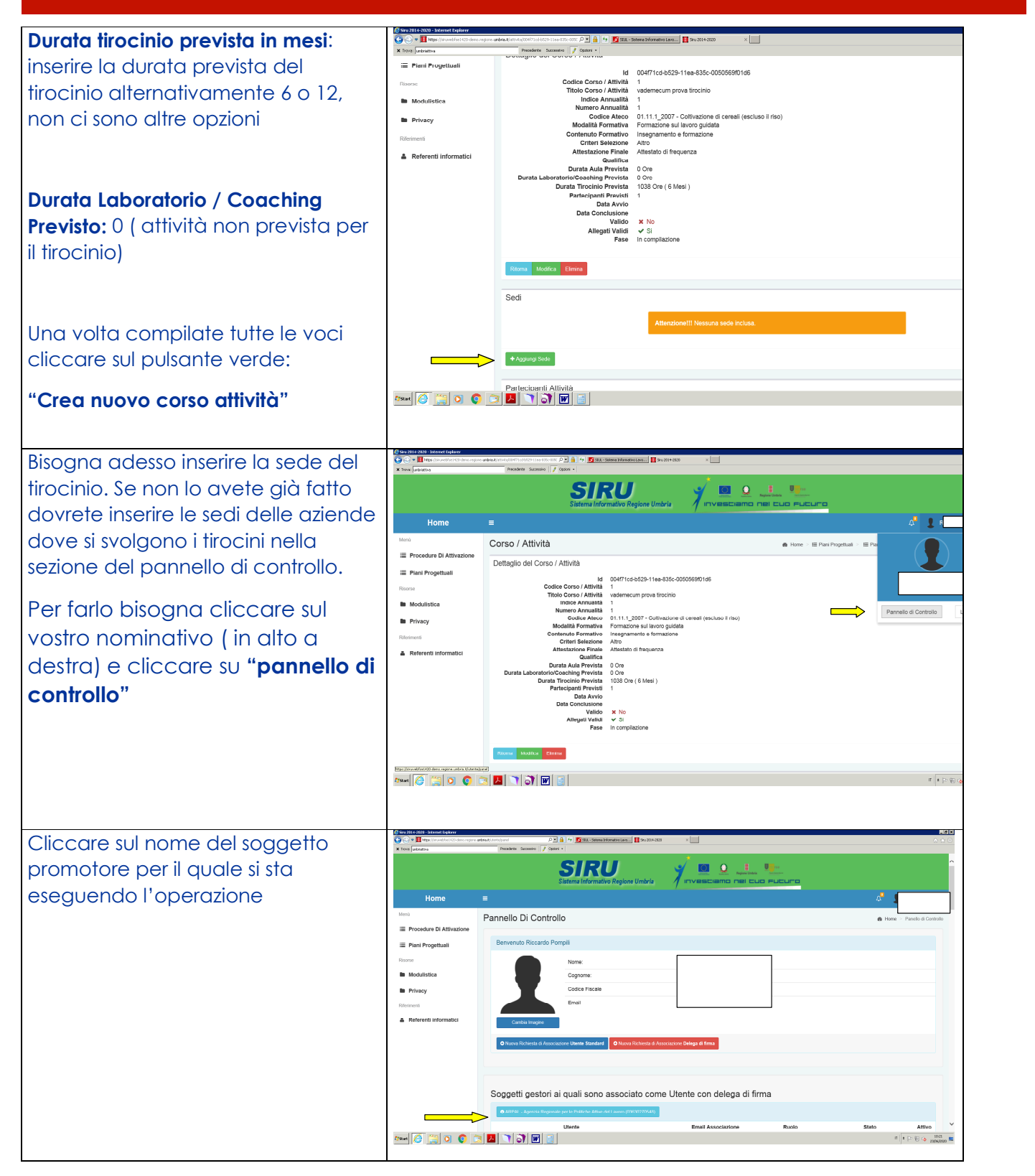

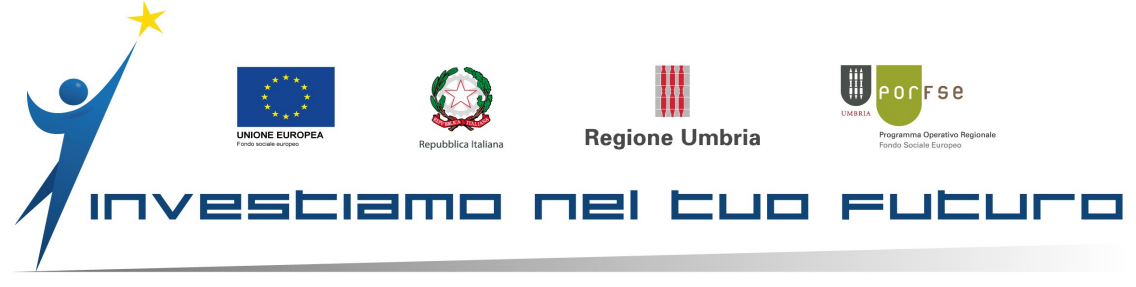

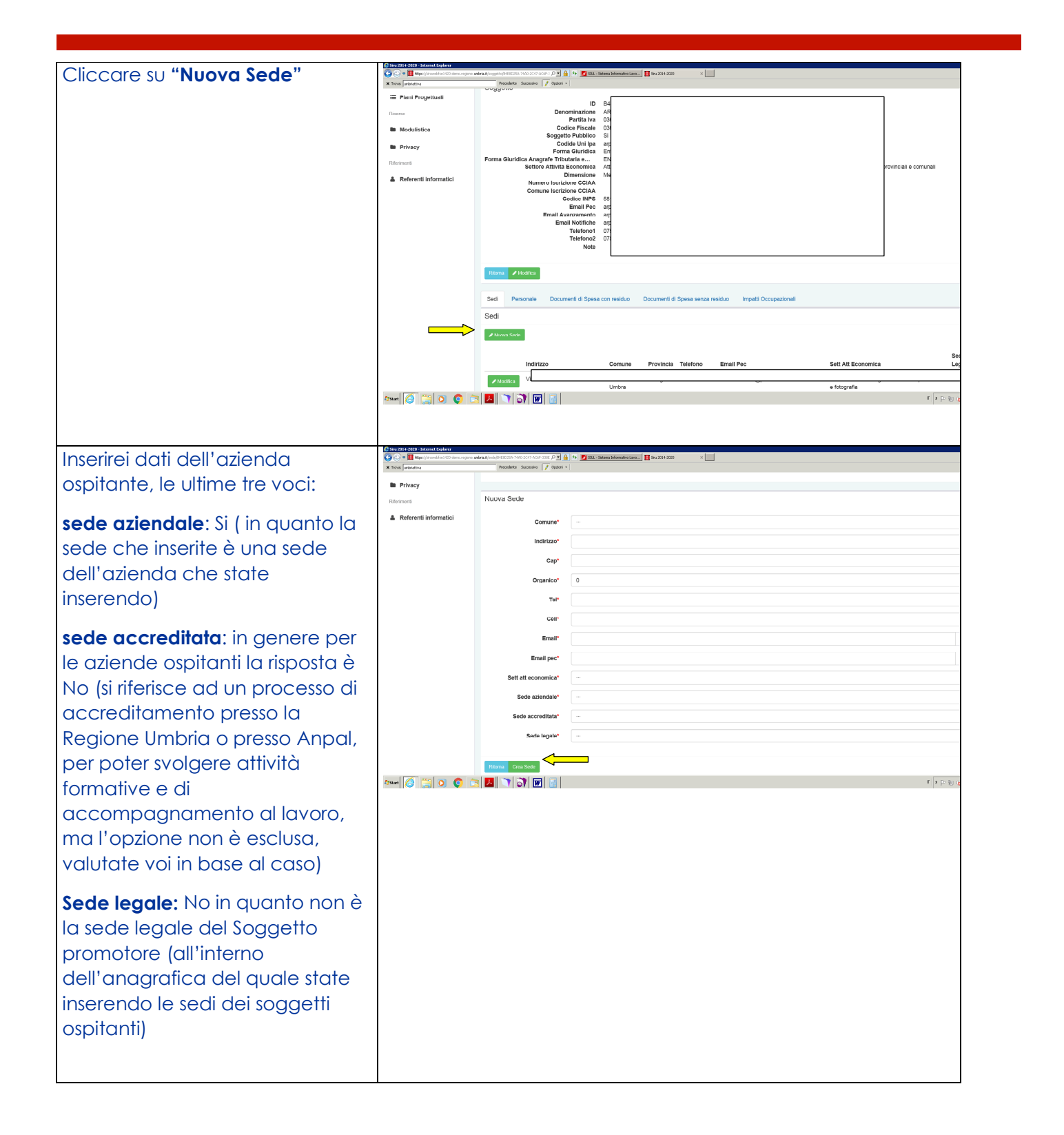

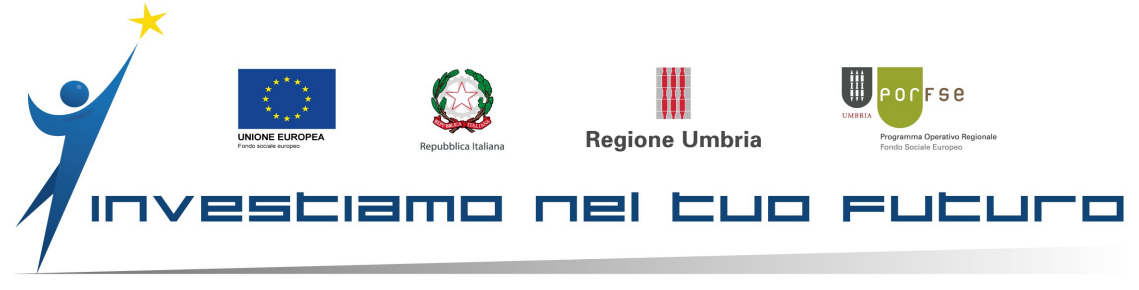

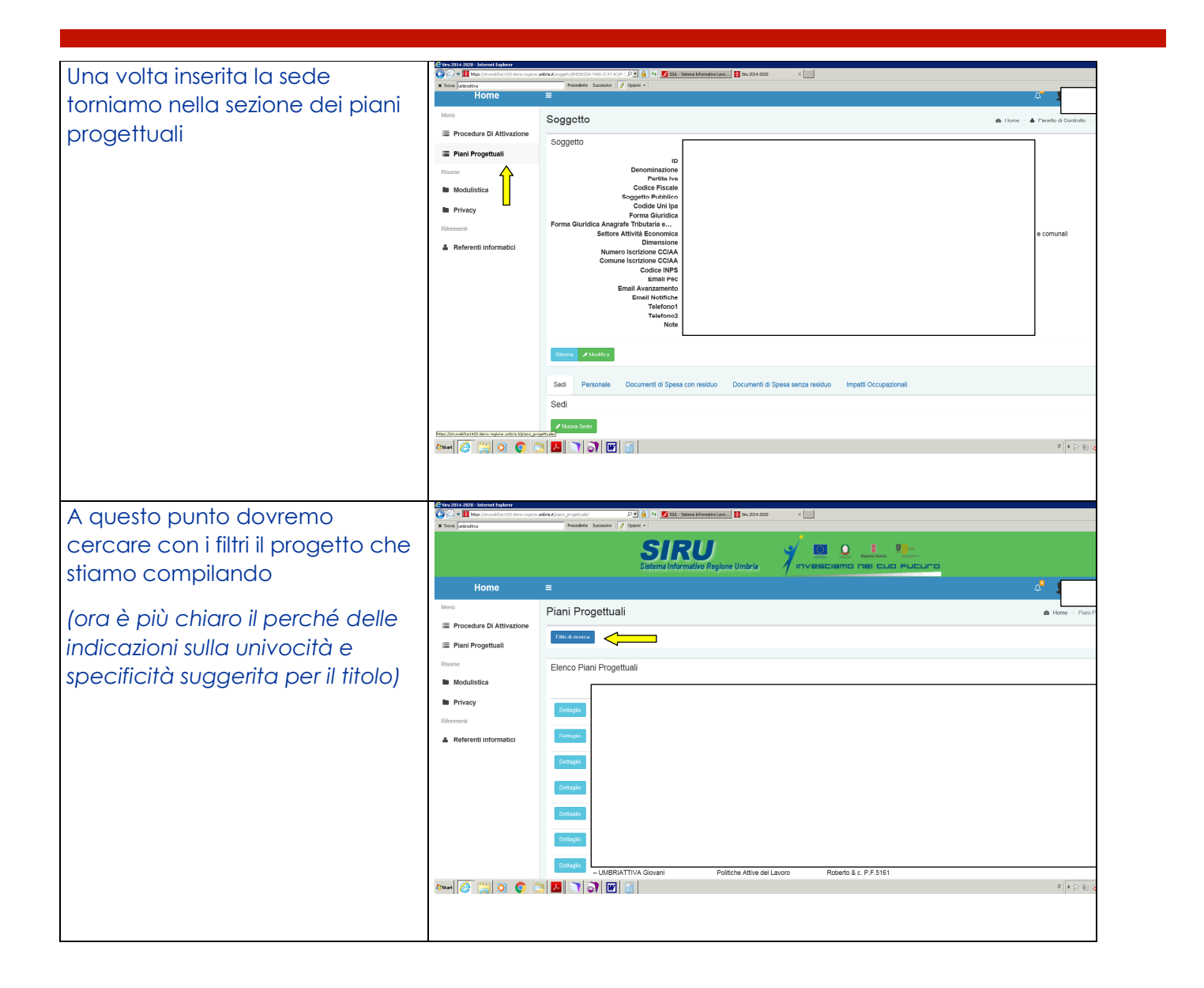

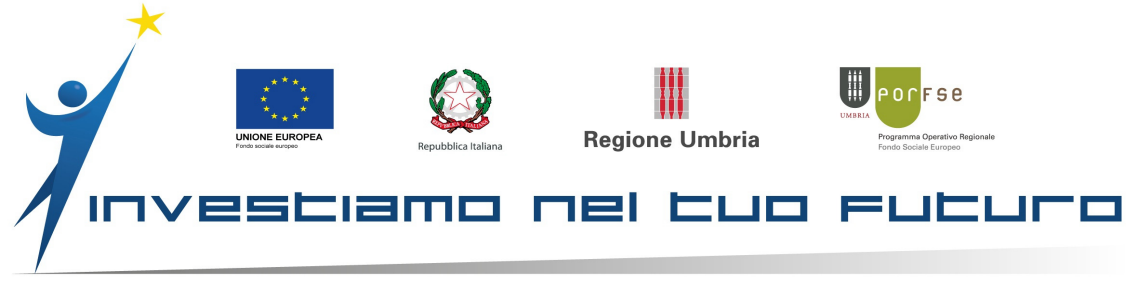

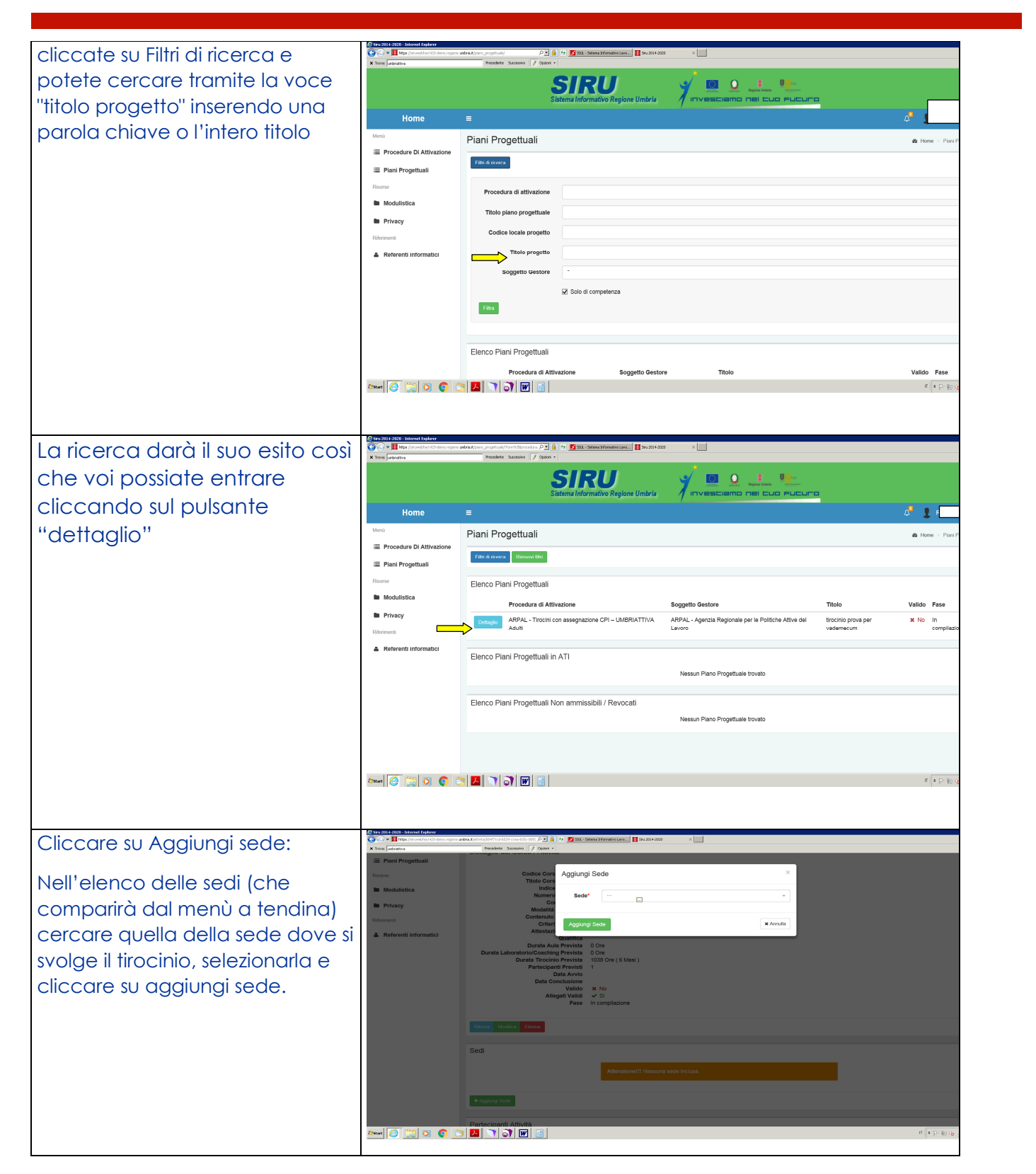

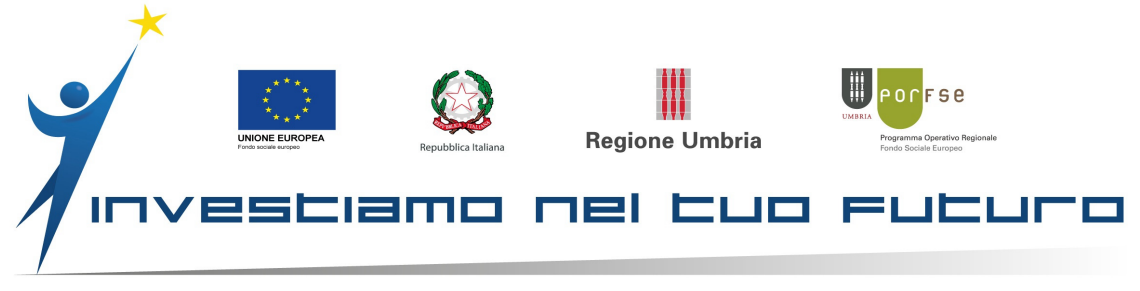

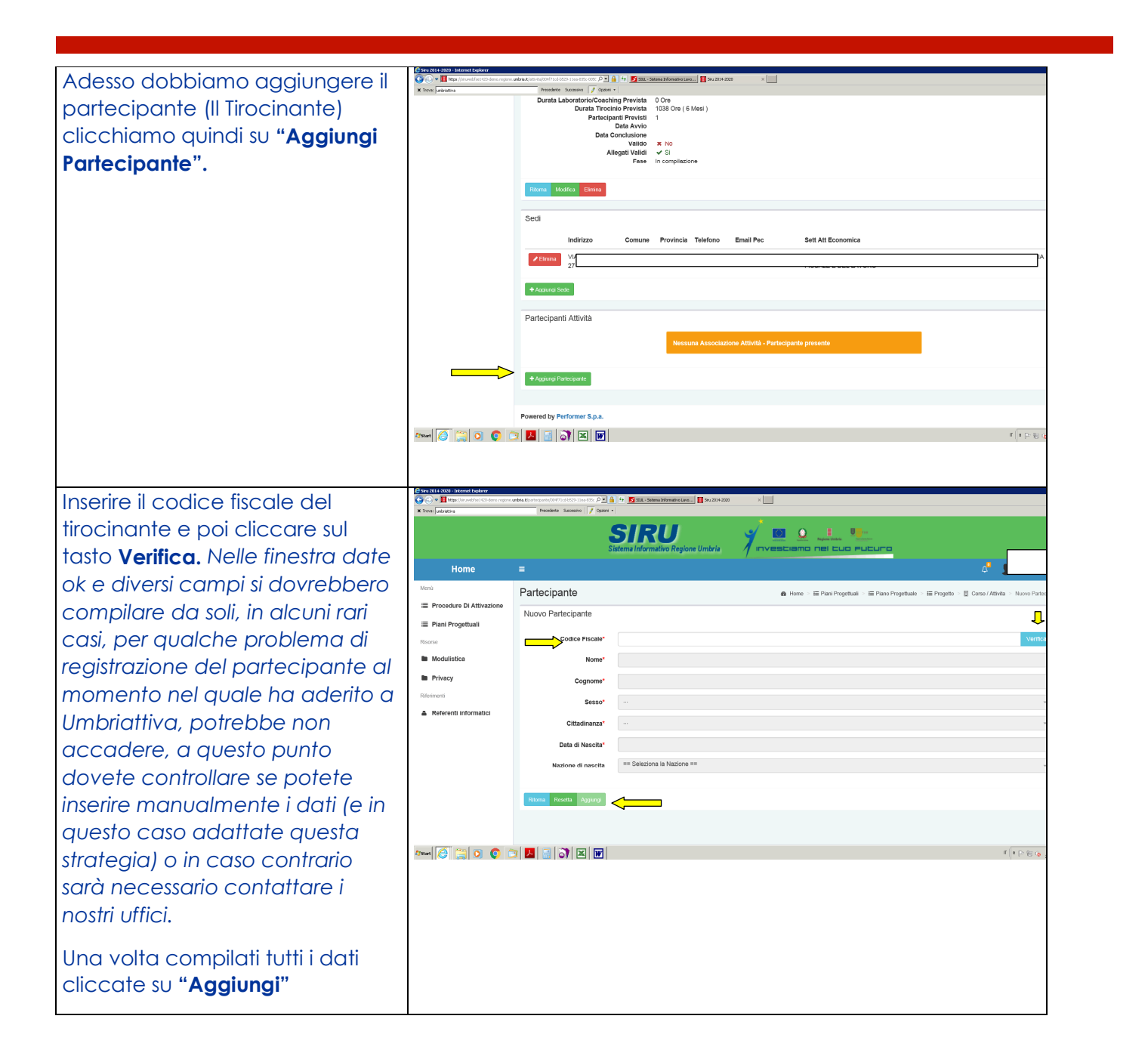

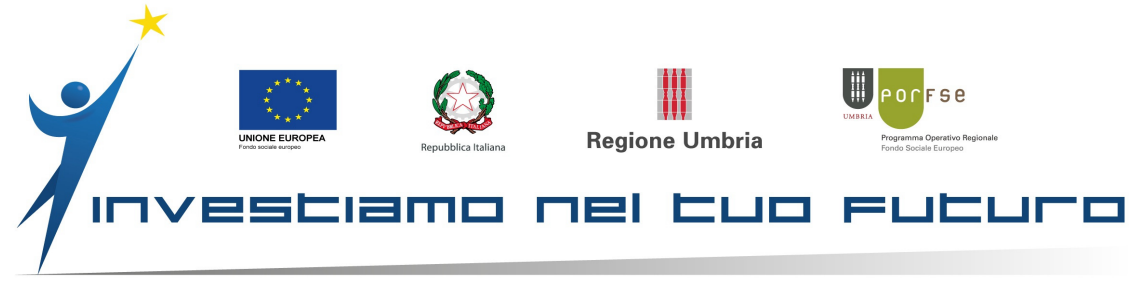

| Compilare i vari campi                                                                                                    | Sina 2014-2020 - Erkennek bagkerer                                                                                                    | unbrig Ristlinka portecipanta/4115%c+4569-11 P 💌 🔒<br>Prezidente Saccumino 🧳 Option                                                                                                    | 🔄 🛃 SQL - Sistema Informativo Lavo 📘 Siru 2014-20                                                                                                    | 00 ×                                                                                                   |                                                                                       |                                                                                                    |
|----------------------------------------------------------------------------------------------------|----------------------------------------------------------------------------------------------------|----------------------------------------------------------------------------------------------------|----------------------------------------------------------------------------------------------------|----------------------------------------------------------------------------------------------------|---------------------------------------------------------------------------------------|----------------------------------------------------------------------------------------------------|
| NOTA BENE: il campo IBAN <b>NON</b><br>è obbligatorio                                                                          | Plani Progettuali Resea Modulistice Privacy Riferenceii                                                                                                    | Attività<br>Partecipante<br>Tipo patto                                                                                                    | 411396-4.569.1189.835- 005050901                                                                                                    | 16                                                                                                    |                                                                                       |                                                                                                    |
| E, se il domicilio corrisponde alla<br>residenza, NON è necessario<br>ripeterlo                                                | Referenti informatici                                                                                                    | nesi a disoccupacione<br>Telefono<br>Celiulare<br>Indirizzo email*<br>IBAN<br>Titolo di Studi*<br>Anno conseguimento*<br>Comune residenza*                                                                                                    | •<br>                                                                                                    |                                                                                                    |                                                                                       |                                                                                                    |
|                                                                                                    | 59art 🥖 🔛 💽 (                                                                                                    | Indirizzo di residenza*<br>CAP residenza*<br>Comune domicilio<br>Indirizzo di domicilio                                                                                                    |                                                                                                    |                                                                                                    |                                                                                       | n [a                                                                                                    |
| Alcuni dati sono reperibili sulla<br>scheda Iscrizione Intervento che<br>avete fatto compilare al<br>tirocinante.              | Contraction of the second second seco | Uncerner of the states of the states of the                                                                                                    | 100 0 100 0 1 1 1 1 1 1 1 1 1 1 1 1 1 1                                                                                                    |                                                                                                    |                                                                                       |                                                                                                    |
| Una volta compilato tutti i campi<br>cliccate su                                                                               | ion<br>alf                                                                                                    | Comune domicilio Indirizzo di domicilio CAP domicilio viarre la comunicazioni midrizzo di residenza*                                                                                                    |                                                                                                    |                                                                                                    | •<br>•<br>•                                                                           |                                                                                                    |
| <b>Crea Associazione Partecipante</b><br>Cliccare su <b>Ritorna</b>                                                            | A<br>Conr                                                                                                    | pointenza a gruppo<br>vulnirabile*     Azione di Ingreso nel     Mercato del Lavoro*     Otsa Ausocazione Panciparze                                                                                                    | _                                                                                                    |                                                                                                    | •                                                                                     |                                                                                                    |
| e di nuovo su Ritorna                                                                                                    | Power                                                                                                    | ad by Performer S.p.a.                                                                                                    |                                                                                                    |                                                                                                    | n a po So So So a a                                                                   |                                                                                                    |
| Vediamo che ci sono diverse x<br>rosse da sistemare, iniziamo<br>con <b>Voci Formulari su cui</b><br><b>appunto clicchiamo</b> | Control Control C      | AntoAurophilic Children (1999 1997 1972)<br>Progetto<br>Progetto<br>Codice locale de 11<br>Trele 1<br>Codice Proceedura Attingent<br>Codice Proceedura Attingent<br>Elenco dello Strutture Attinut<br>Descrizione<br>Proceedura Attingent<br>Proceedura Attingent<br>Codice Proceedura Attingent<br>Proceedura Attingent<br>Proceedura Atti | Not     14311/70-4506-91 18-8-030-0500       SEE 1420-201-18-13-8-040-050     SEE 1420-201-18-13-8-040-050       SEE 1420-201-18-13-8-040-050     SEE 1420-201-18-13-8-040-050       Validia     X-00       Validia     X-100       Validia     X-100       SEE 100-201-18-13-8-0000     SEE 100-201-18-13-13-00-0000       Validia     X-100       Validia     X-100       SEE 100-201-18-13-00-0000     SEE 100-000000000000000000000000000000000 | <ul> <li>Lossor us<br/>97</li> <li>Part Pressor</li> <li>Codice Corso / Attività</li> <li>1</li> </ul> | ■ Here · ■ Plete Prog           Titolo Corso / Attivită           vademecum prova due | Valido Pase<br>Valido Pase<br>Valido In compliazione<br>Min Max gestione<br>(n) (n) (n) (n) (n) (n) (n) |

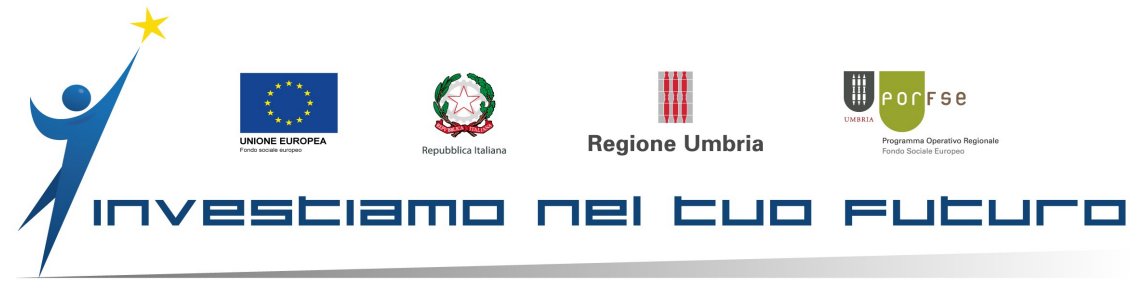

## Compiliamo i campi richiesti

Data Avvio Tirocinio: Il tirocinio deve aver avuto già inizio quindi sappiamo la data corretta di avvio

Validità Assicurazione Responsabilità Civile DAL: data di stipula dell'assicurazione (può essere la stessa stipulata per i dipendenti con l'aggiornamento del nuovo nominativo o comunque del numero degli assicurati, se necessario)

Validità Assicurazione Responsabilità Civile AL: la data di scadenza della polizza, fare attenzione che copra tutto il periodo di tirocinio

Acquisizione Comunicazione Obbligatoria Tirocinio: qui dichiarate se avete acquisito la C.O. effettuata dall'azienda ( o dal suo Consulente), dovete averne copia e potete scegliere "si" o "no" Ovviamente il progetto potrà essere approvato solo se ne siete in possesso

Acquisizione PAT INAIL: l'azienda ospitante deve fornirvi anche questo dato che dovrete conservare insieme a tutti gli altri nei vostri archivi nel fascicolo relativo al tirocinio

Acquisizione assicurazione RC: dovrete conservare la dichiarazione dell'assicurazione

Cliccate su Salva

| Trova: umbriattiva<br>Home | Precedente Successivo 🧳 Opzion                        | (+)                                                   |   |
|----------------------------|-------------------------------------------------------|-------------------------------------------------------|---|
| Home                       |                                                       |                                                       |   |
| 1enù                       | Progetto Voci Form                                    | ulari                                                 |   |
| Procedure Di Attivazione   | Dettaglio Progetto Voci F                             | Formulari                                             | _ |
| ≣ Piani Progettuali        | 5                                                     |                                                       |   |
| Risorse                    | Voce                                                  | Descrizione                                           |   |
| Modulistica                | Data Avvio Tirocinio                                  | Data Avvio Tirocinio come da Comunicazione            | 2 |
|                            |                                                       | Obbilgatoria                                          |   |
| Privacy                    | Validità Assicurazione                                | Validità Assicurazione Responsabilità Civile -        |   |
| liferimenti                | Responsabilità Civile - Dal:                          | Dal:                                                  | 2 |
| Referenti informatici      |                                                       |                                                       |   |
|                            | Validità Assicurazione<br>Responsabilità Civile - Al: | Validità Assicurazione Responsabilità Civile -<br>Al: | 2 |
|                            |                                                       |                                                       |   |
|                            | Acquisizione Comunicazione                            | Acquisizione Comunicazione Obbligatoria               |   |
|                            | Obbligatoria Inizio Tirocinio                         | Inizio Tirocinio                                      |   |
|                            | Acquisizione PAT INAIL                                | Acauisizione PAT INAIL                                |   |
|                            |                                                       |                                                       |   |
|                            |                                                       |                                                       |   |
|                            | Acquisizione Assicurazione<br>R. C.                   | Acquisizione Assicurazione Responsabilità<br>Civile   |   |
|                            |                                                       |                                                       |   |
|                            | Pitoma Salva                                          |                                                       |   |
|                            |                                                       | ~                                                     |   |
| tart 🥝 📑 🔍 🔇               | 🔍 🔼 📓 🔊 🖄 💹                                           |                                                       |   |
|                            |                                                       |                                                       |   |
|                            |                                                       |                                                       |   |
|                            |                                                       |                                                       |   |
|                            |                                                       |                                                       |   |
|                            |                                                       |                                                       |   |
|                            |                                                       |                                                       |   |
|                            |                                                       |                                                       |   |
|                            |                                                       |                                                       |   |
|                            |                                                       |                                                       |   |
|                            |                                                       |                                                       |   |
|                            |                                                       |                                                       |   |
|                            |                                                       |                                                       |   |
|                            |                                                       |                                                       |   |
|                            |                                                       |                                                       |   |

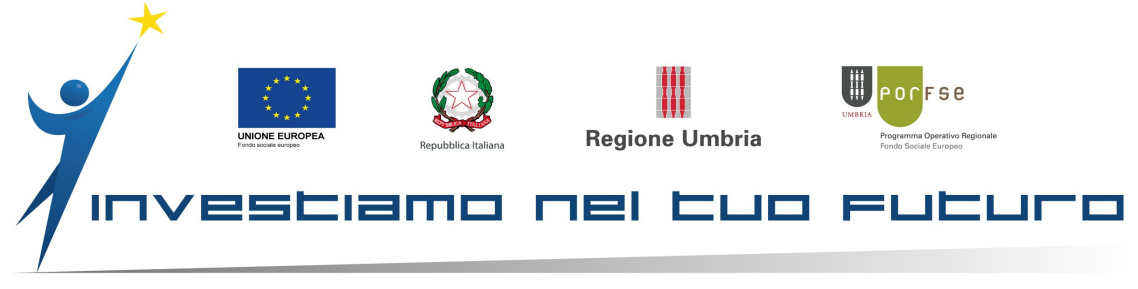

| Ora sistemiamo "Allogati                                                                                                    |                                                                                                    |
|----------------------------------------------------------------------------------------------------|----------------------------------------------------------------------------------------------------|
| Validi" cliccando su Allegati                                                                                                    | New jointe:         Preserved           Plant Progratual         Id         14317/14/049-118-435-00505901/35           Concer         Concer intel Progration         Mile         14317/14/049-118-435-00505901/35           Discussion         Concer intel Progration         Concer intel Progration         Mile           Internation         Mile         Mile         14317/14/049-118-435-00505901/35           Concer intel Progration         Self-Concerting Attivuction Originate         Mile         Mile           Internation         Mile         Mile         Mile         Mile         Mile           Referrentl information         Mile         Mile         Concer include Attivitia         Mile         Mile           Internation         Mile         Mile<                                                                                                    |
| Cliccando sul pulsante sfoglia                                                                                                    | Channel Coll     Coll     Coll<                                                                                                    |
| PC i file richiesti                                                                                                    | Kome =                                                                                                    |
| <ol> <li>Progetto formativo<br/>debitamente firmato da<br/>tutti i soggetti coinvolti</li> </ol>                                                                         | Merriù  Progetto Allegati  Progetto Allegati  Progetto Allegati  Progetto Allegati  Tipo Progetto Allegati  Tipo Prometo pri 2 MB SI No SI No SI No SI No SI No SI No SI No SI No SI No SI No SI No SI No No SI No SI NO SI NO SI NO SI NO SI NO SI NO SI NO SI NO SI NO SI NO SI NO SI NO SI NO SI NO SI NO SI NO SI NO SI NO SI NO SI NO SI NO SI NO SI NO NO SI NO SI |
| 2) Convenzione<br>debitamente firmata da<br>tutti i soggetti coinvolti e<br>che riporti la marca da<br>bollo ( salvo per i<br>soggetti esenti)                           | Modulistica      Privacy      Retirmenti      Retirenti      Conventione     Conventione     Documento pdf     2 MB     Si     No     S      Retirenti      Trochno Extracurriculare     - Addendum     COVID     Documento pdf     2 MB     No     No     S      Convention                                                                                                    |
| Addendum debitamente<br>compilato e sottoscritto (da<br>inserire obbligatoriamente,<br>fino a nuove disposizioni,<br>anche se la dicitura riporta<br>"non obbligatorio") | IMPORTANTE: come tutti gli allegati in SIRU, non devono<br>superare i due MB, altrimenti il sistema non li supporterà<br>e segnalerà un errore. Ricordatevi pertanto di<br>scansionare i documenti con una risoluzione tale da                                                                                                    |
| Cliccate su <b>Salva</b>                                                                                                    | consentirne il caricamento                                                                                                    |

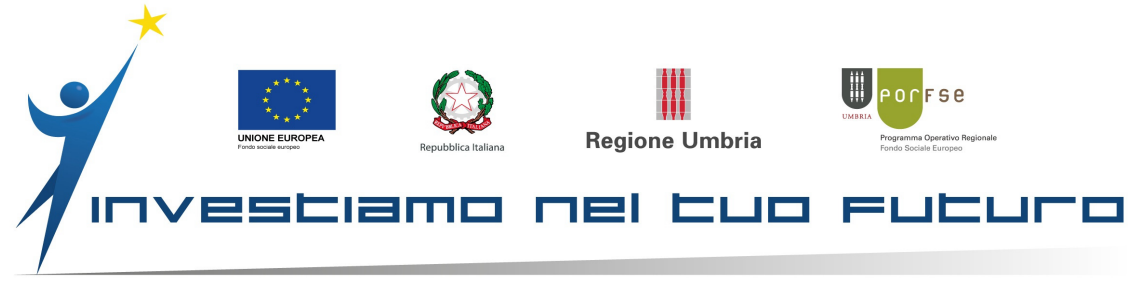

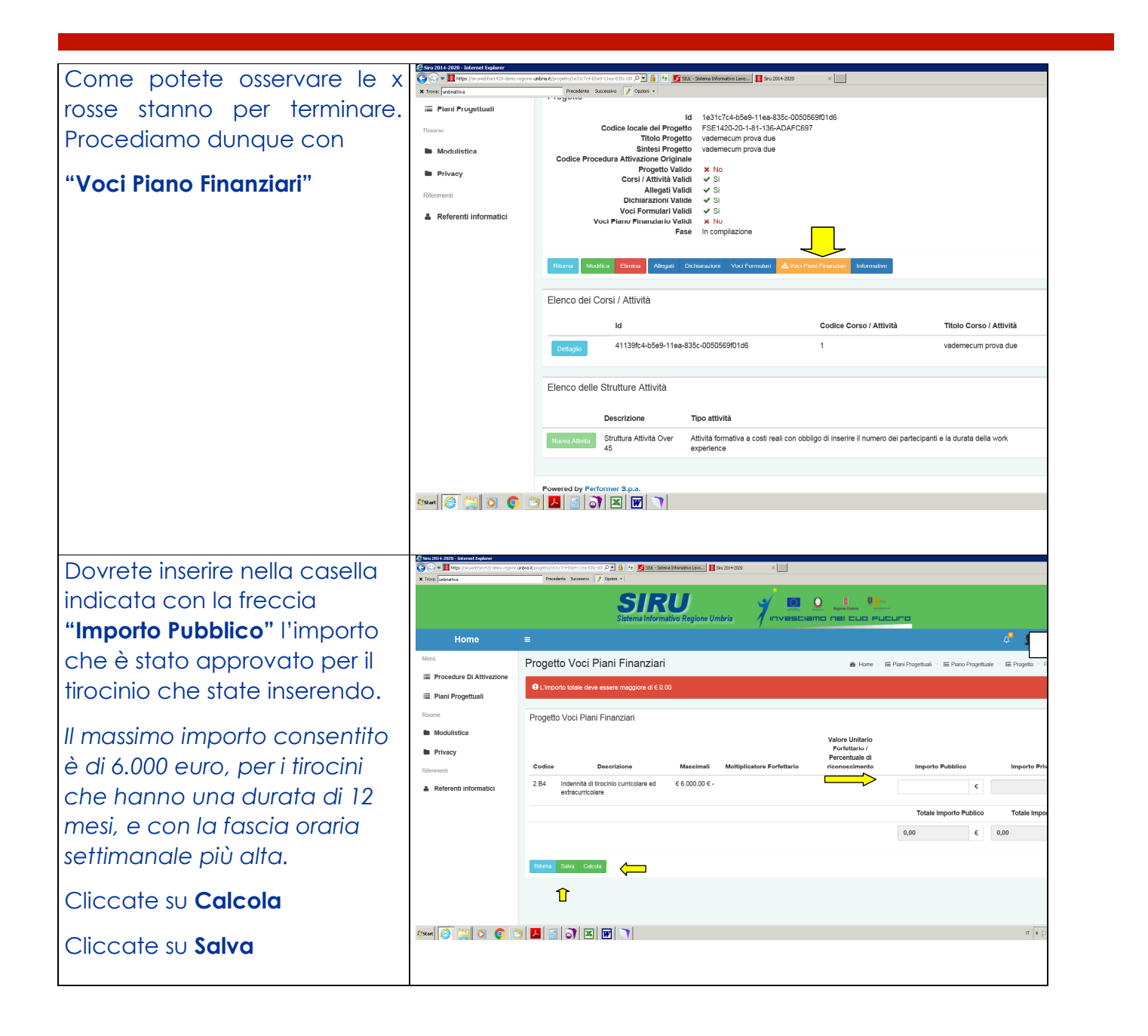

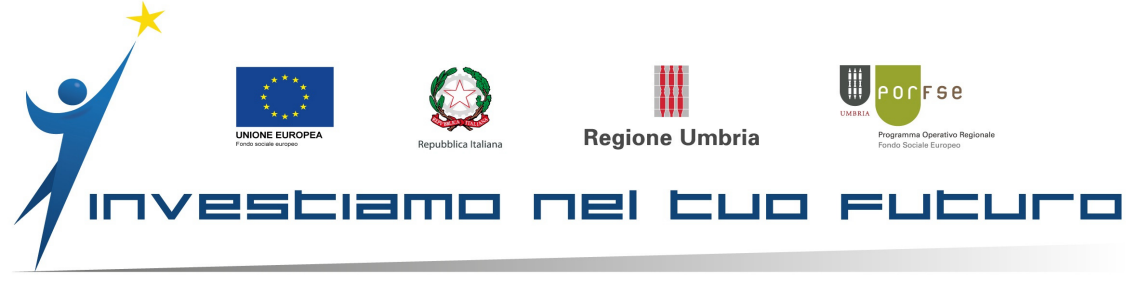

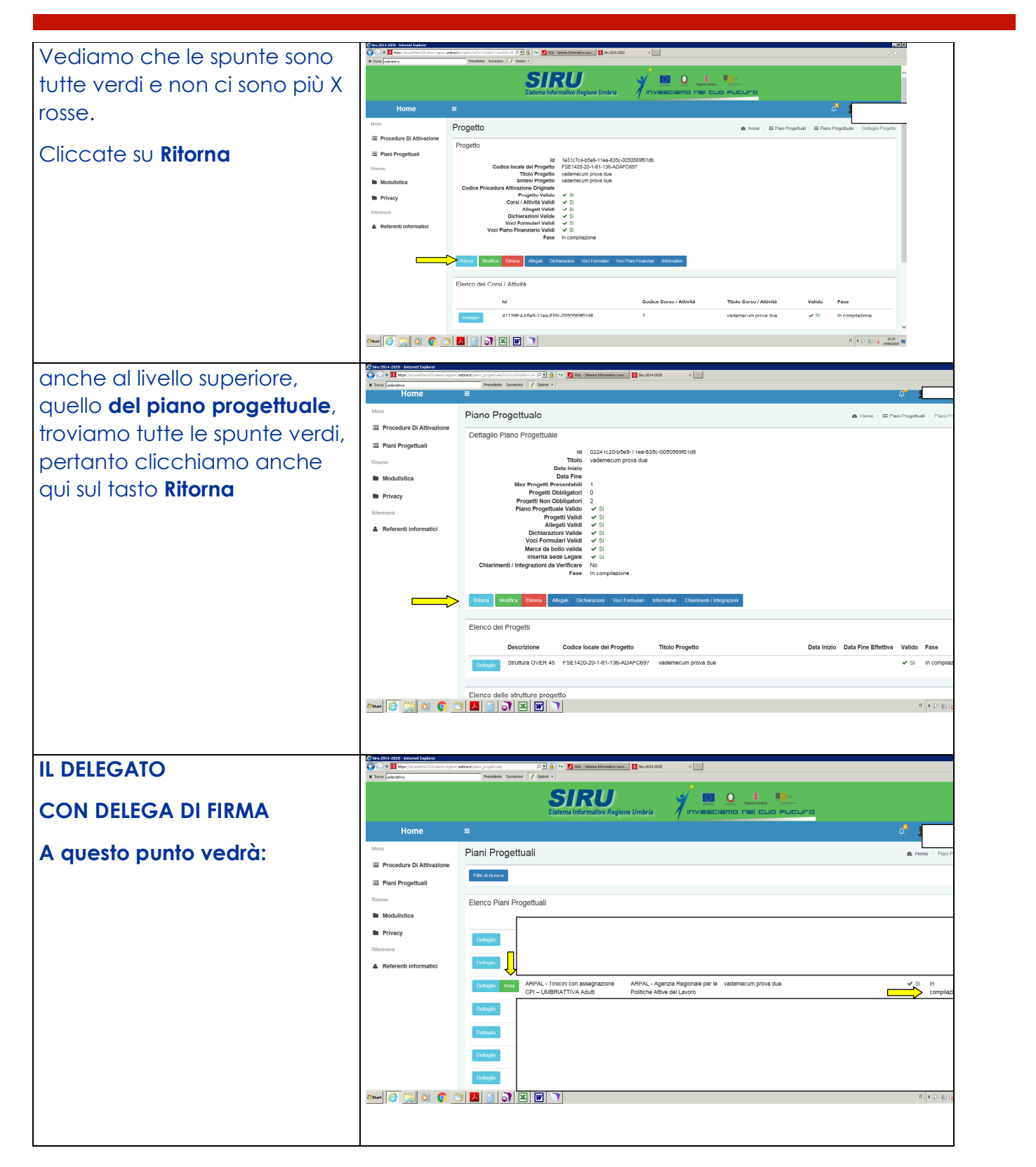

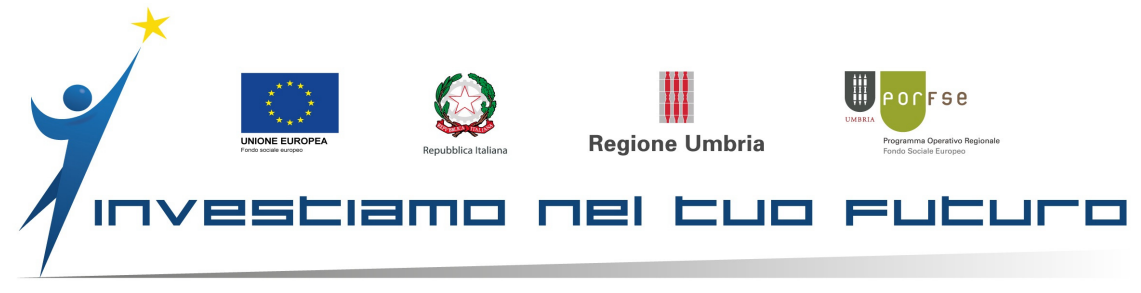

Si può notare che il progetto è ancora nella fase "In compilazione" e fintanto che si trova in compilazione la PA non lo vede, si dovrà cliccare su INVIA perché sia visibile ad ARPAL.

Questa possibilità è concessa solo al **rappresentante con delega di firma**, gli altri operatori non visualizzano questo pulsante.

Una volta inviato Arpal provvederà a fare istruttoria del vostro progetto, verificando il 100% dei progetti, se non vengono rilevate anomalie, errori o incongruenze il progetto verrà approvato.

A questo punto tuti gli operatori vedranno questo:

| Siru 2014-2020 - Internet Explorer           |                                                                           |                                                                 |                          |                | . 5 X |
|----------------------------------------------|---------------------------------------------------------------------------|-----------------------------------------------------------------|--------------------------|----------------|-------|
| 💽 🗢 🛄 https://siruwebfse1420-demo.regione.un | bris.k/piano_progettuale/ 🔎 🔒 😽 🗾 SUL - Sistema informa                   | tivo Lavo 📘 In attesa di siruwebfse1420 🗙 📃                     |                          |                | ☆ ©   |
| Piani Progettuali                            | Filth di ricerca                                                          |                                                                 |                          |                | ^     |
|                                              |                                                                           |                                                                 |                          |                |       |
| isorsc                                       | Elenco Piani Progettuali                                                  |                                                                 |                          |                |       |
| Modulistica                                  | Procedura di Attivazione                                                  | Soggetto Gestore                                                | Titolo                   | Valido Fase    |       |
| Privacy                                      | Dettaclio                                                                 |                                                                 |                          |                |       |
| erimenti                                     |                                                                           |                                                                 |                          |                |       |
| Referenti informatici                        | Dettaglio                                                                 |                                                                 |                          |                |       |
|                                              | Detterin                                                                  |                                                                 |                          |                |       |
|                                              |                                                                           |                                                                 |                          |                |       |
|                                              | Dettaglio                                                                 |                                                                 |                          |                |       |
|                                              |                                                                           |                                                                 |                          |                |       |
|                                              | Dettaglio                                                                 |                                                                 |                          |                |       |
|                                              | Dettaglio                                                                 |                                                                 |                          |                |       |
| _                                            |                                                                           |                                                                 |                          |                |       |
|                                              | Dettaglio     ARPAL - Trocini con assegnazione CPT     UMBRIATTIVA Adulti | ARPAL - Agenzia Regionale per le<br>Politiche Attive del Lavoro | vademecum prova due      |                |       |
|                                              | Dettaglio                                                                 |                                                                 |                          | -              |       |
|                                              |                                                                           |                                                                 |                          |                |       |
|                                              | Dettaqlio                                                                 |                                                                 |                          |                |       |
|                                              |                                                                           |                                                                 |                          |                |       |
|                                              | Elenco Piani Progettuali in ATI                                           |                                                                 |                          |                |       |
|                                              |                                                                           | Nessun Piar                                                     | o Progettuale trovato    |                | ~     |
| mt 🧟 😭 👩 🍙                                   |                                                                           |                                                                 | •                        | IT 🔹 🕞 😭 🔥 104 | 2     |
|                                              |                                                                           |                                                                 |                          | 24/06/2        | 1120  |
| come si può                                  | notare il proaetto                                                        | adesso è in                                                     | fase " <b>Avviato</b> ". |                |       |
| 5                                            |                                                                           |                                                                 |                          |                |       |

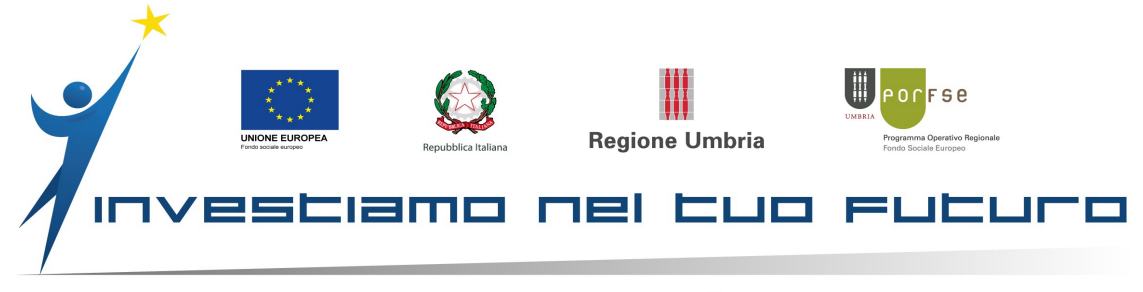

| Nel momento in cui è passato<br>almeno il primo mese solare<br>dall'inizio del tirocinio, quando<br>il tirocinante avrà inviato la<br>scansione della pagina del<br>registro debitamente<br>compilata, potrete iniziare ad<br>inserire le presenze. | Print Progettate       Vertification of the state of the state of the |
|----------------------------------------------------------------------------------------------------|----------------------------------------------------------------------------------------------------|
| Cliccate quindi sul <b>Dettaglio</b><br><b>del progetto:</b>                                                                                                    | Descrizione       Codice locale del Progetto       Titolo Progetto       Data inizio       Data inizio <thdata inizio<="" th="">       Data inizio       <th< td=""></th<></thdata>                                                                                                    |
| Il piano progettuale ha<br>sempre tutti i flag verdi,<br>cliccate nel dettaglio del<br>progetto                                                                                                    | University         University         Univere                                                                                                    |

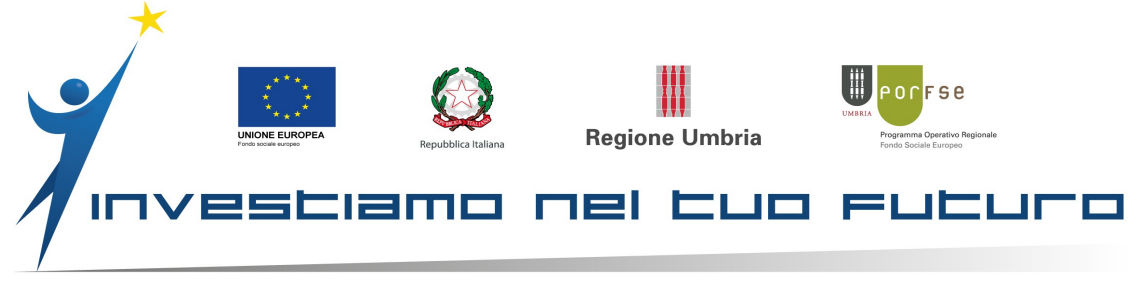

|                               | Citize 2014 (2020) Internet furthers                                                                                                    |                                                                                                    |
|-------------------------------|----------------------------------------------------------------------------------------------------|----------------------------------------------------------------------------------------------------|
|                               | Carl Contraction Contraction Contraction                                                                                                    | u udvisu k (m / star / stores trade stores data) se 🛐 👔 👍 🛐 33. a - Stores a Honston Leon 📘 Bra 2014-3339 🛛 🗙                                                                                                    |
|                               | X Trover unbriativa                                                                                                    | Providente Succession // Option +                                                                                                    |
|                               | Privacy                                                                                                    | Fistatn raggiunto o superato il numero di parteripanti previeti                                                                                                    |
| Cliccare su <b>Calendario</b> | Riferimenti                                                                                                    | Dettaglio del Corso / Attività                                                                                                    |
|                               | Referenti informatici                                                                                                    |                                                                                                    |
| Attività                      |                                                                                                    | Codice Corso / Attività                                                                                                    |
| <del>-</del> -                |                                                                                                    | Titolo Corso / Attivita<br>Indice Annualità                                                                                                    |
|                               |                                                                                                    | Numero Annualità<br>Codice Ateco                                                                                                    |
|                               |                                                                                                    | Modalità Formativa                                                                                                    |
|                               |                                                                                                    | Gritel Selezione                                                                                                    |
|                               |                                                                                                    | Attestazione Finale<br>Qualifica                                                                                                    |
|                               |                                                                                                    | Durata Aula Prevista Durata Laboratiori Cosching Prevista Durata Laboratiori Cosching Prevista                                                                                                    |
|                               |                                                                                                    | Durata Tirocinio Prevista<br>Partecipanti Previsti                                                                                                    |
|                               |                                                                                                    | Data Avvio                                                                                                    |
|                               |                                                                                                    | Valdo                                                                                                    |
|                               |                                                                                                    | Allegati Validi<br>Fase                                                                                                    |
|                               |                                                                                                    |                                                                                                    |
|                               |                                                                                                    | Ritorna Calendario Attività Comunicazioni periodiche                                                                                                    |
|                               |                                                                                                    |                                                                                                    |
|                               |                                                                                                    | Sedi                                                                                                    |
|                               |                                                                                                    | Indirizzo Comune Provincia Telefono Email Pec Sett Att Economica                                                                                                    |
|                               |                                                                                                    |                                                                                                    |
|                               |                                                                                                    |                                                                                                    |
|                               | 175tart 🥭 🚞 💽 📀                                                                                                    | ा । २२ छ व                                                                                                    |
|                               |                                                                                                    |                                                                                                    |
|                               |                                                                                                    |                                                                                                    |
|                               | 🖨 Siru 2014-2020 - Internet Explorer                                                                                                    |                                                                                                    |
| cliccoro su <b>Nuovo</b>      | Carlos - Tt https://druwebfse1420-demo.region                                                                                                    | n milita hatinda nimeta nijerinda Vistani I D 🛊 🗛 👯 🚺 VII. Vatena Mirenatur Lan. 🔲 Vin 2016/2020 x                                                                                                    |
|                               | N Terrer Frederice                                                                                                    |                                                                                                    |
|                               | × Trover Junkristiva                                                                                                    |                                                                                                    |
|                               | X Town publishe                                                                                                    | Instante source / 7 marce - Statema Internativo Regione Umbria / Innvesicialmo nieli culo Pluclumo                                                                                                    |
|                               | × took [ubristics                                                                                                    | Invester Service         / round         / round                                                                                                    |
|                               | × tore printing                                                                                                    | Newtor         Satema informative Regione Umbras         Invessionamo real cuiro           Invessionamo real cuiro         All           Attività / Calendario         El Pass Propriate - E Programe E Caro / Alvala - C                                                                                                    |
|                               | K tore [second<br>Home<br>Menú<br>E Procedure Di Attivazione                                                                                                    | Rester:         Statute informative Regione Umbria         Investigation onei CLUO PLICUPO           Image: Comparison of the Club Plane Regione Umbria         Investigation onei CLUO PLICUPO           Image: Comparison of the Club Plane Regione Umbria         Investigation onei CLUO PLICUPO           Image: Comparison of the Club Plane Regione Umbria         Investigation onei CLUO PLICUPO           Image: Comparison of the Club Plane Regione Umbria         Image: Club Plane Regione Umbria           Image: Club Plane Regione Umbria         Image: Club Plane Regione Umbria           Image: Club Plane Regione Umbria         Image: Club Plane Regione Umbria           Image: Club Plane Regione Umbria         Image: Club Plane Regione Umbria           Image: Club Plane Regione Umbria         Image: Club Plane Regione Umbria           Image: Club Plane Regione Umbria         Image: Club Plane Regione Umbria           Image: Club Plane Regione Umbria         Image: Club Plane Regione Umbria           Image: Club Plane Regione Umbria         Image: Club Plane Regione Umbria           Image: Club Plane Regione Umbria         Image: Club Plane Regione Umbria           Image: Club Plane Regione Umbria         Image: Club Plane Regione Umbria           Image: Club Plane Regione Umbria         Image: Club Plane Regione Umbria           Image: Club Plane Regione Umbria         Image: Club Plane Regione Umbria           Image: Club Plane Region                                                                                                    |
|                               | Kime Jatura Home Men                                                                                                    |                                                                                                    |
|                               | Image (and the second second sec                                                                                                    | Teacher Source (7 Parts)  Stetema Informative Regione Umbrie  Informative Regione Umbrie  E  Attività / Calendario  E Parts Rogettarie - E Progetta E Coreo / Attività  Contro Contro / Attività  Contro Contro Contro / Attività  Contro Contro Contro / Attività  Contro Contro Contro / Attività  Contro Contro Contro / Attività  Contro Contro Contro / Attività  Contro Contro Contro / Attività  Contro Contro Contro / Attività  Contro Contro Contro / Attività  Contro Contro Contro / Attività  Contro Contro Contro / Attività  Contro Contro / Attività  Contro Contro / Attività  Contro Contro Contro / Attività  Contro Contro Contro / Attività  Contro Contro Contro / Attività  Contro Contro Contro Contro Contro / Attività  Contro Contro Contro Contro Contro / Attività  Contro Contro Contr |
|                               | Image (advance)      Home  Mond      Procedure Di Attivazione      Piani Progettuali      Ruorse                                                                                                    |                                                                                                    |
|                               |                                                                                                    | Number         Statema informative Regione Umbra         Investicianno nel culo Pulcuro           E         C <sup>1</sup> C           Attività / Calendario         El Paro Progettade - El Progetto El Coro / Atvida - C           Dettaglio del Corso / Attività         364east 655-11ee 335-005059011d5           Codec Gorso / Atvida         Godec Gorso / Atvida           Dettaglio del Corso / Atvida         Dettaglio del Corso / Atvida           Dettaglio del Corso / Atvida         Godec Gorso / Atvida           Dettaglio del Corso / Atvida         S454east 655-11ee 335-005059011d5           Codec Gorso / Atvida         Dettaglio del Corso / Atvida           Dettaglio del Corso / Atvida         S454east 655-11ee 335-005059011d5           Codec Gorso / Atvida         S454-2020           Data Conductione         Godec Gorso / Atvida                                                                                                    |
|                               | K Inter Judentits<br>Home<br>Merci<br>III Proceedure DI Attivazione<br>III Piani Progettuali<br>Ritoria<br>Modulistika<br>Modulistika<br>Privacy                                                                                                    | Number Source ()         Description           Statumini (Informativo Regione Umbria)         Informativo Regione Umbria           Attività / Calendario         Informativo Regione Umbria           Dettaglio del Corso / Attività         addesate/55-11ee/35c-0050559101d6           Codere denso / Attività         1           Table Constructure         1           Dettagglio del Corso / Attività         1           Codere denso / Attività         1           Dettagglio del Corso / Attività         1           Ora della prova vademecum         1           Dettaggliorenza instruita (1/2)         0/0           Ora Vada Instruita (1/2)         0/0           Ora Vada Instruita (1/2)         0/0           Ora Vada Instruita (1/2)         0/0                                                                                                    |
|                               |                                                                                                    | Number         Control           Statema informative Regione Umbra         Innovesiciantica Field Eular Pluctures           Image: Control of Statema informative Regione Umbra         Innovesiciantica Field Eular Pluctures           Image: Control of Statema informative Regione Umbra         Innovesiciantica Field Eular Pluctures           Image: Control of Statema informative Regione Umbra         Image: Control of Statema informative Regione Umbra           Image: Control of Statema informative Regione Umbra         Image: Control of Statema informative Regione Umbra           Image: Control of Statema informative Regione Umbra         Image: Control of Statema informative Regione Umbra           Image: Control of Statema informative Regione Umbra         Image: Control of Statema informative Regione Umbra           Image: Control of Statema informative Regione Umbra         Image: Control of Statema informative Regione Umbra           Image: Control of Statema informative Regione Umbra         Image: Control of Statema informative Regione Umbra           Image: Control of Statema informative Regione Umbra         Image: Control of Statema informative Regione Umbra           Image: Control of Statema informative Regione Umbra         Image: Control of Statema informative Regione Umbra           Image: Control of Statema informative Regione Umbra         Image: Control of Statema informative Regione Umbra           Image: Control of Statema informative Regione Umbra         Image: Control of Statema infore Regione Umbra                                                                                                    |
|                               |                                                                                                    | Teacher Search (Parter)  Statement Informative Regione Unities  Informative Regione Unities  Informative Regione Unities  E  Attività / Calendario  E Parso Progettuale E Progettuale E Progettuale E Progettuale E Corol Attività  Dettaglio del Corso / Attività  Informative Altività 1  Totolo Corso / Attività 1  Totolo Corso / Attività 1  Totolo |
|                               |                                                                                                    | Name         Control         Internative Regione Undersity           Image: Statement Informative Regione Undersity         Image: Statement Informative Regione Undersity           Image: Statement Informative Regione Undersity         Image: Statement Informative Regione Undersity           Image: Statement Informative Regione Undersity         Image: Statement Informative Regione Undersity           Image: Statement Informative Regione Undersity         Image: Statement Informative Regione Undersity           Image: Statement Informative Regione Undersity         Image: Statement Informative Regione Undersity           Image: Statement Informative Regione Undersity         Image: Statement Informative Regione Undersity           Image: Statement Informative Regione Undersity         Image: Statement Informative Regione Undersity           Image: Statement Informative Regione Undersity         Image: Statement Informative Regione Undersity           Image: Statement Informative Regione Undersity         Image: Statement Informative Regione Undersity           Image: Statement Informative Regione Undersity         Image: Statement Informative Regione Undersity           Image: Statement Informative Regione Undersity         Image: Statement Informative Regione Undersity           Image: Statement Informative Regione Undersity         Image: Statement Informative Regione Undersity           Image: Statement Informative Regione Undersity         Image: Statement Informatintinformative Regione Undersity                                                                                                    |
|                               | Kinne judentes<br>Home<br>Merci<br>Piere Considere Di Attivazione<br>Piere Procedure Di Attivazione<br>Piere Procedure Di Attivazione<br>Piere Procedure Di Attivazione<br>Piere Piere Piere<br>Piere Piere Piere Piere<br>Piere Piere Piere Piere Piere<br>Piere Piere Piere Piere Piere Piere Piere<br>Piere Piere                                                                                                    | Number         Statumi (Intermative Regione Umber           Statumi (Intermative Regione Umber         Intermative Regione Umber           Attività / Calendario         E Paus Progettais         E Paus Progettais         E Paus Progettais         E Cons / Attivita           Obtage         Ossi della prova vademecun         Deta constanteria prova vademecun         Deta constanteria prova vademecun         Deta constanteria prova vademecun           Order de non / Attività         0/0         Deta constanteria prova vademecun         Deta constanteria prova vademecun         Deta constanteria prova vademecun           Order votes Regione limetir proviste         0/0         Vision         30         Regione         Deta constanteria proviste         0/0           Order votes Regione limetir proviste         0/0         Vision         Vision <th< th=""></th<>                                                                                                    |
|                               | Annie Jacomis      Monie      Monie      Prane Progettual      Reserve      Modulistica      Privacy      Referenti informatici                                                                                                    | Nexter Source         Control           International International Regioner Utheland         Introductional International Regioner Utheland           International International Regioner Utheland         Introductional International Internatinternatinte International International International Internati                                                                                                    |
|                               |                                                                                                    | Name:         Name:         Name:           Statema informative keylone Unders         Informative Keylone Unders         Informative Keylone Unders           E         Attività / Calendario         Improvesso entre and and and and and and and and and and                                                                                                    |
|                               |                                                                                                    | Natività Josef Vinitia       Intressessione periodi e progetto e consolatore e progetto e consolatore e consolatore e consolatore e consolatore e e consolatore e consolatore e progetto e e consolatore e consolatore e consolatore e                                         |
|                               | Kinne judentes<br>Home<br>Merel<br>III Proceedure Di Attivazione<br>III Pran Progettuali<br>Resner<br>Modulistika<br>Privacy<br>Referenti informatici                                                                                                    | Puterie Sussenie (Prover)       Puterie Sussenie (Prover)         Statemie Intervenativo Regione Umbrie       Intrvession (Sussenie Prover)         Attivită / Calendario       E Purus Progetiusie - E Progetie E Conce / Attivită         Obstatemie Conce Adativită       Intrvession (Sussenie Prover)         Obstatemie Conce Adativită       Intrvession (Sussenie Prover)         Obstatemie Conce Adativită       Intrvession (Sussenie Prover)         Data concelularită       Intrvession (Sussenie Prover)         Oren Adata Interferia Provistită       0/0         Oren Adata Interferia Provistită       0/0         Oren Mark Regione Umbrief (Provistă       0/0         Virale                                                                                                    |
|                               |                                                                                                    |                                                                                                    |
|                               |                                                                                                    | Texter source       Texter source       Texter source         Image: Source of the source       Texter source       Texter source         Image: Source of the source       Texter source       Texter source         Image: Source of the source       Texter source       Texter source       Texter source         Image: Source of the source       Texter source       Texter source       Texter source       Texter source         Image: Source of the source       Texter source       Texter source       Texter source       Texter source         Image: Source of the source       Texter source       Texter source       Texter source       Texter source         Image: Source of the source       Texter source       Texter source       Texter source       Texter source         Image: Source of the source       Texter source       Texter source       Texter source       Texter source         Image: Source of the source       Texter source       Texter source       Texter source       Texter source         Image: Source of the source       Texter source       Texter source       Texter source       Texter source         Image: Source of the source       Texter source       Texter source       Texter source       Texter source         Image: Source of the source       Texter source       Texter source                                                                                                    |
|                               | K here jurioution                                                                                                    | Texters seare       Texters         Statumi informativo Regione Umbria       Informativo Regione Umbria         Image: Statumi informativo Regione Umbria       Image: Statumi informativo Regione Umbria         Image: Statumi informativo Regione Umbria       Image: Statumi informativo Regione Umbria         Image: Statumi informativo Regione Umbria       Image: Statumi informativo Regione Umbria         Image: Statumi informativo Regione Umbria       Image: Statumi informativo Regione Umbria         Image: Statumi informativo Regione Umbria       Image: Statumi informativo Regione Umbria         Image: Statumi informativo Regione Umbria       Image: Statumi informativo Regione Umbria         Image: Statumi informativo Regione Umbria       Image: Statumi informativo Regione Umbria         Image: Statumi informativo Regione Umbria       Image: Statumi informativo Regione Umbria         Image: Statumi informativo Regione Umbria       Image: Statumi informativo Regione Umbria         Image: Statumi informativo Regione Umbria       Image: Statumi informativo Regione Umbria         Image: Statumi informativo Regione Umbria       Image: Statumi informativo Regione Umbria         Image: Statumi informativo Regione Umbria       Image: Statumi informativo Regione Umbria         Image: Statumi informativo Regione Umbria       Image: Statumi informativo Regione Umbria         Image: Statumi informativo Regione Umbria       Image: Statumi informativo Regione Umbria                                                                                                    |
|                               | Kinne judentes<br>Home<br>Merel<br>Pinne Progettural<br>Resere<br>Modulistica<br>Privacy<br>Reserest<br>A Referent informatici                                                                                                    | Present second production       Introduction         Introduction       Introduction         Introduction       Introduction </th                                                                                                    |
|                               |                                                                                                    | Puerte source     Image: Statemini Information Regione United                                                                                                    |
|                               |                                                                                                    | Next want       Participant         Interview       Next William         Interview       Next William                                                                                                    |
|                               | Kine jurients<br>Home<br>Merei<br>Proceedure to Attivazione<br>Plant Progettual<br>Renne<br>Modulistice<br>Privacy<br>Ritorenet<br>Rennet<br>Rennet<br>Modulistice<br>Privacy<br>Rennet<br>Modulistice<br>Privacy<br>Rennet<br>Modulistice<br>Privacy<br>Rennet<br>Modulistice<br>Privacy<br>Rennet<br>Modulistice<br>Privacy<br>Rennet<br>Modulistice<br>Privacy<br>Rennet<br>Modulistice<br>Privacy<br>Rennet<br>Modulistice<br>Privacy<br>Rennet<br>Modulistice<br>Privacy<br>Rennet<br>Modulistice<br>Privacy<br>Rennet<br>Modulistice<br>Privacy<br>Privacy<br>Pr | Present: sources                                                                                                    |

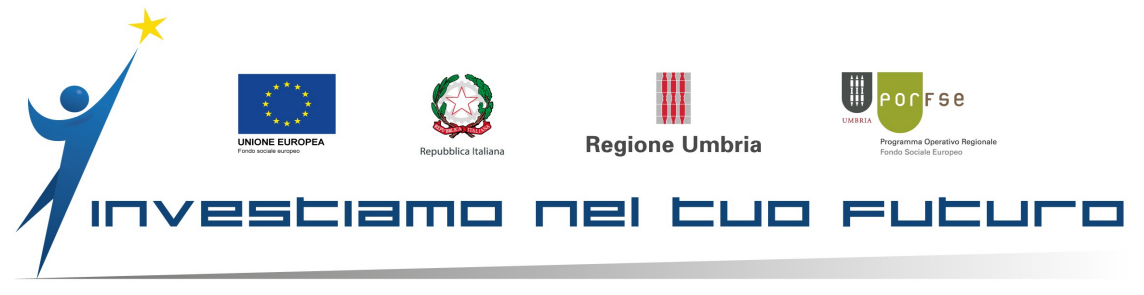

Si apre una finestra che con il calendario da compilare.

Inizia dalla data di avvio che abbiamo inserito, in questo caso abbiamo il 24/04/2020 fino alla fine del mese abbiamo queste giornate da compilare. Procediamo per ogni giornata dalla voce Tipo giornata selezioniamo la voce corretta secondo l'articolazione oraria prevista e comunicata.

La scelta è tra Attività, Festività e Riposo. Attività se è giorno in cui è previsto lo svolgimento del tirocinio, Festività se quel giorno sebbene previsto come giornata di tirocinio è caduto in un giorno di festa (Natale, Capodanno, Ferragosto, Festa della Repubblica, Santo Patrono del comune dove si svolge il tirocinio... ecc. ecc.) infine si dovrà inserire Riposo nelle giornate nelle quali non era prevista attività di tirocinio ( ad esempio domenica).

Ore partecipante indica lo spazio dove inserire il numero delle ore effettuate, quelle segnate e firmate nel registro delle presenze. Ovviamente non secondo quale orario siano state fatte solo la loro somma giornaliera.

| unbriattiva              | Precede    | nte Successivo 📝 Opcioni •                                |                                                         | _                                 | and Report Letters                   |                  |                                     |
|--------------------------|------------|-----------------------------------------------------------|---------------------------------------------------------|-----------------------------------|--------------------------------------|------------------|-------------------------------------|
|                          |            | Sistema                                                   | Informativo Regione Umbria                              | Investiar                         | na nel tua Futura                    |                  |                                     |
|                          | =          | Aggiungi giornate al ca                                   | lendario                                                |                                   |                                      | Х                | A Riccar                            |
| nù                       | Attività   | ATTENZIONE I Devono es<br>partire dal giorno di ritiro de | sere indicate tutte le giornate di a<br>I partecipante. | ttività previste per il mese di i | nterruzione del tirocinio, lasciando | a O le ore a     | 🔗 🖽 Progetto 🗧 🖽 Corso / Attivita 🗧 |
| Procedure DI Attivazione | Dettagli   |                                                           |                                                         |                                   |                                      |                  | 1                                   |
| Piani Progettuali        |            |                                                           |                                                         |                                   |                                      |                  |                                     |
|                          |            | Partecipante samule                                       | martini - MRTSML99D28                                   | G478N                             |                                      |                  |                                     |
| Modulistica              |            | Data*                                                     | Tipo giornata*                                          | Note                              | Ore Partecipante*                    |                  |                                     |
| Privacy                  | 0 11       | Ven 24/04/2020                                            |                                                         |                                   | 0                                    | 0                |                                     |
|                          | Ore W      | Sab 25/04/2020                                            | •••••                                                   |                                   | 0                                    | 0                |                                     |
| Referenti informatici    |            | Dom 26/04/2020                                            |                                                         |                                   | 0                                    | 0                |                                     |
|                          | Direct     | Lun 27/04/2020                                            |                                                         |                                   | 0                                    | 0 .              |                                     |
|                          | Ktoma      | Mar 28/04/2020                                            |                                                         |                                   | 0                                    | 0 .              |                                     |
|                          | Giornate   | Mer 29/04/2020                                            |                                                         |                                   | 0                                    | 0 .              |                                     |
|                          | - Gio      | Gio 30/04/2020                                            |                                                         |                                   | 0                                    | 0 .              |                                     |
|                          |            |                                                           |                                                         |                                   |                                      |                  |                                     |
|                          | Nuovo      | Crea giornate                                             |                                                         |                                   |                                      | <b>X</b> Annulia |                                     |
|                          | Powered by | Performer S.p.a.                                          |                                                         |                                   |                                      |                  |                                     |

Nell'ultima colonna è prevista la possibilità di aggiungere i minuti secondo tre possibilità a quarti d'ora (15,30 e 45) nel caso sia necessario.

IMPORTANTE: il calendario può essere inserito solo per intero, non è possibile inserire giorno per giorno, solo in un'unica volta.

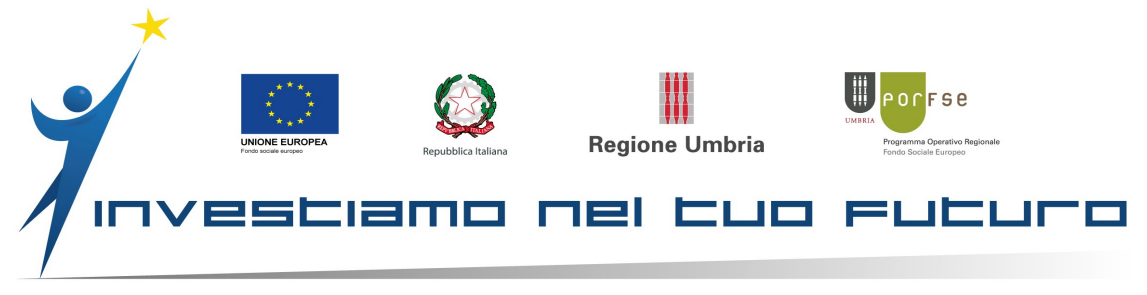

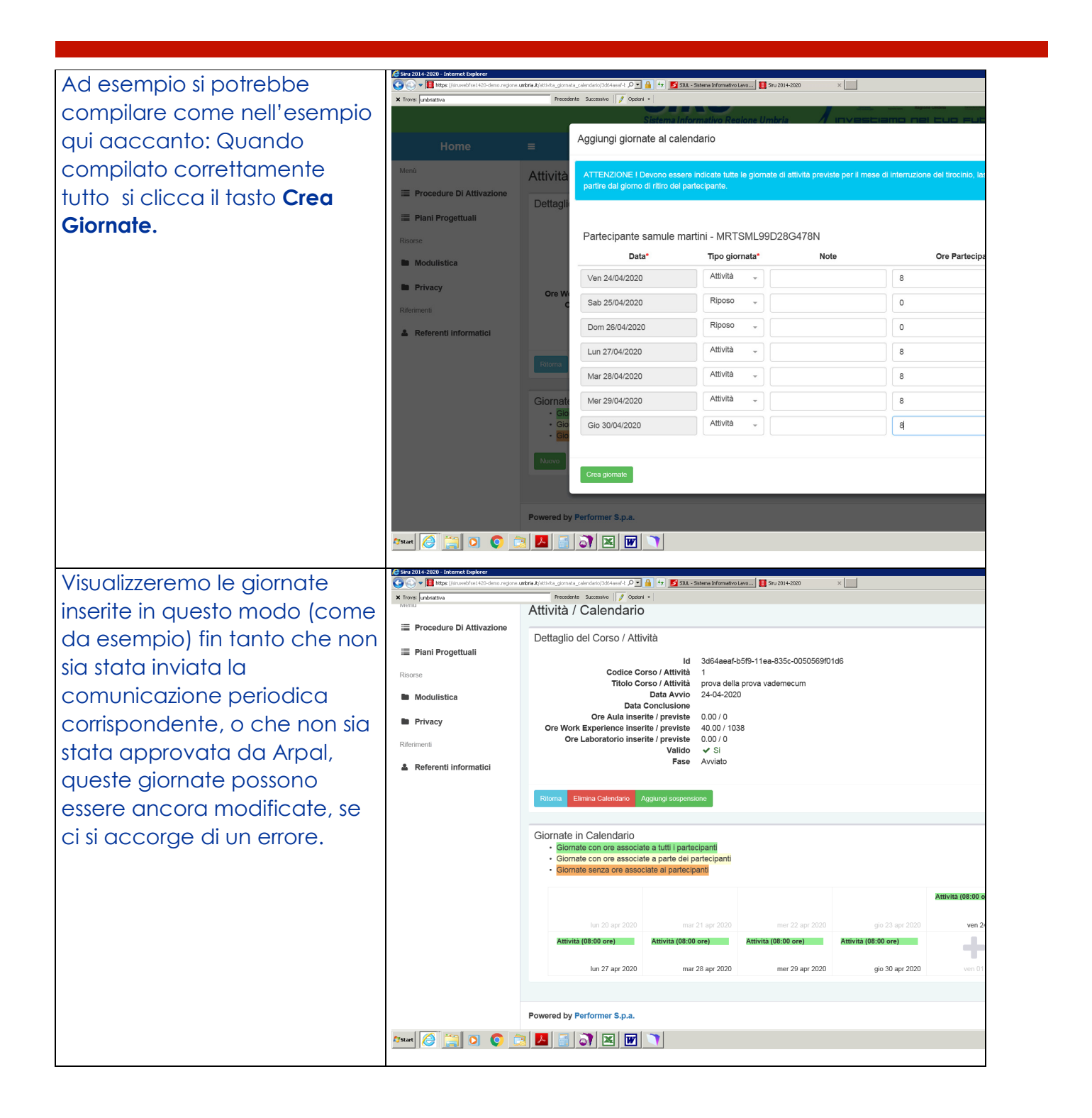

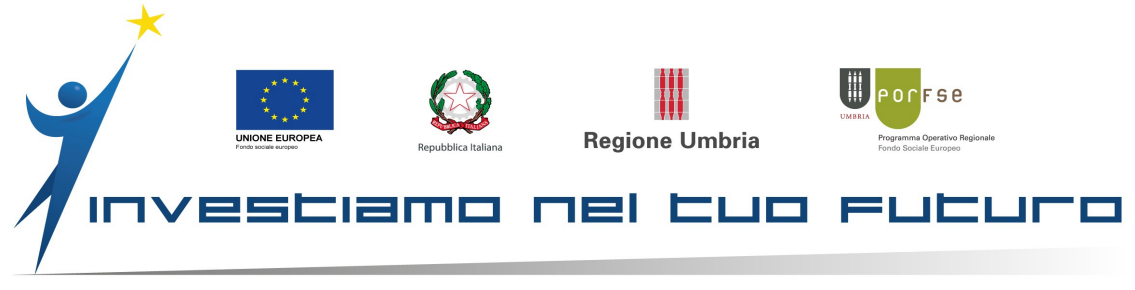

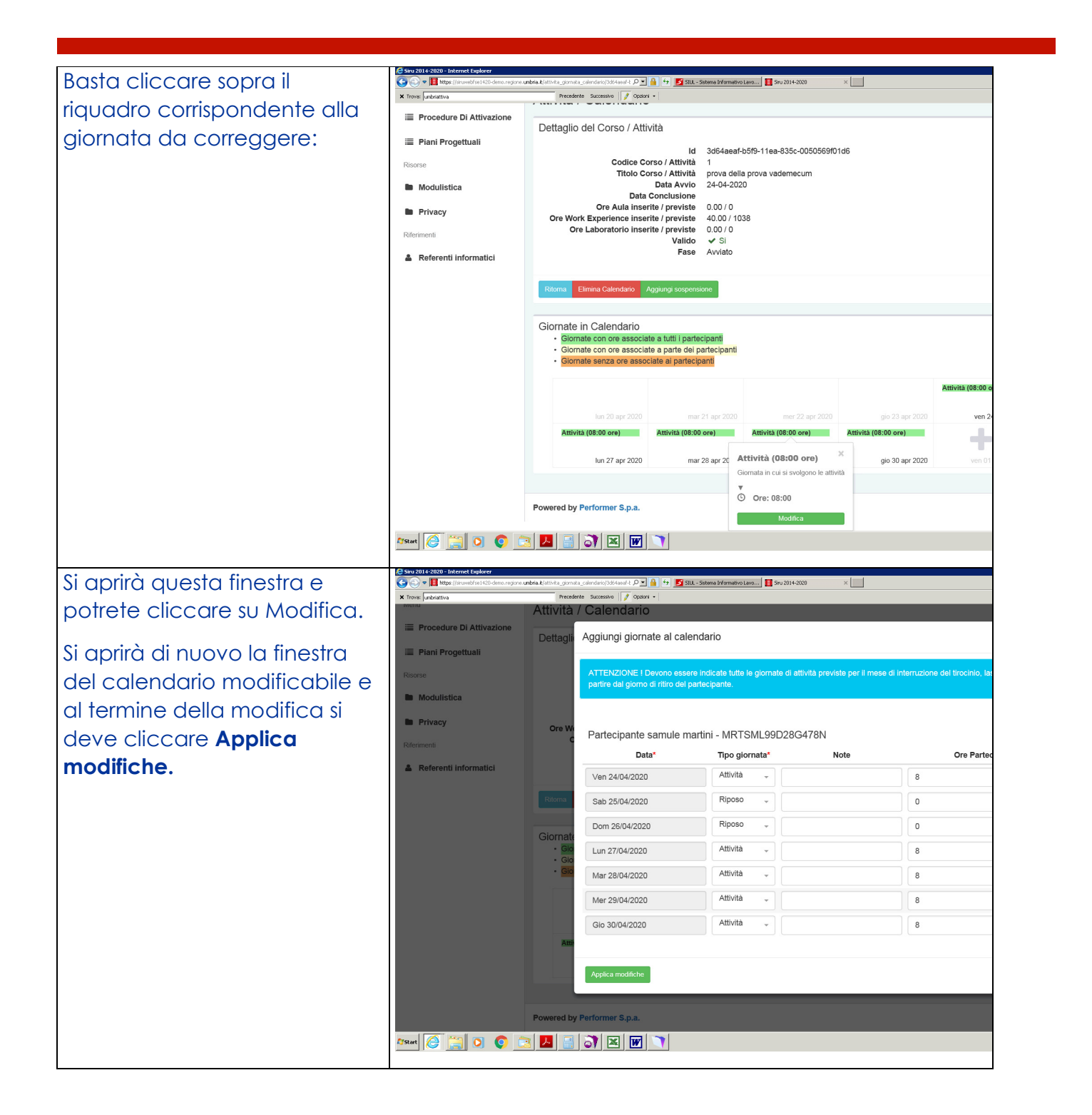

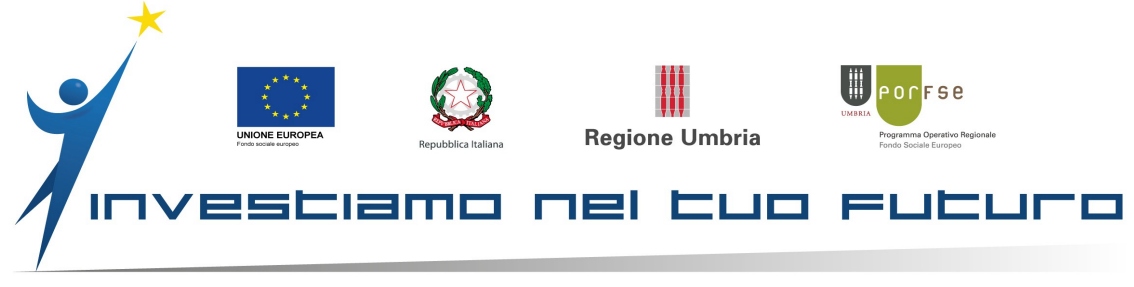

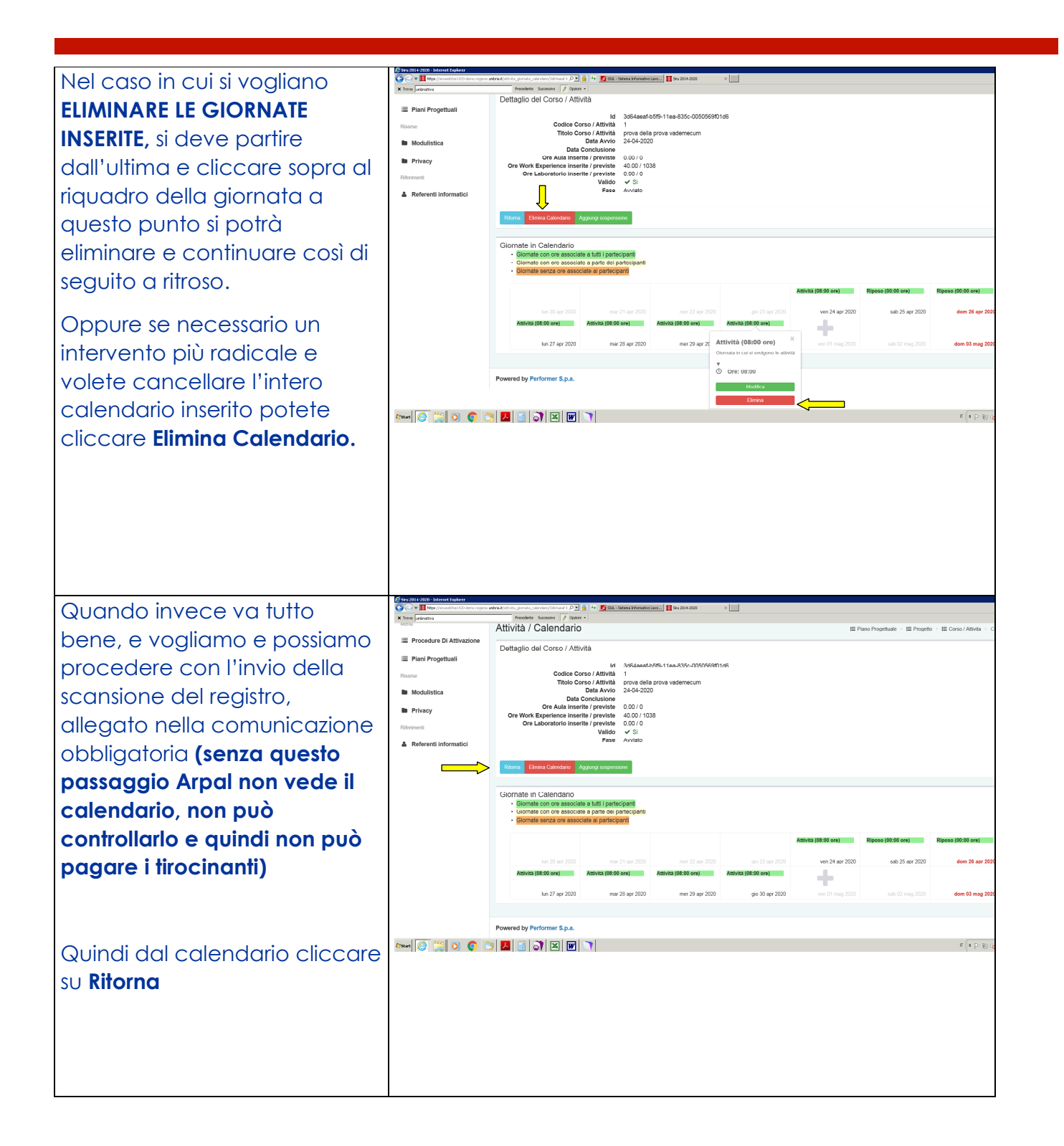

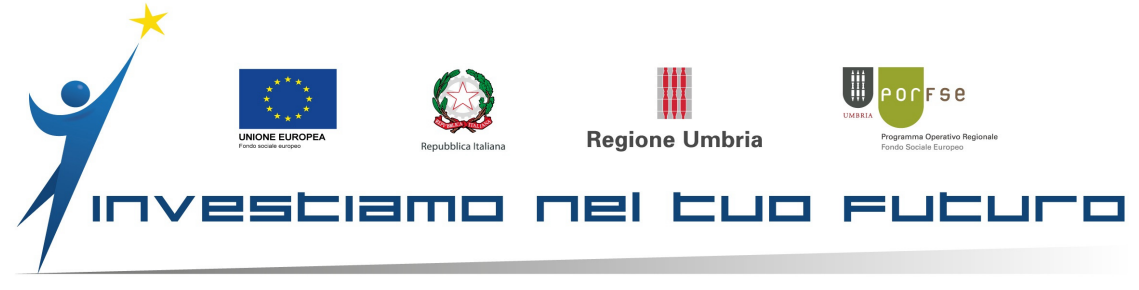

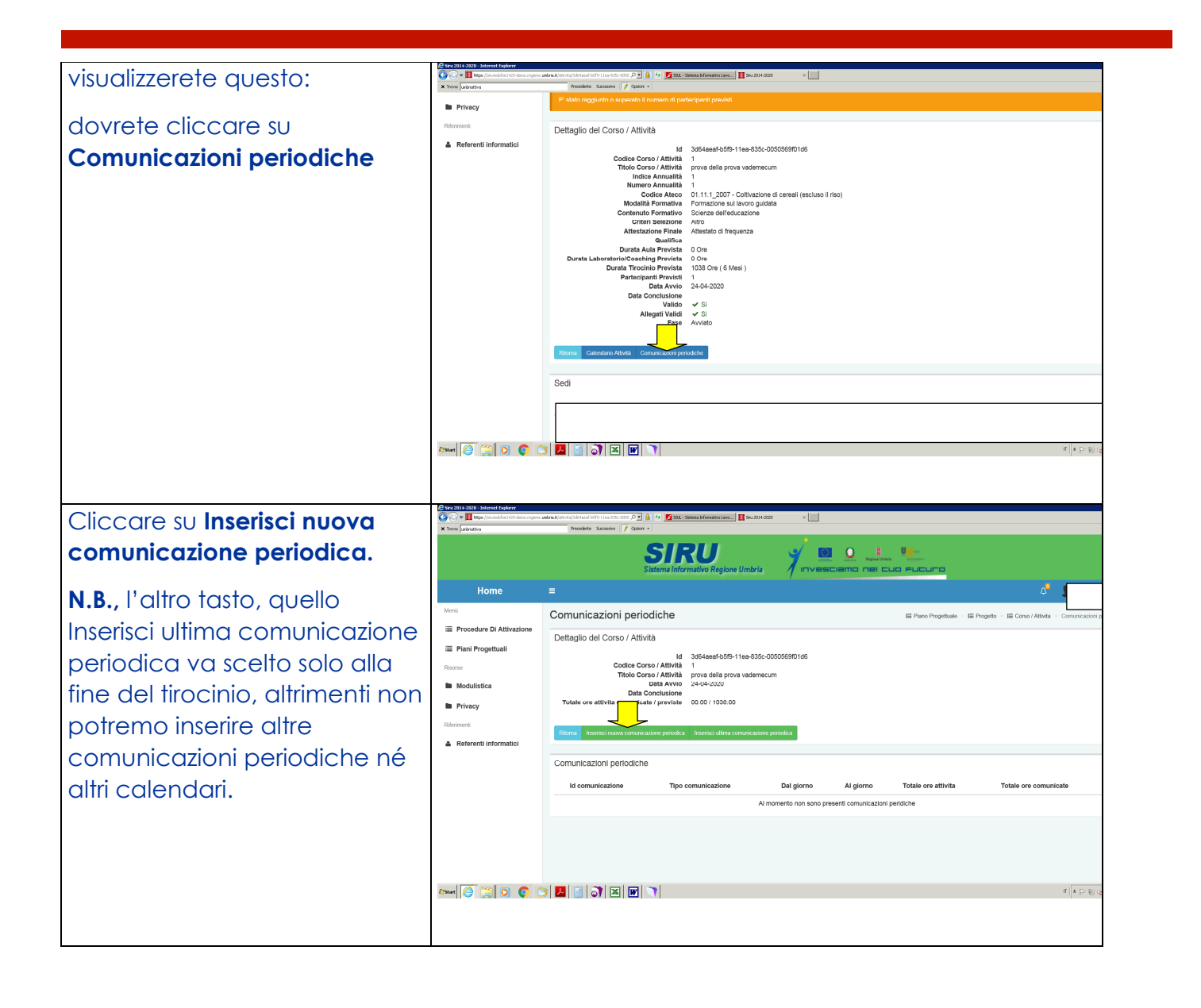

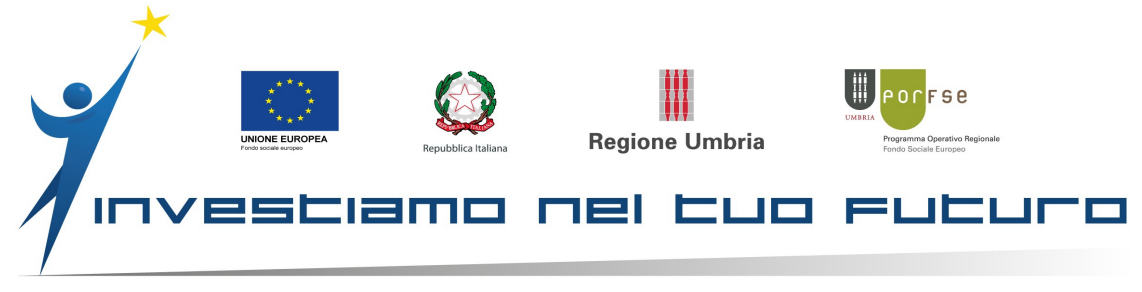

| Qui bisogna inserire la<br>scansione della pagina del<br>registro delle presenze firmata<br>e correttamente compilata (<br>inutile dire che deve<br>perfettamente coincidere con<br>quanto avete inserito nel<br>calendario)<br>quindi con il tasto sfoglia<br>scegliere il file corretto da<br>inviare | Constraints of the second second sec | Allegati<br>Tipo<br>Tirocinio extracurriculare - Regist                 | Determined in the second second | Sourcess Sourcess So | Ctelligatorio Mod | E Pace Propriet | e E Projetto Coreo / Altuda Carica nuovo file Stogia | A Nora conuscapor |
|----------------------------------------------------------------------------------------------------|----------------------------------------------------------------------------------------------------|-------------------------------------------------------------------------|----------------------------------------------------------------------------------------------------|----------------------------------------------------------------------------------------------------|-------------------|-----------------|------------------------------------------------------|-------------------|
| Cliccate su invia<br>comunicazione periodica.<br>Da questo momento il<br>calendario a cui si riferisce<br>questa comunicazione<br>periodica non è più<br>modificabile.                                                                                                    | Reference information                                                                                                    | Allegati Tipo Tirocino estiscuriculare - Regist Uettaglio comunicazione |                                                                                                    | a Dimensione Massima 2 MD                                                                                                    | Cubilgatorio Mod  | ielo<br>Cour    | Carica nuovo file<br>aeregororempeast: Orbyla        | File carlos       |

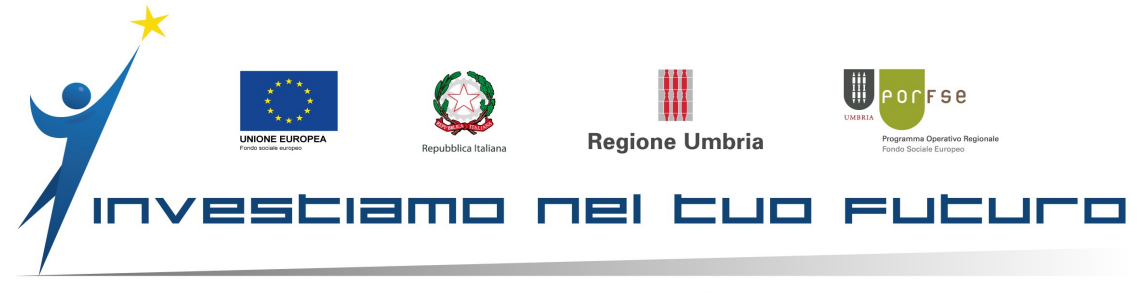

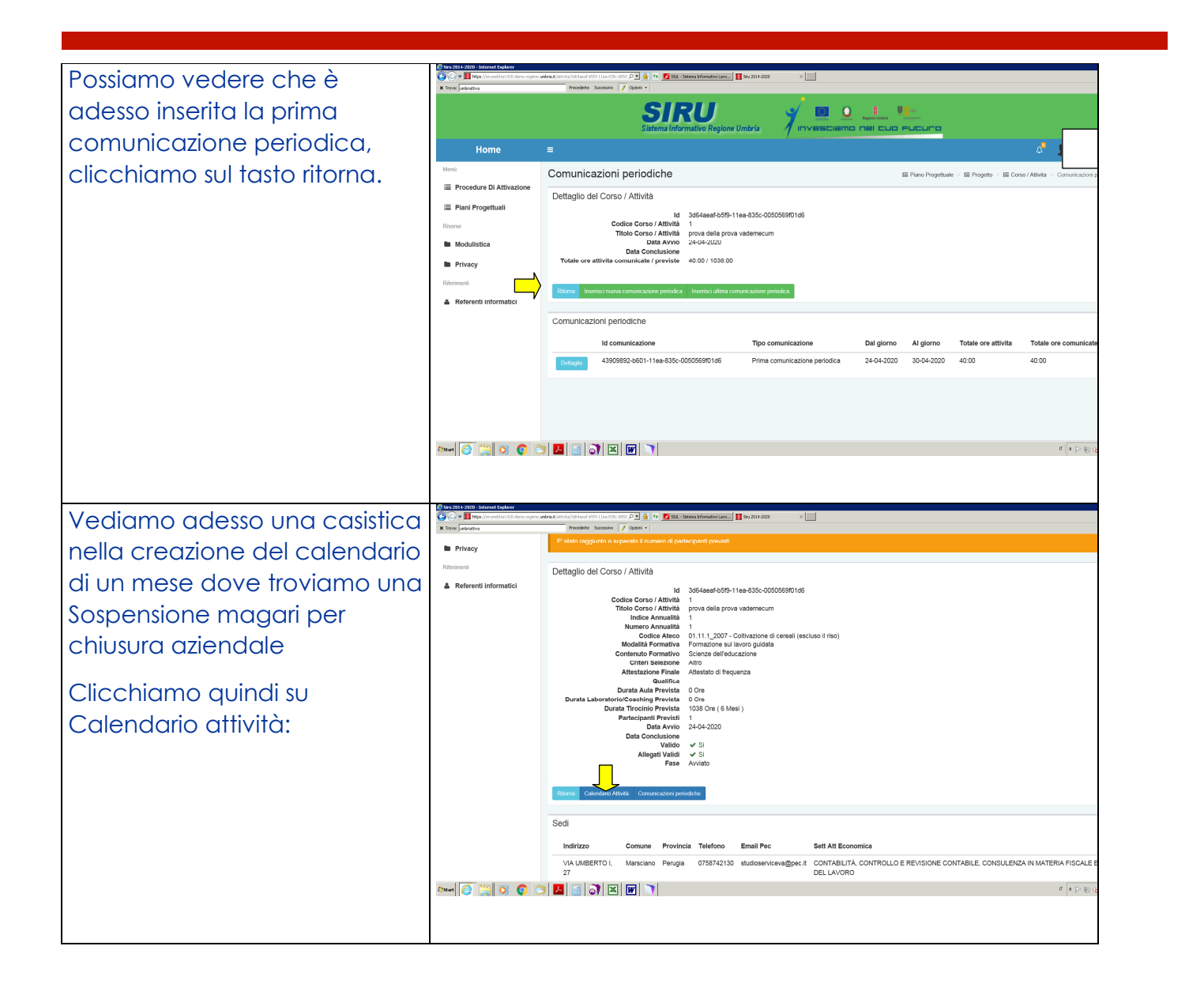

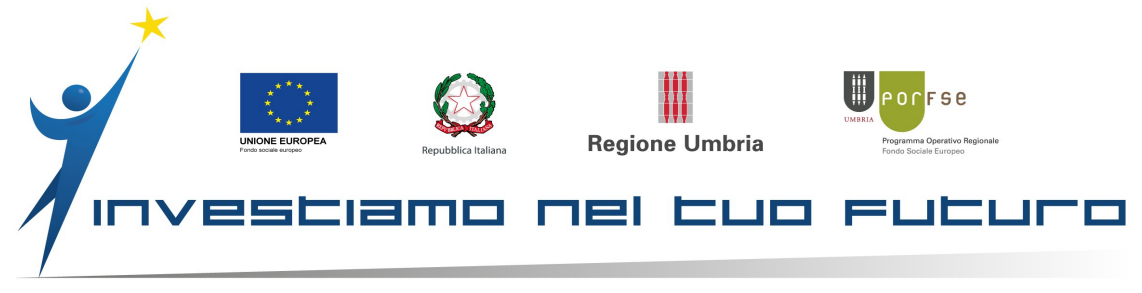

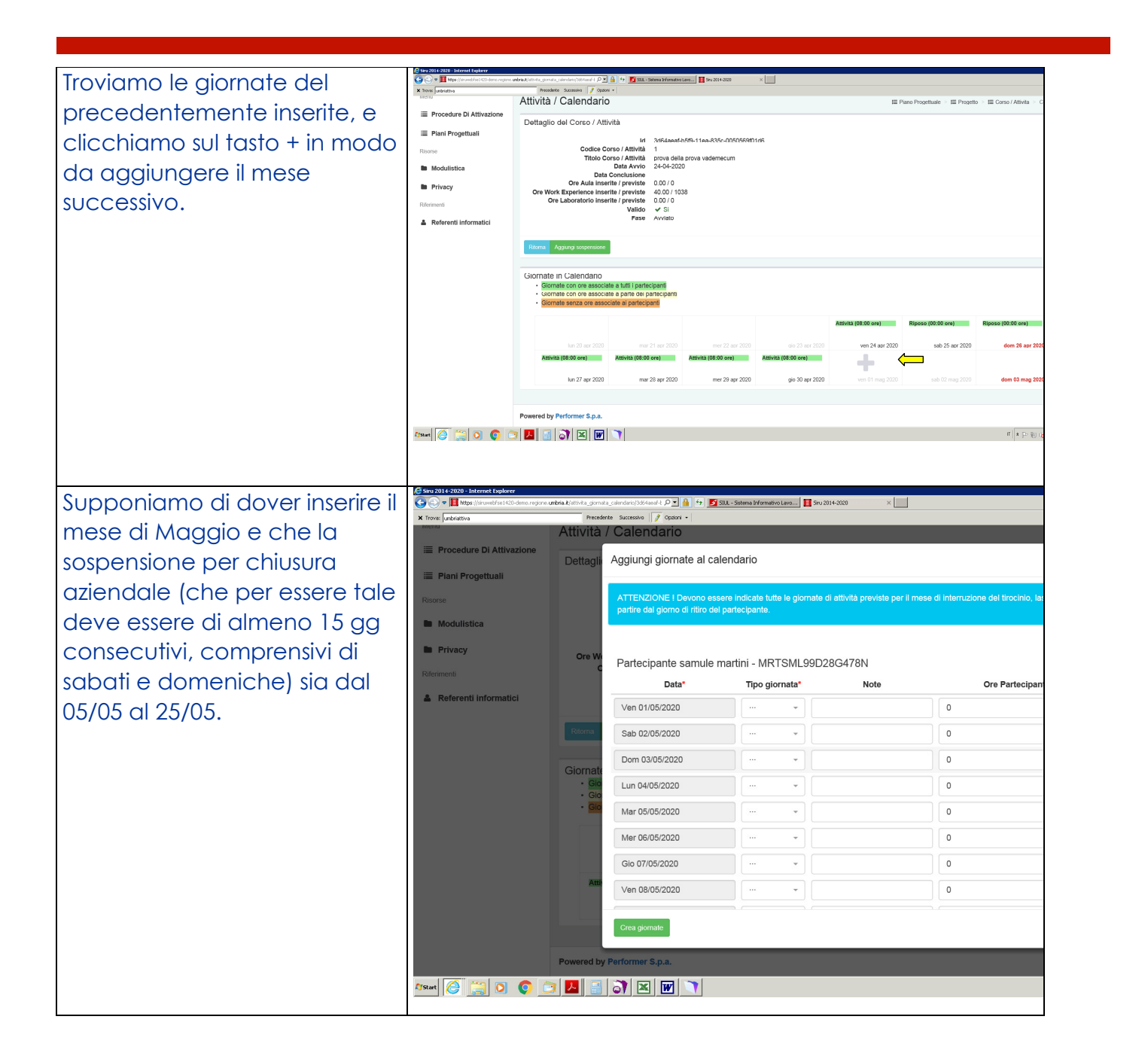

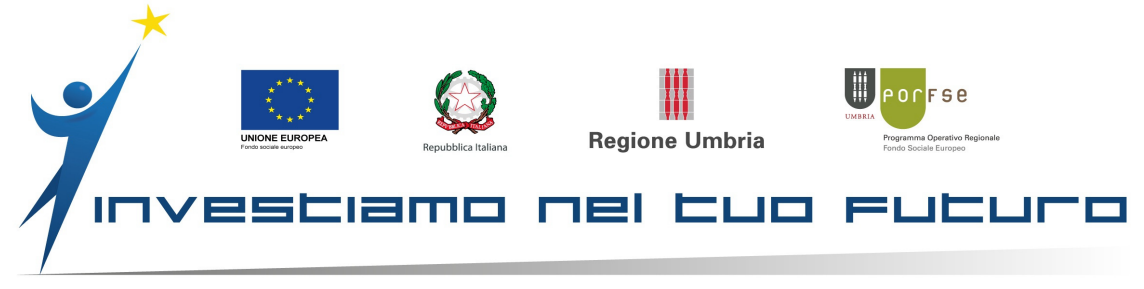

Prima di tutto scorrete verso la fine del calendario prima di inserire qualsiasi cosa e arrivate all'ultimo giorno.

giornate a ritroso, fino ad arrivare a vedere nel calendario solo i primi 4 giorni del mese, poiché come da esempio avevamo detto che la sospensione da inserire è dal 05/05.

Una volta cancellate tutte le giornate e lasciato solo quelle effettuate prima della sospensione, compiliamole:

il 1 maggio è festa, quindi scriveremo festività e il numero di ore corrispondente da nostro vademecum in base alla fascia oraria settimanale prevista (\*)

una volta compilato tutto, cliccate su **Crea giornate.** 

|                                                                                                    | Attivita /                                                                                                    | Calendario                   |                                                                                                    |                                                                                                 |                                                                                                    | ogettuale > III Progetto    |                       |
|----------------------------------------------------------------------------------------------------|----------------------------------------------------------------------------------------------------|------------------------------|----------------------------------------------------------------------------------------------------|-------------------------------------------------------------------------------------------------|----------------------------------------------------------------------------------------------------|-----------------------------|-----------------------|
| Procedure Di Attivazione                                                                                                    | Detter                                                                                                    | Aggiungi giomoto al os       | alandaria                                                                                                    |                                                                                                 |                                                                                                    | ×                           |                       |
| Piani Progettuali                                                                                                    | Dettagi                                                                                                    | Aggiorigi giornate ai ca     | alendano                                                                                                    |                                                                                                 |                                                                                                    |                             |                       |
|                                                                                                    |                                                                                                    | ATTENZIONE I Devono es       | sere indicate tutte le giornate di a                                                                                                    |                                                                                                 |                                                                                                    | a                           |                       |
| Modulistica                                                                                                    |                                                                                                    | pantre dal giorno di miro de | el partecipante.                                                                                                    |                                                                                                 |                                                                                                    |                             |                       |
| Privacy                                                                                                    | Ore W                                                                                                    | Ven 22/05/2020               | ··· · ·                                                                                                    | 0                                                                                               | 0 -                                                                                                    | ^                           |                       |
|                                                                                                    | c                                                                                                    | Sab 23/05/2020               |                                                                                                    | 0                                                                                               | 0                                                                                                    |                             |                       |
| 🏝 Referenti informatici                                                                                                    |                                                                                                    | Dom 24/05/2020               |                                                                                                    | 0                                                                                               | 0                                                                                                    |                             |                       |
|                                                                                                    | Ritorna                                                                                                    | Lun 25/05/2020               |                                                                                                    | 0                                                                                               | 0                                                                                                    |                             |                       |
|                                                                                                    |                                                                                                    | Mar 26/05/2020               |                                                                                                    | 0                                                                                               | 0 -                                                                                                    |                             |                       |
|                                                                                                    | Giornate                                                                                                    | Mer 27/05/2020               |                                                                                                    |                                                                                                 | 0 -                                                                                                    |                             |                       |
|                                                                                                    | • GIO<br>• GIO                                                                                                    | Gio 28/05/2020               |                                                                                                    |                                                                                                 |                                                                                                    |                             |                       |
|                                                                                                    |                                                                                                    | Ven 29/05/2020               |                                                                                                    |                                                                                                 |                                                                                                    |                             |                       |
|                                                                                                    |                                                                                                    | Path 20/05/2020              |                                                                                                    |                                                                                                 |                                                                                                    | 0 ore)                      | Riposo (00:00 c       |
|                                                                                                    |                                                                                                    | Sab 30/05/2020               |                                                                                                    |                                                                                                 |                                                                                                    | > 25 apr 2020               | dom 2                 |
|                                                                                                    | Attr                                                                                                    | Dom 31/05/2020               | ···· ·                                                                                                    | 0                                                                                               | 0 -                                                                                                    | ~                           |                       |
|                                                                                                    |                                                                                                    |                              |                                                                                                    |                                                                                                 |                                                                                                    | 02 mag 2020                 | dom 03                |
|                                                                                                    |                                                                                                    |                              |                                                                                                    |                                                                                                 |                                                                                                    | _                           |                       |
| Start 🧔 😭 💽                                                                                                    | Powered by                                                                                                    | Performer S.p.a.             |                                                                                                    |                                                                                                 |                                                                                                    |                             | if   s                |
| tter Ø 100 200 - Monet føler<br>De 2010 200 - Monet føler<br>Ø 100 100 ander Calence                                                                                                    | Powered by                                                                                                    | Performer S.p.a.             | TL: Solves (Venutria (2011))                                                                                                    | 900 × 📃                                                                                         |                                                                                                    |                             | π                     |
| Mara ( ) ( ) ( ) ( ) ( ) ( ) ( ) ( ) ( ) (                                                                                                    | Powered by                                                                                                    | Performer S.p.a.             | 11. Stree Houston (see.                                                                                                    | 797 ×                                                                                           | E Paro Pr                                                                                                    | ogettuae ≅ Pogetto          | if a                  |
| teologia di anti deleri<br>della di anti deleri<br>della di anti della di anti della di anti<br>della di anti della di anti di anti                                                                                                    | Powered by                                                                                                    | Performer S.p.a.             | 231: Same Yimatin (an] 1 >= 2014                                                                                                    | 907 ×                                                                                           | E Paro Pr                                                                                                    | continue EProgetto<br>X     | IT I                  |
| teolis 2015 Monet folient                                                                                                    | Powered by                                                                                                    | Performer 5 p.a.             | 191. Men Menderica 👖 9: 201<br>Alendario                                                                                                    | xxx                                                                                             | E Paul P                                                                                                    | optimale III Progetio<br>X  | rr 🛛 🛪                |
| te off 200 More Lafer<br>Control 200 More Lafer<br>Control                                                                                                    | Powered by                                                                                                    | Performer E.p.a.             | alendario                                                                                                    | na × 🖂                                                                                          | ■ Para Pe                                                                                                    | optimale = Progeto<br>X     | r i a                 |
| Ware III         Image: Constraint Calubra           Ware IIII         Image: Constraint Calubra           Ware IIIIIIIIIIIIIIIIIIIIIIIIIIIIIIIIIIII                                                                                                    | Powerd by                                                                                                    | Performer 5.p.a.             | alendario<br>sees indicate lutte le gomete di d<br>parteccarte.                                                                                                    | ssa + 📑<br>Mivilà prensta per il mesia di internutione                                          | E Paro Pr                                                                                                    | nosthuire EProyetto<br>X    | п   2<br>= Е Солю / А |
| Hare Control Control<br>Hare Control Control<br>Hare Control Control<br>Hare Control Control<br>Hare Control<br>Hare Control | Powered by                                                                                                    | Performer 5.p.a.             | 1910, Satras Virautra (an) 11 So 2014<br>alendario<br>seev indicate tutte le giomete di a<br>partecipante.                                                                                                    | ece - E                                                                                         | E Parci Pr                                                                                                    | optilaate = E Progetio<br>X | ir a                  |
| Anna Contractor Contractor<br>Contractor Contractor<br>Contractor<br>Contractor<br>Procedure Di Attivazione<br>Planei Progettuali<br>Resore<br>Modulistica<br>Privacy<br>Recorecto                                                                                                    | Powered by                                                                                                    | Performer 5 p.a.             | TSL: Sales: Vienario (asc.) 👔 5x 2014<br>alendario<br>sales raticale talle le giomate di r<br>martini                                                                                                    | soo x 👘                                                                                         | E Para Pa                                                                                                    | aptust E Pourts             | IT R                  |
| une (C) (C) (C) (C) (C) (C) (C) (C) (C) (C)                                                                                                    | Powered by                                                                                                    | Performer 5.p.a.             | Tat Sever Vender and Tat South Control of a south of the second second s | nces •                                                                                          | E Passo Participanto"                                                                                                    | artan E Porta               | r 🛛 x                 |
| te of 2010 block teleor<br>Teleor 2010 block teleor<br>Teleor 2010 block t                                                                                                    | Powered by                                                                                                    | Petormer 5.p.a.              | Int Street House II a second<br>alendario<br>martini<br>Tipo giornata*                                                                                                    | sees + L<br>Minita previata par il masa di internuccom<br>Note                                  | E have h<br>del trochio, lasciando a O la ore<br>Ore Partecipante*                                                                                                    | ada Tudi                    | e III Conso / At      |
| Wareill     Image: Control of the second second secon                                                                                                    | Powerd by<br>To deta A mark and<br>Mathematical and<br>Dottagin<br>One typ<br>C<br>C                                                                                                    | Petromer 5.p.a.              | Int: Stress Howards Int I I South                                                                                                    | nor +                                                                                           | E Jame //<br>del Broches, lasciando a D la ore<br>Ore Partecipante*<br>0 -<br>0 -<br>0 -<br>0 -<br>0 -<br>0 -                                                                                                    | ×                           | e III Conso / At      |
| Atter (Constraint) (Constraint)                                                                                                    | Powered by<br>Television<br>Powered by<br>Powered<br>Attivita<br>Dottagii<br>Orre Vir<br>C<br>Giornali                                                                                                    | Antonner E.p.a.              | alendario martini programate programate prog | nee × 📰                                                                                         | El Para Pro           odd Brochio, Issciando 8 0 la pro           Ores Partecipante*           0           0           0           0           0           0           0           0           0           0           0           0 | -                           | α   a                 |
| Ware (1)       (2)       (2)       (2)         Ware (1)       (2)       (2)       (2)         Ware (2)       (2)       (2)       (2)         Ware (2)                                                                                                    | Powered by<br>Powered by<br>Powered by<br>Powered<br>Attivita<br>Dottagin<br>Orre Wy<br>C<br>Correst<br>Correst<br>Carrant<br>- Correst<br>- Correst<br>- Corr | Performer E.p.a.             | alendario alendario martini pogiornata*                                                                                                    | zze × 🖃  tilvità previda per il nese di internazione Note 0 0 0 0 0 0 0 0 0 0 0 0 0 0 0 0 0 0 0 | El Parte (Pertecipante*                                                                                                    |                             | α   a                 |
| And I and a second second seco                                                                                                    | Powerd by<br>Comparison of the second second s                                                                                                    | Performer E.p.a.             | alendario alendario martini po giornata*                                                                                                    | Note                                                                                            | Cre Partecipante*                                                                                                    | aphan E Posts               | IT T                  |

## 

(\*Festività riconosciuta in base alle ore settimanali, non in base alle ore programmate per quello specifico giorno- fascia 31-40 ore settimanali previste: festività riconosciuta :8 ore; fascia 25-30 ore settimanali previste: festività riconosciuta 6 ore; - fascia 20-24 ore settimanali previste: festività riconosciuta 4 ore).

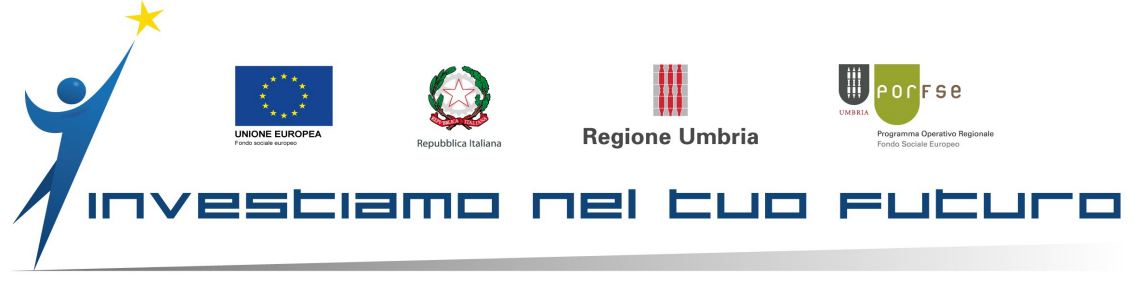

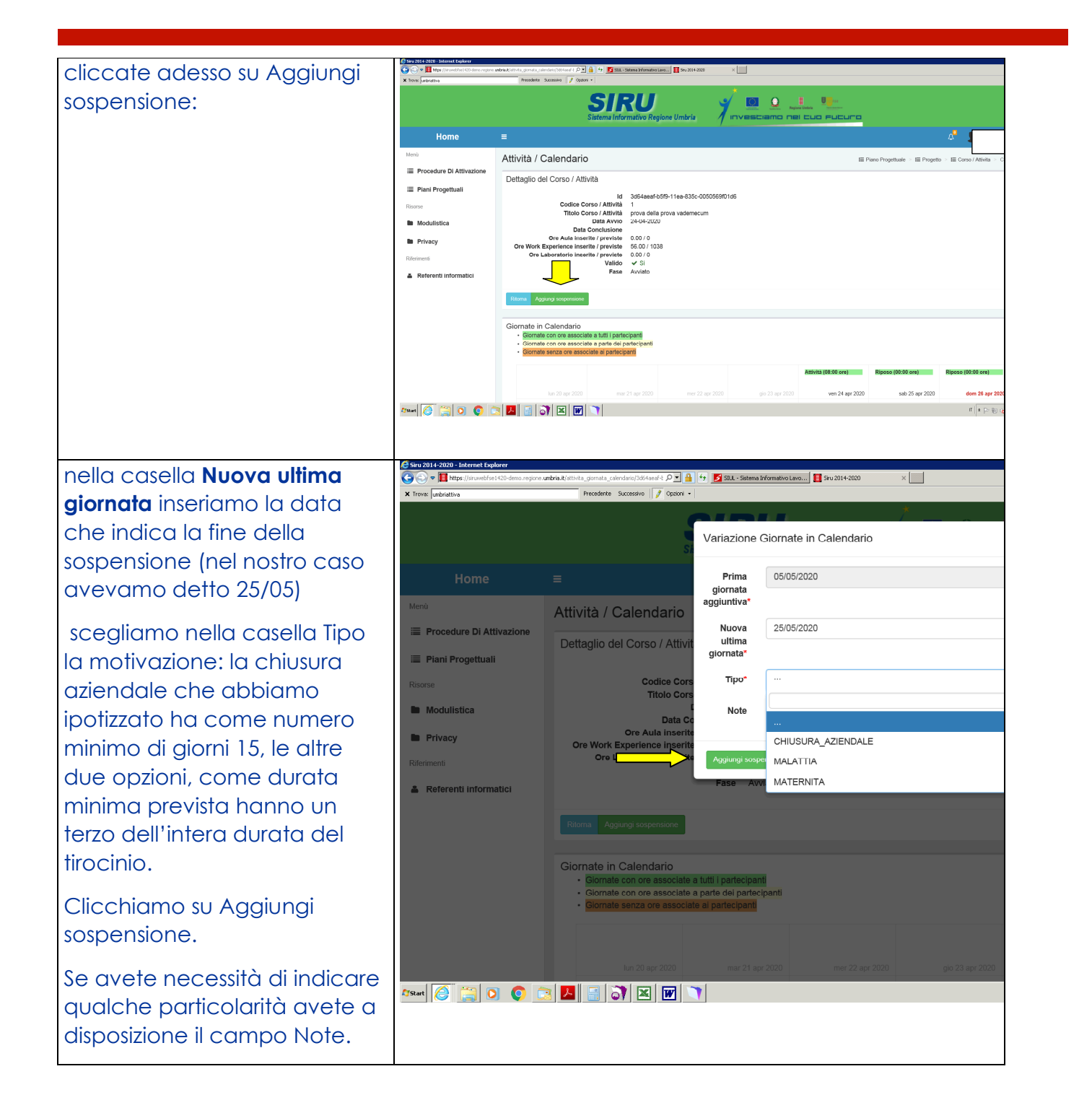

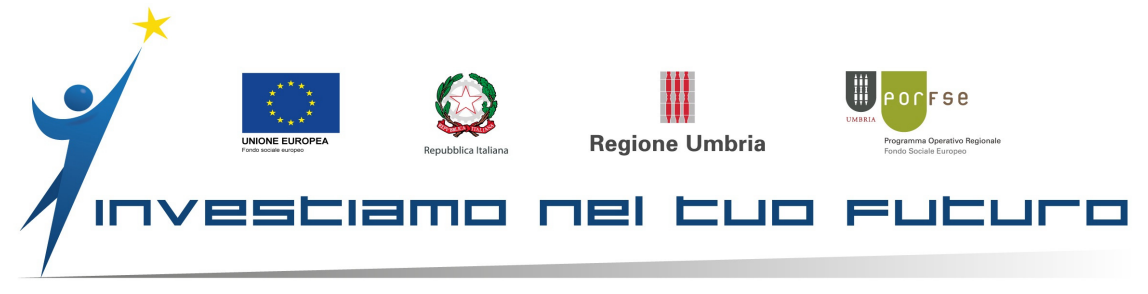

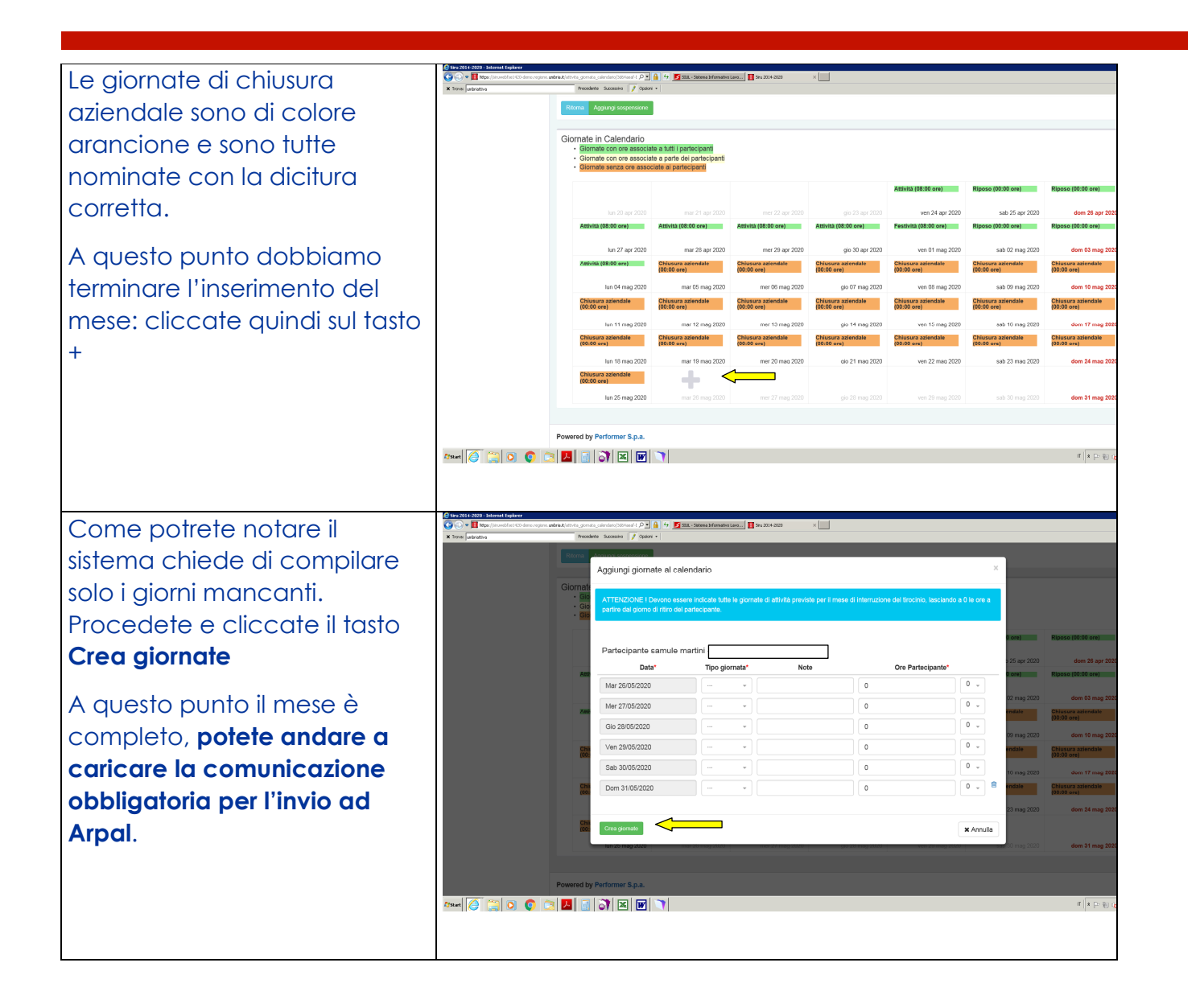

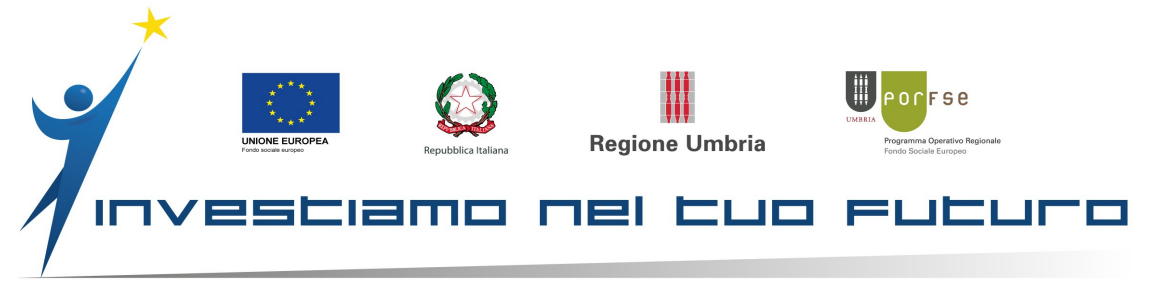

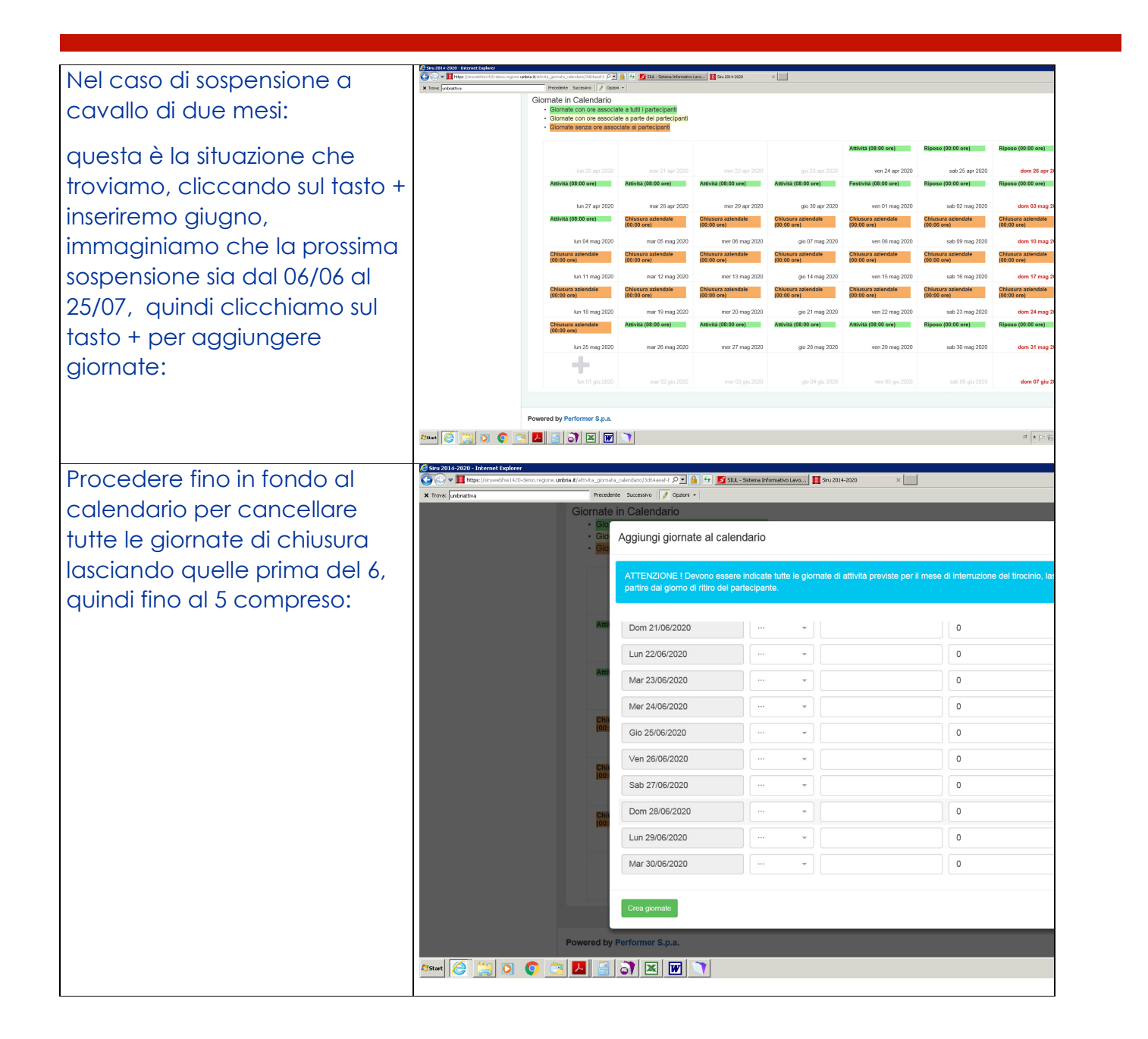

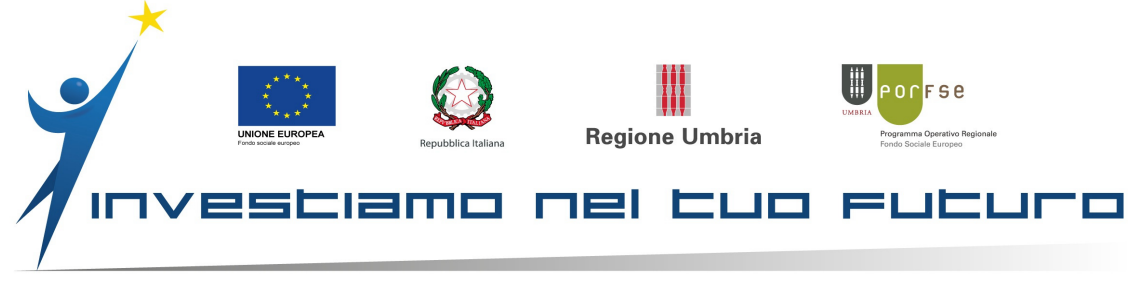

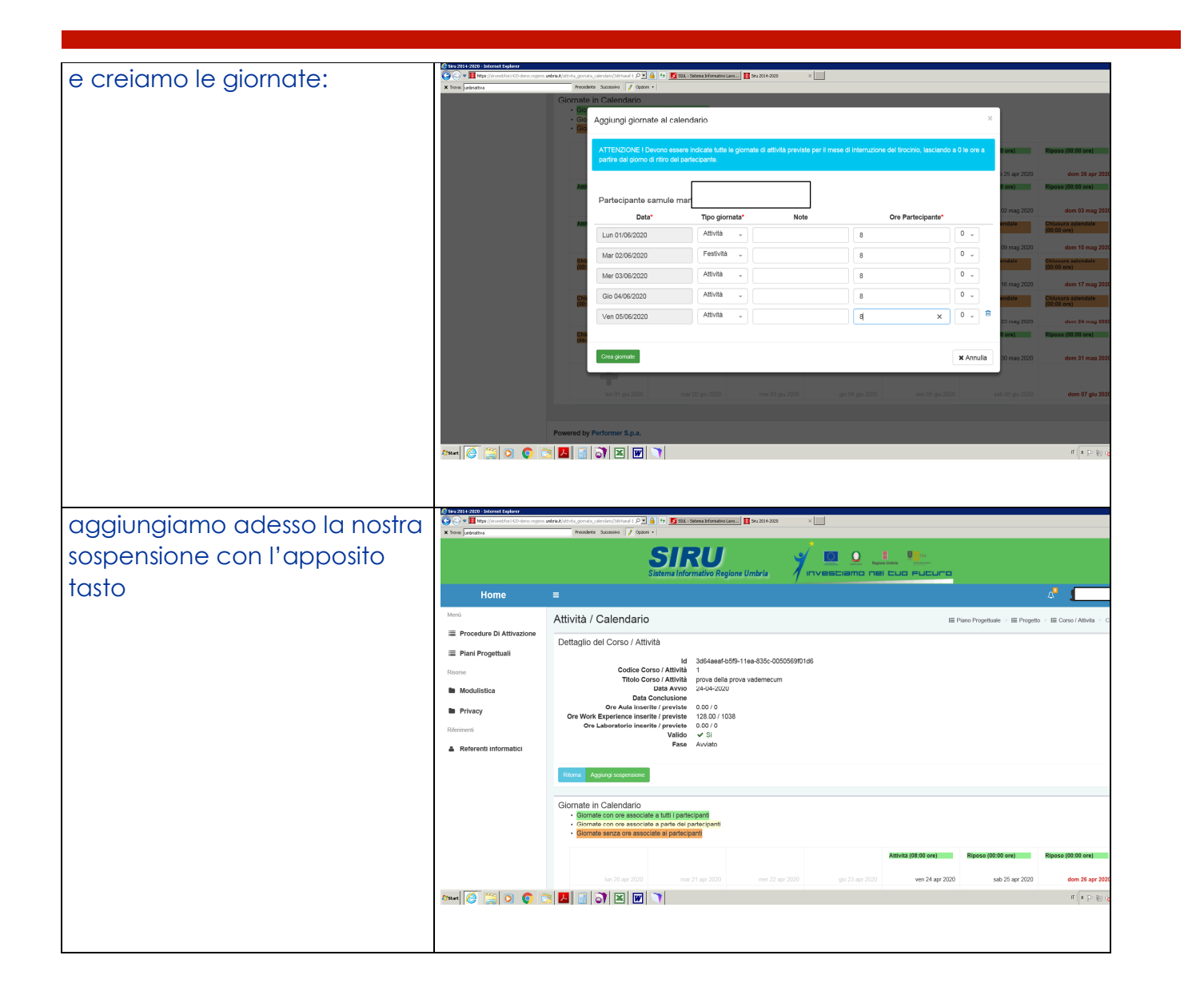

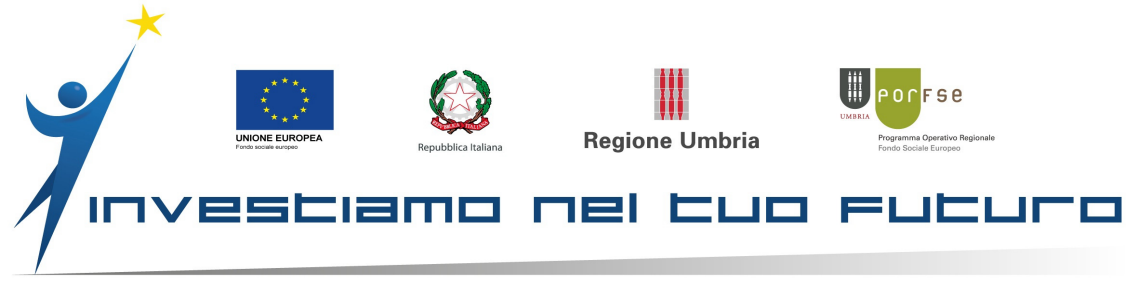

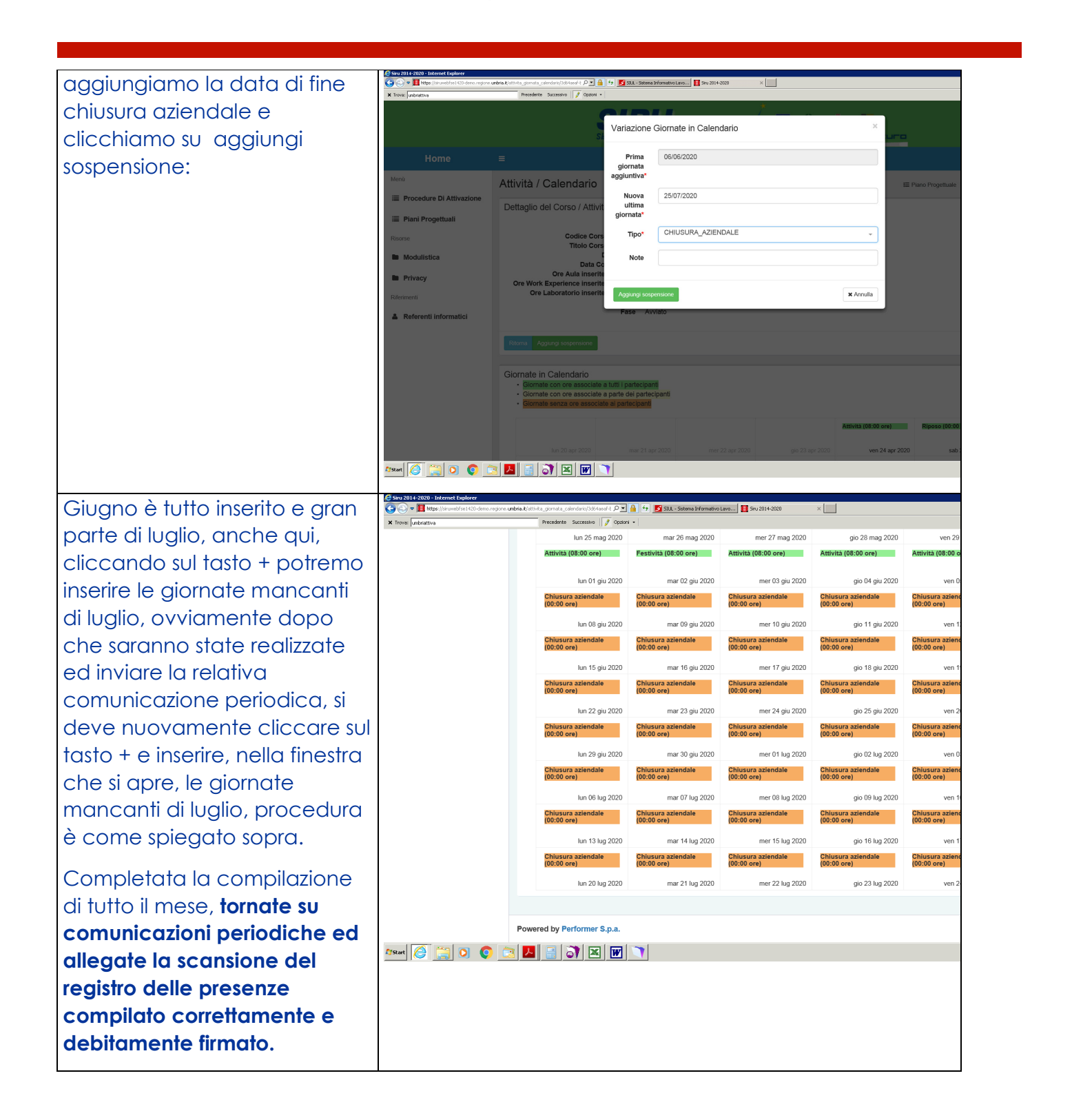

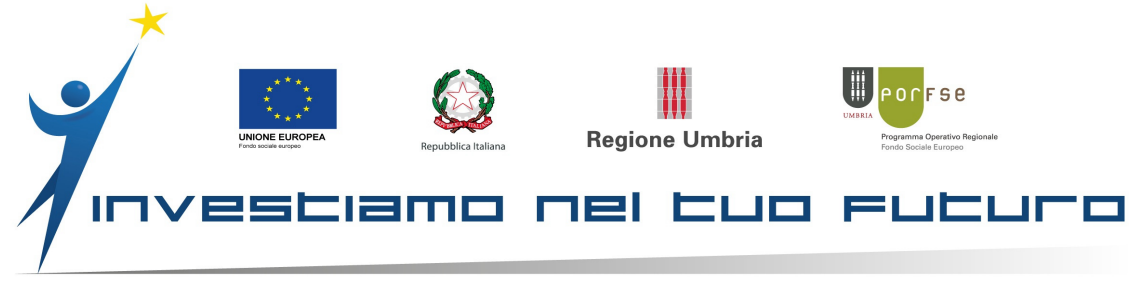

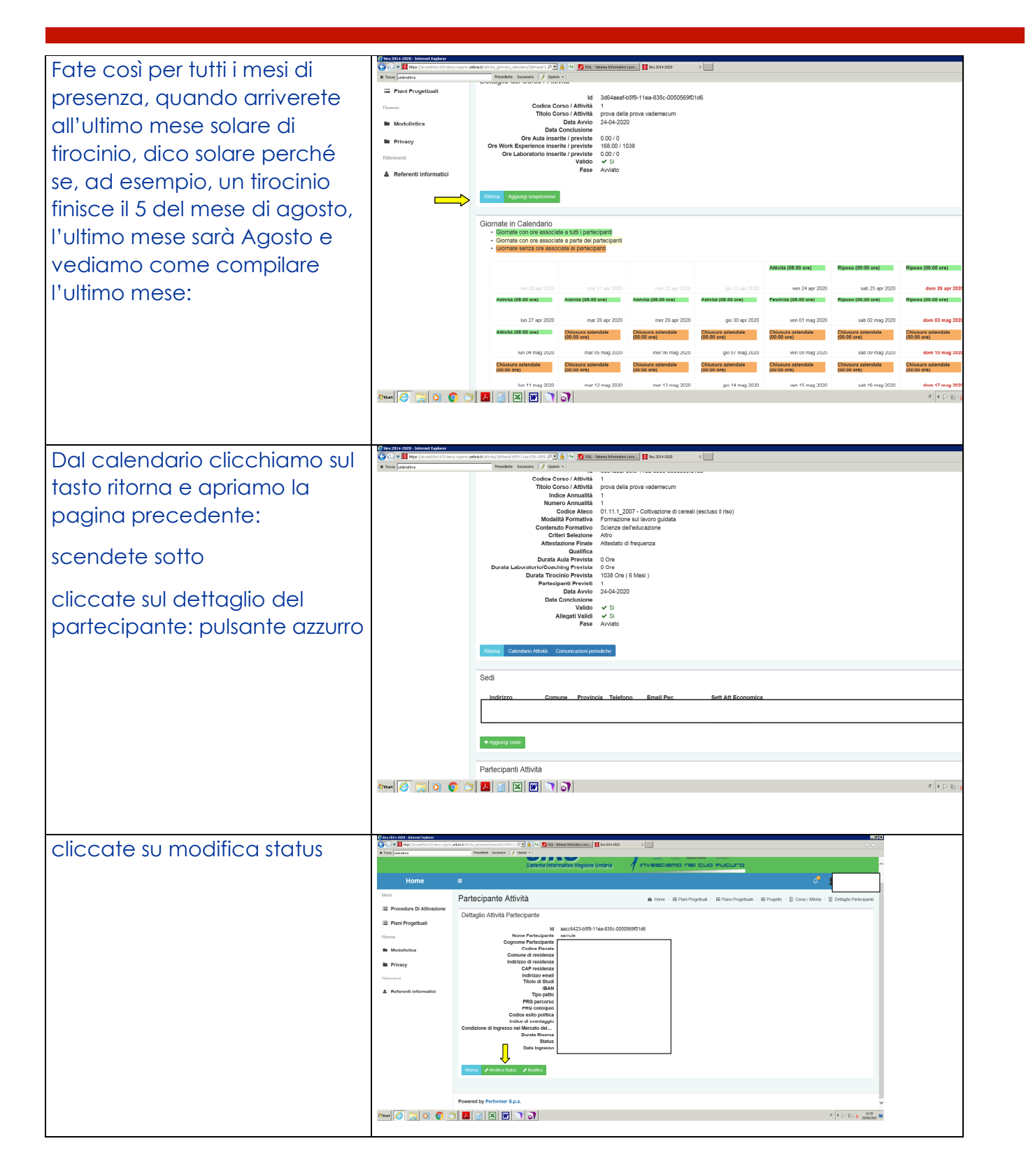

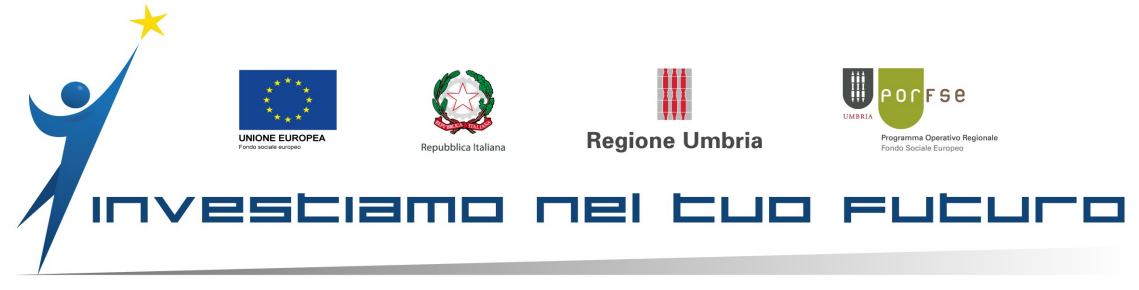

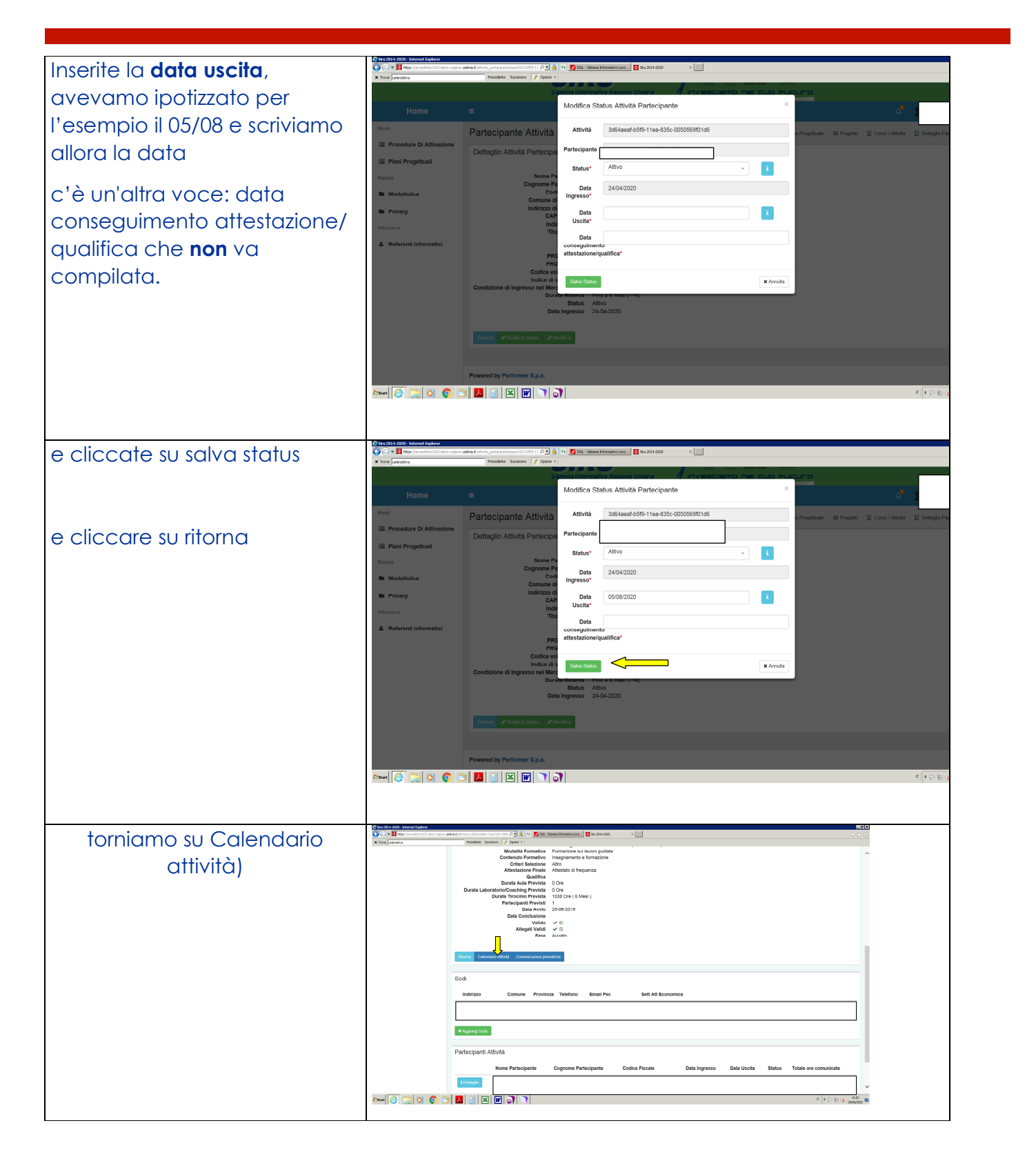

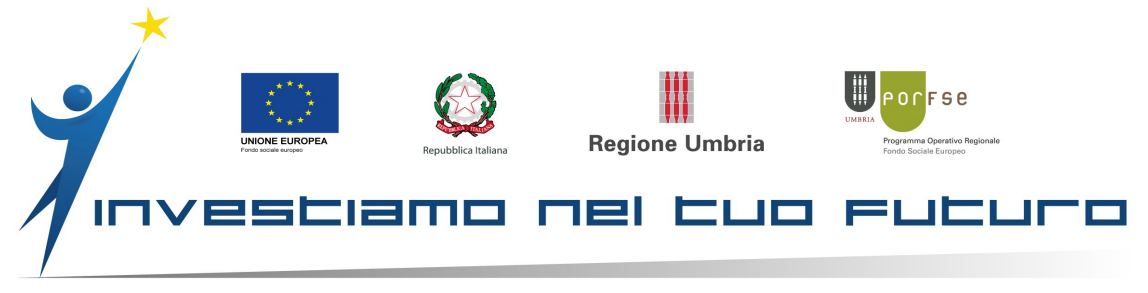

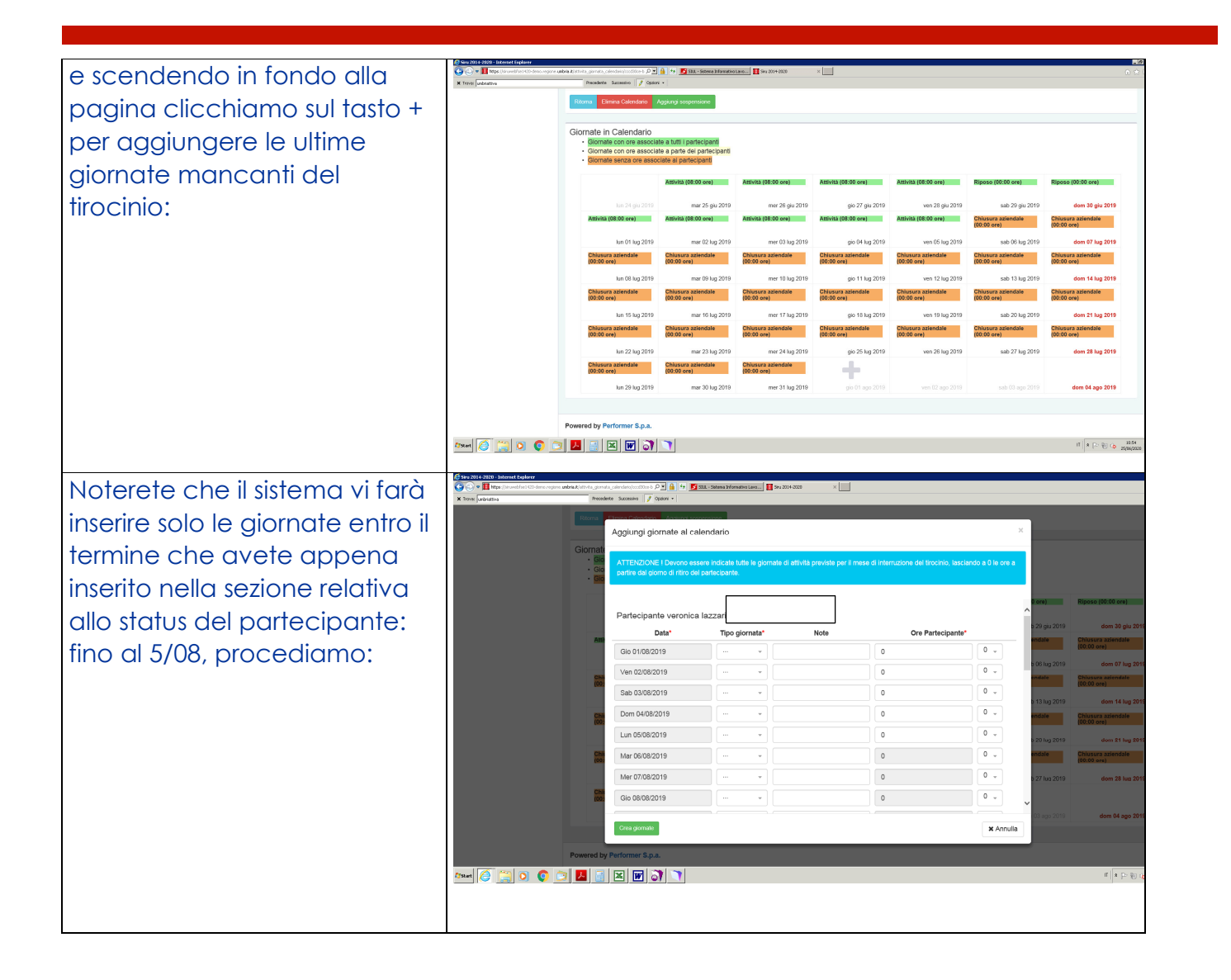

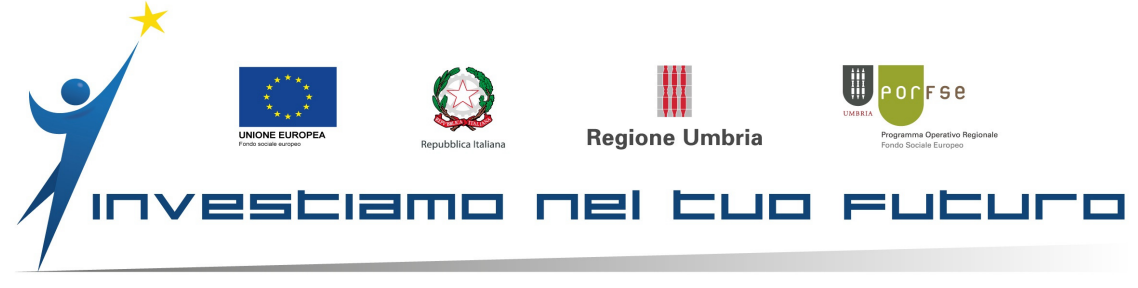

| ne unbris Rattivita_giornata_calendaria/cood00ce-b 🔎 🔒 🏘                                                                                                    | 🖸 STUL - Sistema Informativo Lavo 📘 Siru 2014-2020                                                                                                    |                                                                                                    |                                                                                                    |                                                                                                    |                                                                                                    |  |
|----------------------------------------------------------------------------------------------------|----------------------------------------------------------------------------------------------------|----------------------------------------------------------------------------------------------------|----------------------------------------------------------------------------------------------------|----------------------------------------------------------------------------------------------------|----------------------------------------------------------------------------------------------------|--|
| Precedente Successivo 📝 Opdoni •                                                                                                    | inseensinne                                                                                                    | _                                                                                                    | _                                                                                                    |                                                                                                    | ^                                                                                                    |  |
| Aggiungi giornate al                                                                                                    | calendario                                                                                                    |                                                                                                    | 3                                                                                                    | -                                                                                                    |                                                                                                    |  |
| Giornate<br>Gio<br>Gio<br>Gio<br>Partire dal giorno di ritiro                                                                                                    | essere indicate tutte le giornate di attività pr<br>del partecipante.                                                                                                    | reviste per il mese di interruzione del tirc                                                                                                    | ocinio, lasciando a 0 le ore a                                                                                                    |                                                                                                    |                                                                                                    |  |
| · Gio                                                                                                    |                                                                                                    |                                                                                                    |                                                                                                    |                                                                                                    |                                                                                                    |  |
| Gio 22/08/2019                                                                                                    |                                                                                                    | 0                                                                                                    | 0 -                                                                                                    | ^                                                                                                    | Riposo (uu.uu ore)                                                                                                    |  |
| Ven 23/08/2019                                                                                                    |                                                                                                    | 0                                                                                                    | 0 -                                                                                                    | b 29 giu 2019<br>endale                                                                                                    | dom 30 giu 2019<br>Chiusura aziendale                                                                                                    |  |
| Sab 24/08/2019                                                                                                    |                                                                                                    | 0                                                                                                    | 0 -                                                                                                    | 001-0010                                                                                                    | (00:00 ore)                                                                                                    |  |
| Dom 25/08/2019                                                                                                    | ···· •                                                                                                    | 0                                                                                                    | 0 -                                                                                                    | endale                                                                                                    | dom 07 lug 2019                                                                                                    |  |
| Lun 26/08/2019                                                                                                    | ···· •                                                                                                    | 0                                                                                                    | 0 -                                                                                                    | 5 13 Jun 2019                                                                                                    | dom 14 lug 2019                                                                                                    |  |
| Mar 27/08/2019                                                                                                    |                                                                                                    | 0                                                                                                    | 0 -                                                                                                    | endale                                                                                                    | Chiusura aziendale                                                                                                    |  |
| Mer 28/08/2019                                                                                                    |                                                                                                    | 0                                                                                                    | 0 -                                                                                                    | 6 20 lug 2019                                                                                                    | dom 21 lug 2019                                                                                                    |  |
| Gio 29/08/2019                                                                                                    |                                                                                                    | 0                                                                                                    | 0 -                                                                                                    | endale                                                                                                    | Chiusura aziendale<br>(00:00 ore)                                                                                                    |  |
| Ven 30/08/2019                                                                                                    | ···· ·                                                                                                    | 0                                                                                                    | 0                                                                                                    | 5 27 lug 2019                                                                                                    | dom 28 lug 2019                                                                                                    |  |
| Chi<br>(00:<br>Sab 31/08/2019                                                                                                    | ···· · ·                                                                                                    | 0                                                                                                    | 0 🕌 🗎                                                                                                    | ~                                                                                                    |                                                                                                    |  |
|                                                                                                    |                                                                                                    |                                                                                                    |                                                                                                    | 03 ago 2019                                                                                                    | dom 04 ago 2019                                                                                                    |  |
| Powered by Performer S.p.a.                                                                                                    | 13136m Jómstein as 🔤 🖪 91.2014-200                                                                                                    | ×                                                                                                    | X Annulia                                                                                                    |                                                                                                    | a contraction of off a large state of the state of the s                                                                                                    |  |
| Powerd by Performer S.p.a.                                                                                                    | 1915 Sature Friender Lanz, 11 Pay 2014-2020<br>Allendario                                                                                                    | ×⊡                                                                                                    | ×Amtuua                                                                                                    |                                                                                                    | n ≈ 0 3 4 1 3 4 n<br>see,see<br>10 1                                                                                                    |  |
| Powered by Performer S.p.a.                                                                                                    | Esta-Satena Satenationa III Sector 4.200<br>allendario<br>sere Indicate futte le giornate di attività prev<br>el partecipante.                                                                                                    | × 🔄<br>Iste per il mese di internuzione del tirocin                                                                                                    | × vintuae<br>×                                                                                                    |                                                                                                    |                                                                                                    |  |
| Powerd by Performer Span.                                                                                                    | 191. Some Vieneties 19 94/2014-200<br>alendario<br>sere Indicate tutte la giornato di attività prev<br>a partecipante.                                                                                                    | x                                                                                                    | × vintuae                                                                                                    | ) ore) Ripo<br>20 gu 2019                                                                                                    | n (00.00 ore)                                                                                                    |  |
| Powered by Performer S.p.a.                                                                                                    | 332-38me3/Anshiruting     \$10,250+300       alendario       sere Indicate tutte is giornato di attivita prov<br>el partecipante.       a lazzar       Tipo giornata*                                                                                                    | x                                                                                                    | x virriuse     x                                                                                                    | D ore) Ripo<br>20 gas 2019<br>indate Chiti                                                                                                    | Π =                                                                                                    |  |
| Powered by Performer S.p.a.  Powered by Performer S.p.a.  Powered by Performer S.p.a.  Powered by Performer S.p.a.  Powered by Performer S.p.a.  Powered by Performer S.p.a.  Partecipante veronic: Data*  Gio 01/08/2019  Ven 02/08/2019                                                                                                    |                                                                                                    |                                                                                                    | X Amtuae<br>X<br>No, lasciendo a 0 le ore a<br>tecipante*<br>0 -                                                                                                    | 2 ore) Ripe<br>22 giu 2019<br>malt Children<br>0 06 lug 2019                                                                                                    | IT =                                                                                                    |  |
| Powered by Performer S.p.a.                                                                                                    |                                                                                                    | x                                                                                                    | x Amtuae                                                                                                    | 2 ere) Ripo<br>29 gu 2019<br>Inttale Chlu<br>08 lug 2019<br>Intale Shlu                                                                                                    | 11 • • • • • • • • • • • • • • • • • •                                                                                                    |  |
| Powered by Performer S.p.a.                                                                                                    |                                                                                                    | ×                                                                                                    | x Amuse                                                                                                    | 2 ore) Ripo<br>2 0 giu 2019 -<br>10 0 giu 2019 -<br>10 0 0 liug 2019 -<br>11 3 liug 2019 -                                                                                                    | 11 • • • • • • • • • • • • • • • • • •                                                                                                    |  |
| Powered by Performer S.p.a.<br>Comment<br>Preventer Sussess<br>Comment<br>Comment |                                                                                                    |                                                                                                    | X ATTUBE     X      Ko, lasciando a 0 le ore a      tecipante*     0     0     0     0     0     0     0     0     0     0     0     0     0     0     0     0     0     0     0     0     0     0     0     0     0     0     0     0     0     0     0     0     0     0     0     0     0     0     0     0     0     0     0     0     0     0     0     0     0     0     0     0     0     0     0     0     0     0     0     0     0     0     0     0     0     0     0     0     0     0     0     0     0     0     0     0     0     0     0     0     0     0     0     0     0     0     0     0     0     0     0     0     0     0     0     0     0     0     0     0     0     0     0     0     0     0     0     0     0     0     0     0     0     0     0     0     0     0     0     0     0     0     0     0     0     0     0     0     0     0     0     0     0     0     0     0     0     0     0     0     0     0     0     0     0     0     0     0     0     0     0     0     0     0     0     0     0     0     0     0     0     0     0     0     0     0     0     0     0                                                                                                    | 2 ore) Ripso<br>2 giu 2019 Chiu<br>2 giu 2019 Chiu<br>3 06 lug 2019 Chiu<br>3 06 lug 2019 Chiu<br>3 13 lug 2019 maleie Chiu<br>3 13 lug 2019 Chiu                                                                                                    | II REALING                                                                                                    |  |
| Powered by Performer S.p.a.<br>Constant of the second second                                                                                                    | Attività      Riposo      Attività      Riposo      Attività      Riposo      Attività      Riposo      Attività      Riposo      Attività      Riposo      Attività      Riposo      Attività      Riposo      Attività      Riposo      Attività      Riposo      Attività      Riposo      Riposo      Attività      Riposo      Attività      Riposo      Riposo | x                                                                                                    | x Amtuae<br>x<br>to, lasciendo e 0 lo ore a<br>tecipante*<br>0<br>0                                                                                                    | 20 gra2         Riges           20 gra2         Riges           20 gra2         Riges           20 gra2         Riges           20 gra2         Riges           21 gra2         Riges           11 gra2         Riges           12 gra2         Riges           13 lug 2019         Riges           12 gra2         Riges                                                                                                    | π         x         x                                                                                                    |  |
| Powerd by Performer S.p.a.                                                                                                    | Attività ↓     Riposo ↓     Attività ↓                                                                                                    | x                                                                                                    | x Antitude     x      x      tecipante*     0                                                                                                    | D ore) Ripo<br>20 gu 2010 -<br>10 gu 2010 -<br>10 gu 200 -<br>10 g                                                                                                    | π         n         n                                                                                                    |  |
| Powered by Performer Sp.a.                                                                                                    |                                                                                                    | x       tste per il mese di internazione del broche                                                                                                    | x Amula      x      x | 0 ors)         Ripp           0 20 gui 2019         Childi           0 10 gui 2019         Childi           0 10 gui 2019         Childi           10 10 gui 2019         Childi           10 10 gui 2019         Childi           10 10 gui 2019         Childi           10 10 gui 2019         Childi           10 10 gui 2019         Childi           10 10 gui 2019         Childi           10 2019         Childi           10 2019         Childi           10 2019         Childi           10 2019         Childi           10 2019         Childi           10 2019         Childi           10 2019         Childi           10 2019         Childi           10 2019         Childi                                                                                                    | IT I DECEMBENT<br>IT I DECEMBENT<br>I DECEMBENT<br>I DECEMBENT |  |
| Powerd by Performer S.p.a.                                                                                                    |                                                                                                    | Inste per il meso di internuzione del treche       Inste per il meso di internuzione del treche       Inste per il meso di internuzione del treche       Inste inste di internuzione del treche       Inste inste di internuzione del treche       Inste di internuzione del treche       Inste di internuzione del treche       Inste di internuzione del treche       Inste di internuzione del treche       Inste di internuzione del treche       Inste di internuzione del treche       Inste di internuzione del treche       < | x Amula           x           to:lasciendo a 0 lo ore a           0 - 0 - 0           0 - 0 - 0           0 - 0 - 0           0 - 0 - 0           0 - 0 - 0           0 - 0 - 0           0 - 0 - 0           0 - 0 - 0           0 - 0 - 0           0 - 0 - 0           0 - 0 - 0           0 - 0 - 0           0 - 0 - 0           0 - 0 - 0           0 - 0 - 0           0 - 0 - 0           0 - 0 - 0           0 - 0 - 0           0 - 0 - 0           0 - 0 - 0           0 - 0 - 0           0 - 0 - 0           0 - 0 - 0           0 - 0           0 - 0           0 - 0           0 - 0           0 - 0           0 - 0           x Annula                                                                                                    | 2 g ou 2010<br>2 g ou 2010<br>2 g ou 2010<br>2 g ou 2010<br>2 g ou 2010<br>2 g ou 2010<br>2 g ou 2010<br>3 g ou 2010<br>3 g ou | π         n         n                                                                                                    |  |
| Povered by Performer S.p.a.                                                                                                    |                                                                                                    | x                                                                                                    | x Annua      x      x | ace)         Ripo           20 gau 2019         -           20 gau 2019         -           20 gau 2019         -           20 gau 2019         -           20 ace)         -           21 gau 2019         -           20 ace)         -           21 gau 2019         -           22 loug 2019         -           22 loug 2019         -           22 loug 2019         -           22 loug 2019         -           22 loug 2019         -           23 ago 2019         -                                                                                                    | II         II         III         IIII         IIIIIIIIIIIIIIIIIIIIIIIIIIIIIIIIIIII                                                                                                    |  |

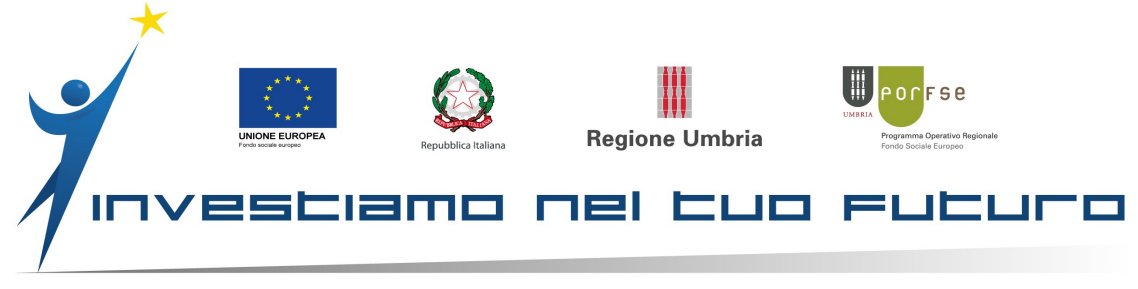

| are su t                                                                                                    | idsto celeste                                                                                                    | KIIOIIIU                                                                                                    | •                                                                                                    |                                                                                                    |                      |                               |                                                                                                    |                                      |
|----------------------------------------------------------------------------------------------------|----------------------------------------------------------------------------------------------------|----------------------------------------------------------------------------------------------------|----------------------------------------------------------------------------------------------------|----------------------------------------------------------------------------------------------------|----------------------|-------------------------------|----------------------------------------------------------------------------------------------------|--------------------------------------|
| Internet Explorer<br>ps://sruwebfse1420-demo.region                                                                                                    | n. umbria. R/attivita_giornata_calendario/cocd30ce-b 🔎 💌                                                                                                    | 🔒 😽 🗾 SJUL - Sistema Informa                                                                                                    | ivo Lavo 🧾 Siru 2014-2020                                                                                                    | ×                                                                                                    |                      |                               |                                                                                                    | X<br>A ★ ©                           |
| 3<br>Homo                                                                                                    | Precedente Successivo 🧳 Opzion                                                                                                    | ii •                                                                                                    |                                                                                                    |                                                                                                    |                      |                               |                                                                                                    |                                      |
| Home                                                                                                    | =                                                                                                    |                                                                                                    |                                                                                                    |                                                                                                    |                      |                               | 4                                                                                                    |                                      |
|                                                                                                    | Attività / Calendario                                                                                                    | )                                                                                                    |                                                                                                    |                                                                                                    | E P                  | iano Progettuale 🖂 🔚 Progette | o > I≣ Corso / Attivita > Cal                                                                                                    | endario                              |
| ure Di Attivazione                                                                                                    | Dettaglio del Corso / Atti                                                                                                    | vità                                                                                                    |                                                                                                    |                                                                                                    |                      |                               |                                                                                                    |                                      |
| rogettuali                                                                                                    | g                                                                                                    | ld cood30o                                                                                                    | a-h6ha-11aa-835r-0050569f                                                                                                    | 01d6                                                                                                    |                      |                               |                                                                                                    |                                      |
|                                                                                                    | Codice Co                                                                                                    | orso / Attività 1                                                                                                    | e-bobe-11ea-0550-00505050                                                                                                    |                                                                                                    |                      |                               |                                                                                                    |                                      |
| stica                                                                                                    | Titolo Go                                                                                                    | Data Avvio 25-06-2                                                                                                    | idemecum per chiusura tiroci<br>)19                                                                                                    | nio                                                                                                    |                      |                               |                                                                                                    |                                      |
|                                                                                                    | Data<br>Ore Aula inse                                                                                                    | Conclusione<br>rite / previste 0.00 / 0                                                                                                    |                                                                                                    |                                                                                                    |                      |                               |                                                                                                    |                                      |
|                                                                                                    | Ore Work Experience inse<br>Ore Laboratorio inse                                                                                                    | rite / previste 96.00 / ^<br>rite / previste 0.00 / 0                                                                                                    | 038                                                                                                    |                                                                                                    |                      |                               |                                                                                                    |                                      |
|                                                                                                    |                                                                                                    | Valido  Valido Viato Fase Avviato                                                                                                    |                                                                                                    |                                                                                                    |                      |                               |                                                                                                    |                                      |
| ti informatici                                                                                                    |                                                                                                    |                                                                                                    |                                                                                                    |                                                                                                    |                      |                               |                                                                                                    |                                      |
| <u>`</u>                                                                                                    | Ritoma Elimina Calendario                                                                                                    | Aggiungi sospensione                                                                                                    |                                                                                                    |                                                                                                    |                      |                               |                                                                                                    |                                      |
| /                                                                                                    |                                                                                                    |                                                                                                    |                                                                                                    |                                                                                                    |                      |                               |                                                                                                    |                                      |
|                                                                                                    | Giornate in Calendario                                                                                                    |                                                                                                    |                                                                                                    |                                                                                                    |                      |                               |                                                                                                    |                                      |
|                                                                                                    | Giornate con ore associa     Giornate con ore associa                                                                                                    | ite a tutti i partecipanti<br>ite a parte dei partecipant                                                                                                    |                                                                                                    |                                                                                                    |                      |                               |                                                                                                    |                                      |
|                                                                                                    | <ul> <li>Giornate senza ore assort</li> </ul>                                                                                                    | ciate ai partecipanti                                                                                                    |                                                                                                    |                                                                                                    |                      |                               |                                                                                                    |                                      |
|                                                                                                    |                                                                                                    | Attività (08:00 ore)                                                                                                    | Attività (08:00 ore)                                                                                                    | Attività (08:00 ore)                                                                                                    | Attività (08:00 ore) | Riposo (00:00 ore)            | Riposo (00:00 ore)                                                                                                    |                                      |
|                                                                                                    |                                                                                                    | mar 25 giu 201                                                                                                    | mer 20 giu 2019                                                                                                    | gio 27 giu 2019                                                                                                    | ven 28 giu 2019      | sab 29 giu 2019               | dom 30 giu 2019                                                                                                    |                                      |
|                                                                                                    | Attività (08:00 ore)                                                                                                    | Attività (08:00 ore)                                                                                                    | Attività (08:00 ore)                                                                                                    | Attività (08:00 ore)                                                                                                    | Attività (08:00 ore) | Chiusura aziendale            | Chiusura aziendale                                                                                                    |                                      |
|                                                                                                    |                                                                                                    |                                                                                                    |                                                                                                    |                                                                                                    |                      |                               |                                                                                                    |                                      |
|                                                                                                    | Chiusura aziendale                                                                                                    | Chiusura aziendale                                                                                                    | Chiusura aziendale                                                                                                    | gio 04 lug 2019<br>Chiusura aziendale                                                                                                    | Chiusura aziendale   | Sab 06 lug 2019               | dom 07 lug 2019<br>Chiusura aziendale                                                                                                    |                                      |
|                                                                                                    | (00:00 oro)                                                                                                    |                                                                                                    |                                                                                                    |                                                                                                    |                      |                               |                                                                                                    | 24                                   |
| amo su                                                                                                    |                                                                                                    | oni perio                                                                                                    | diche                                                                                                    | (00:00 ore)                                                                                                    | (00:00 ore)          | (00:00 ore)                   | (00:00 ore)<br>Π 🛊 🖻 🖗 Ω <sub>ο</sub>                                                                                                    | 11:01<br>25(06/2020                  |
|                                                                                                    |                                                                                                    |                                                                                                    |                                                                                                    | (00:00 ore)                                                                                                    | (00:00 ore)          | (00:00 ore)                   | (00:00 ore)<br>π (α )⊃ ⊚ (ο                                                                                                    |                                      |
|                                                                                                    |                                                                                                    |                                                                                                    |                                                                                                    | (00:00 ore)                                                                                                    | (00:00 ore)          | (00:00 ore)                   | (00:00 ore)<br>π a ြ> ခြာ Co                                                                                                    | 11:01<br>34:00/02:00 C               |
|                                                                                                    |                                                                                                    | Doni perio                                                                                                    | (00:00 ore)                                                                                                    | (00:00 ore)<br>×                                                                                                    | (00:00 ore)          | (00:00 ore)                   | (00:00 ore)                                                                                                    | - ØX<br>• • • •                      |
| Important topore<br>at mormature<br>at mormature                                                                                                    |                                                                                                    | Consol ore     Consol ore     Consol ore     Consol of Consol of Consol of Consol of Consol Attività     Torso / Attività     Torso / Attività     Torso vectoriat                                                                                                    | (00:00 ore)                                                                                                    | (00:00 ore)<br>×                                                                                                    | (00:00 ore)          | (00:00 ore)                   | (00:00 ore)                                                                                                    | - ØX<br>∩ ↔ •                        |
|                                                                                                    |                                                                                                    | Concolore     Concolore                                                                                                    |                                                                                                    | ×<br>100:00 ore)<br>11d6<br>nio<br>all (escluso II riso)                                                                                                    | (00:00 ore)          | (00:00 ore)                   | (00:00 ore)                                                                                                    | 1101<br>Sound 2000                   |
|                                                                                                    |                                                                                                    | (00:00 ore)     (00:00 ore)     (00:00 or                                                                                                    | (00:00 ore)      (00:00 ore)      (     | (00:00 ore)<br>×<br>01d6<br>nio<br>all (escluso il riso)                                                                                                    | (00:00 ore)          | (00:00 ore)                   | (00:00 ore)                                                                                                    |                                      |
|                                                                                                    | Codice Content<br>Readers Scorers P Code<br>Codice CC Titled<br>Ind<br>Nume<br>Codice CC Titled<br>Content<br>Codice CC Titled<br>Middle<br>Content<br>Codice CC Titled<br>Codice CC Titled<br>CC Titled<br>CC Titled<br>CC Codice CC Titled<br>CC Codice CC Titled<br>CC Codice CC CC Titled<br>CC Codice CC CC Titled<br>CC Codice CC CC CC CC CC CC CC CC CC CC CC CC CC                                                                                                    | Consol ore     Consol ore     Consol operation     Consol operation     Consol operatioperation     Consol operatioperation     Consol operation     Co                                                                                                    | 100:00 ore)      100:00 ore)      100:00 ore)      100:00 ore)      100:00 ore)      100:00 ore)      100:00 ore)      100:00 ore)      100:00 ore)      100:00 ore)      100:00 ore)      100:00 ore)      100:00 ore)                                                                                                    | (00:00 ore)<br>×<br>01d6<br>nio<br>all (escluso II riso)                                                                                                    | (00:00 ore)          | (00:00 ore)                   | (00:00 ora)                                                                                                    |                                      |
| Imore types of the second second seco | COMUNICAZIO      COMUNICAZIO      COMUNICAZIO      CONTRACTOR INFO                                                                                                    | Consol ore     Consol ore     Consol operation     Consol operation     Consol Attività     Coccd30c     Id ccccd30c     Id ccccd30c                                                                                                    |                                                                                                    | (00:00 ore)                                                                                                    | (00:00 ore)          | (00:00 ore)                   | (00:00 ore)<br>Π ▲ ⊡ € (ο                                                                                                    | 3.01       ○       ○       ○         |
|                                                                                                    | COMUNICAZIÓ<br>COMUNICAZIÓ<br>COMUNICAZIÓ<br>COMUNICAZIÓ<br>Precedere Successor<br>Precedere Successor<br>Codice Co<br>Tíclo Co<br>India<br>Nume<br>Contenu<br>Contenu<br>C       | Id cccd300<br>Id cccd300<br>Id cccd300<br>Id cccd300<br>Id cccd300<br>Id cccd300<br>Id cccd300<br>Id cccd300<br>Id cccd300<br>Id cccd300<br>Id cccd300<br>Id ccd300<br>Id cdd10<br>Id cdd10<br>Id cdd |                                                                                                    | (00:00 ore)  ×                                                                                                    | (00:00 ore)          | (00:00 ore)                   | (00:00 ore)                                                                                                    | 1.01       3.02       ■              |
|                                                                                                    | COMUNICAZIÓ<br>COMUNICAZIÓ<br>COMUNICAZIÓ<br>COMUNICAZIÓ<br>Precedere Successor<br>Precedere Successor<br>Codice Co<br>Tício Co<br>Tício Co<br>Indi<br>Nume<br>Contenu<br>Contenu<br>C       | Consolution     Consolution     Consoluti                                                                                                    |                                                                                                    | <pre>&gt;&gt; (00:00 ore) &gt;&gt;&gt;&gt;&gt;&gt;&gt;&gt;&gt;&gt;&gt;&gt;&gt;&gt;&gt;&gt;&gt;&gt;&gt;&gt;&gt;&gt;&gt;&gt;&gt;&gt;&gt;&gt;&gt;&gt;&gt;&gt;&gt;&gt;&gt;&gt;</pre> |                      |                               | (00:00 ore)                                                                                                    |                                      |
|                                                                                                    | COMUNICAZIÓ<br>COMUNICAZIÓ<br>COMUNICAZIÓ<br>COMUNICAZIÓ<br>COMUNICAZIÓ<br>Pecodería Successo<br>Pecodería Successo<br>Codice Co<br>Titolo Co<br>Indi<br>Nume<br>Contenu<br>Criticio Co<br>Indi<br>Nume<br>Contenu<br>Contenu<br>C       | Concest      Concest                                                                                                    | (00:00 ore)      (00:00 ore)      (     | (00:00 ore)  ×                                                                                                    |                      |                               | (00:00 ore)                                                                                                    | v<br>21.00<br>22.000 ℃<br>20.000 ℃   |
|                                                                                                    | Control Control Contro                                                                                                    | Concest      Concest                                                                                                    | 100:00 ore)      Cliche      retare      Pretare      Pretare                                                                                                    | (00:00 ore)                                                                                                    |                      |                               | (00:00 ore)                                                                                                    | v<br>21.01<br>22.08 (2000 ►<br>0 ↔ 0 |
|                                                                                                    | Control Control Contro                                                                                                    | Consol ore     Consol ore     Consol ore     Consol ore     Consol ore     Consol of the second attraction     Consol Attività     Coccd30c     Consol Attività     Coccd30c     Consol Attrività     Coccd30c     Consol Attrività     Coccd30c     Consol Attrività     Coccd30c     Consol Attrività     Coccd30c     Consol Attrività     Coccd30c     Consol Attrività     Coccd30c     Consol Attrività     Coccd30c     Consol Attrività     Coccd30c     Consol Attrività     Coccd30c     Consol Attrività     Coccd30c     Consol Attrività     Coccd30c     Consol Attrività     Coccd30c     Consol Attrività     Coccd30c     Consol Attrività     Coccd30c     Coccd30c     Cocccd30c     Cocccd30c                                                                                                    | (00:00 ore)      (00:00 ore)      (     | (00:00 ore)                                                                                                    |                      |                               | (00:00 ore)                                                                                                    | ¥<br>1101                            |
|                                                                                                    | Contraction de la contraction de la contraction                                                                                                    | Consol ore     Consol ore     Consol ore     Consol of the second second s                                                                                                    | (00:00 ore)      (00:00 ore)      (     | (00:00 ore)                                                                                                    |                      |                               | (00:00 ore)                                                                                                    |                                      |
|                                                                                                    | Contenue<br>Content Almost and a submit of the submit of the                                                                                                    | Conclusione     Conclusione     Conclusio                                                                                                    |                                                                                                    | (00:00 ore)                                                                                                    |                      |                               | (00:00 m)<br>Π 4 P 10 (0)<br>Π 4 P 10 (0)<br>Π 4 |                                      |
|                                                                                                    | Comunicazio<br>Comunicazio<br>Comunicazio<br>Contenu<br>Readere Sacesse<br>Preadere Sacesse<br>Codiec Co<br>India<br>Nume<br>Codiec Co<br>India<br>Nume<br>Codiec Co<br>India<br>Nume<br>Codiec Co<br>India<br>Nume<br>Codiec Co<br>India<br>Nume<br>Codiec Co<br>India<br>Nume<br>Codiec Co<br>India<br>Nume<br>Codiec Co<br>India<br>Nume<br>Codiec Co<br>India<br>Contenu<br>Contenu | Consol ore     Consol ore     Consol ore     Consol ore     Consol of the second and second and second an                                                                                                    | (00:00 ore)      (00:00 ore)      (     | (00:00 ore)                                                                                                    |                      |                               | (00:00 ore)                                                                                                    |                                      |
|                                                                                                    | Control Control Contro                                                                                                    | Concester      Concester      C                                                                                                    | ID0000 ore)  ID0000 ore)  ID0000 ore)  ID0000 ore)  ID0000 ore)  ID0000 ore)  ID0000 ore)  ID0000 ore) ID0000 ore) ID000 ore) ID000 ore) ID000 ore) ID0000 ore) ID000 ore) ID000  | (00:00 ore)                                                                                                    |                      |                               | (00:00 ora)<br>Π 1 1 1 1 1 1 1 1 1 1 1 1 1 1 1 1 1 1 1                                                                                                    |                                      |
|                                                                                                    |                                                                                                    | Concil and a second second secon                                                                                                    | (00:00 ore)  (00:00 ore)  (00: | (00:00 ore)                                                                                                    |                      |                               | (00:00 m)<br>Π 1 1 1 1 1 1 1 1 1 1 1 1 1 1 1 1 1 1 1                                                                                                    |                                      |
|                                                                                                    |                                                                                                    | Consol ore     Consol ore     Consol period     Consol Attività     Sorso / Attività     Sorso / Attività     Sorsorso / Attività                                                                                                    |                                                                                                    | (00:00 ore)                                                                                                    |                      |                               |                                                                                                    |                                      |
|                                                                                                    |                                                                                                    | Consol ore     Consol ore     Consol ore     Consol ore     Consol of the second of the second                                                                                                    |                                                                                                    | (00:00 ore)                                                                                                    |                      |                               |                                                                                                    |                                      |

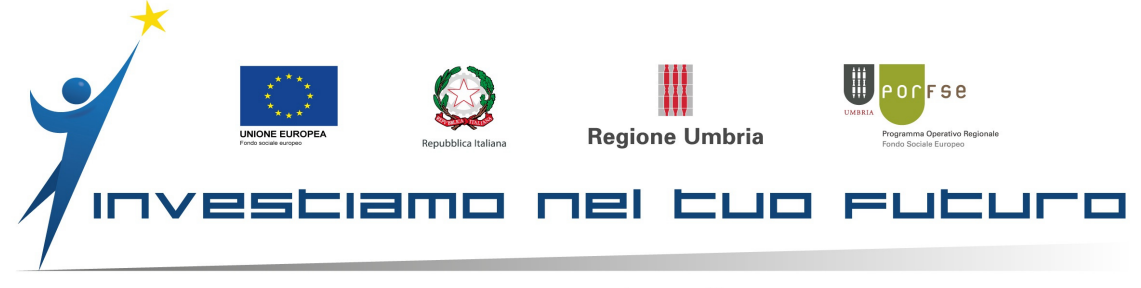

| u 2014-2020 - Internet Explorer                                |                                                                                                    |
|----------------------------------------------------------------|----------------------------------------------------------------------------------------------------|
| > ▼ III https://sruwebfse1420-demo.regic<br>va: umbriattiva    | e undrie 2/ 101/4 (2010/00-100-110-107/00 COD P 🗎 6 💋 2014-2000 × 🛄 90 2014-2000 ×                                                                                                    |
|                                                                |                                                                                                    |
| Home                                                           | ≡ Δ <sup>•</sup>                                                                                                    |
| w<br>Procedure Di Attivazione                                  | Comunicazioni periodiche 🗉 Prano Progettuale > 🖻 Progetto > 🖻 Corso / Attivita > Comunicazioni periodiche                                                                                                    |
| Piani Progettuali<br><sup>orse</sup><br>Modulistica<br>Privacy | Id       cccd30ce-b6be-11ea-835c-0050569f01d6         Codice Cors / Attività       1         Tiolo Corso / Attività       prova vademecum per chiusura tirocinio         Data Avivo       22-0-2/019         Data Conclusione       72:00 / 1038:00         Totale ore attivita comunicate / previste       72:00 / 1038:00         Iterristici nuova comunicazione periodica       Insertisci ultima comunicazione periodica                                                                                                    |
| Referenti informatici                                          | Comunicazioni periodiche                                                                                                    |
|                                                                | Id comunicazione Tipo comunicazione Dal giorno Al giorno Totale ore attivita Totale ore comunicate                                                                                                    |
|                                                                | Detaple         02fasfca-b6c3-11ea-835c-0050569/01d6         Prima comunicazione periodica         25-06-2019         30-06-2019         32:00         32:00           Detaple         18940dd2-b6c3-11ea-835c-0050569/01d6         Comunicazione periodica         01-07-2019         31-07-2019         40:00         40:00                                                                                                    |
| at 🤌 😭 🕥 📀                                                     |                                                                                                    |
| na volta<br>omunicazi<br>liccate su                            | inserite tutte le<br>oni periodiche<br>ritorna Home =                                                                                                    |
|                                                                | Manual     Comunicazioni periodiche     Er Peero Progettuale     Er Peero Progettuale <th< td=""></th<>                                                  |
|                                                                | Ide comunicazioni periodiche         Tipo comunicazione         Dal giorno         Al giorno         Totale ore estivitati         Totale ore estivitation         Totale ore estivitation         Totale ore estivitation         Totale ore estivitation         Totale ore estivitation         Totale ore estivitation         Totale ore estivitation         Totale ore estivitation         Totale ore estivitation         Totale ore estivitation         Totale ore estivati         Totale ore estivitation |

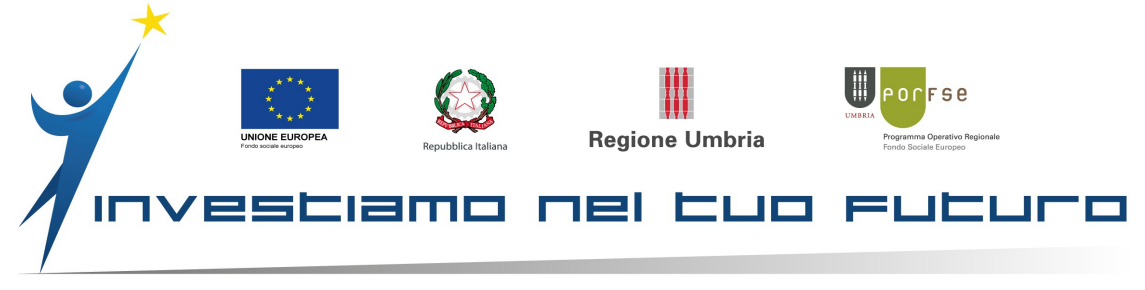

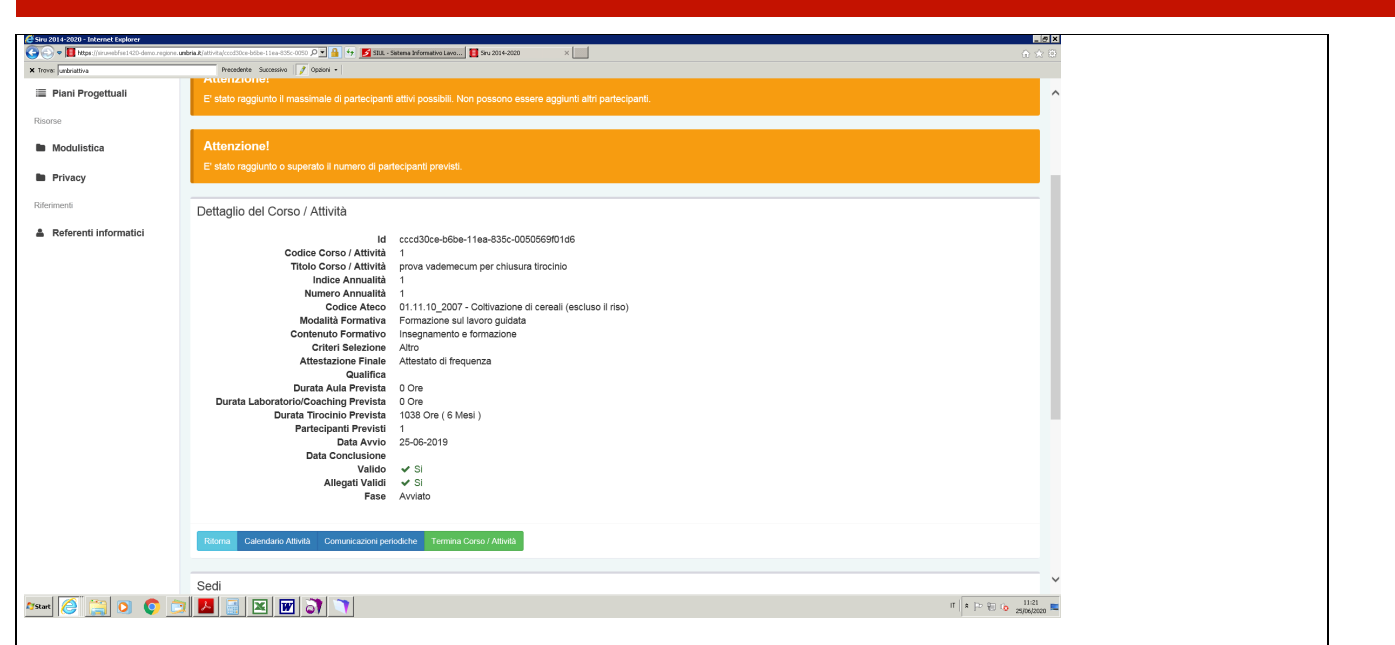

Comparirà il tasto **Termina Corso/Attività**, prima di compilare questo campo, è sempre bene qualche giorno, per dare il tempo al responsabile del controllo dei registri e calendari di poter fare l'istruttoria e validare la comunicazione periodica inviata.

Se dovesse esserci un qualsiasi errore, e il progetto fosse terminato, la comunicazione periodica non potrebbe essere più svalidata, e perciò potrebbero sorgere dei problemi.

Quindi, dopo 10-15 gg procedete con il Termina Corso Attività (pulsante verde)

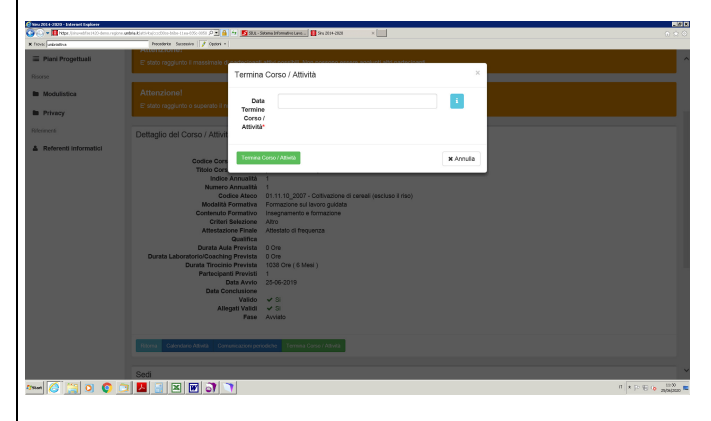

ed inserite la data del termine del tirocinio

A questo punto abbiamo terminato tutto l'inserimento del Tirocinio Umbriattiva.